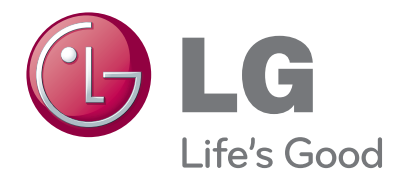

# руководство пользователя МОНИТОР С ФУНКЦИЯМИ ТЕЛЕВИЗОРА

Перед использованием телевизора внимательно прочитайте настоящее руководство пользователя и сохраните его для последующего использования.

**МОДЕЛИ МОНИТОРОВ С ФУНКЦИЯМИ ТЕЛЕВИЗОРА** M1962D M2062D M2262D M2362D M2362D M2762D

www.lge.com

### ЭЛЕМЕНТЫ УПРАВЛЕНИЯ ПЕРЕДНЕЙ ПАНЕЛИ

Это упрощенное представление передней панели. Приведенное здесь изображение может отличаться от вашего устройства

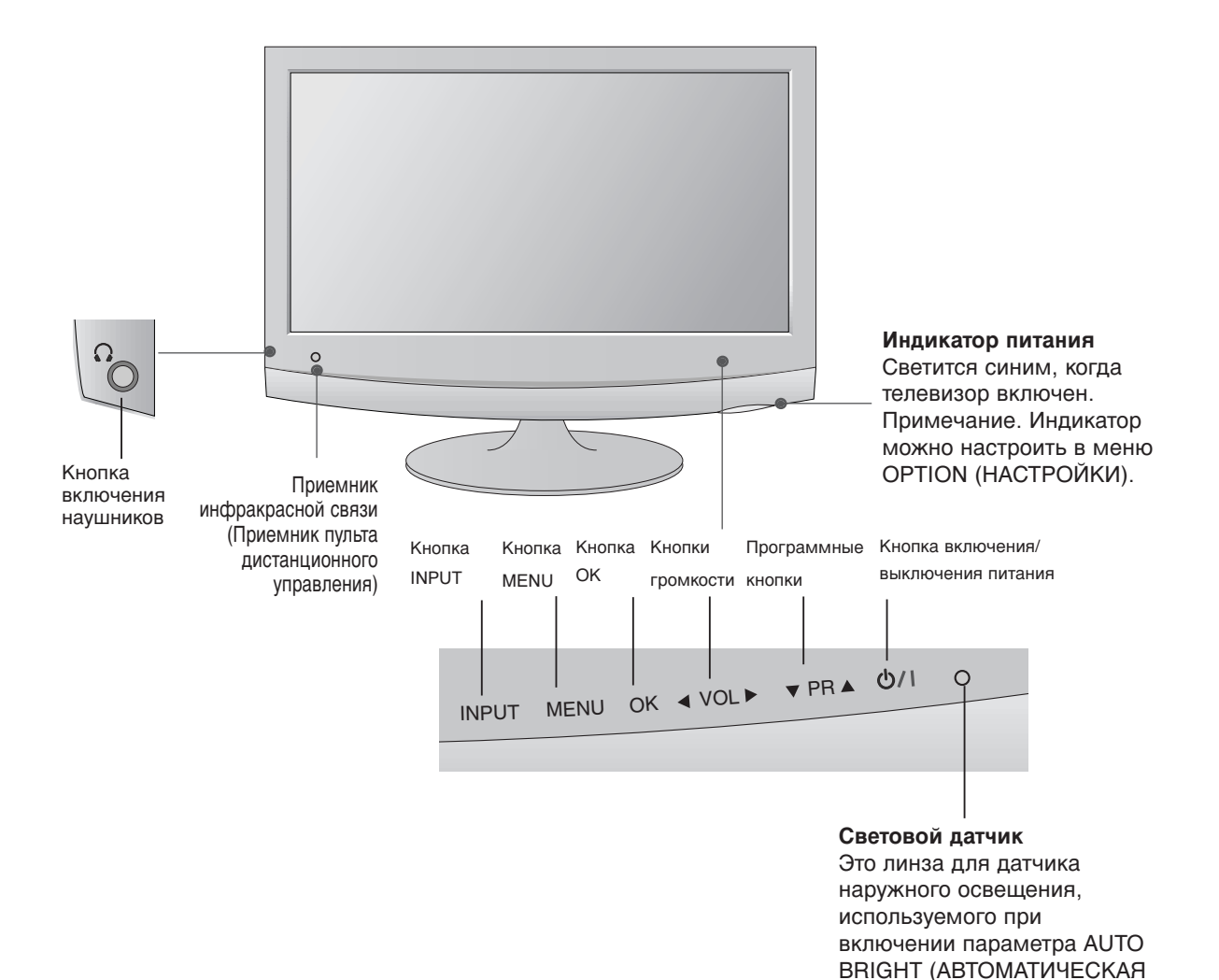

1

ПОДСТРОЙКА ЯРКОСТИ).

### ПОДГОТОВКА ИНФОРМАЦИЯ О ЗАДНЕЙ ПАНЕЛИ

Это упрощенное представление задней панели. Приведенное здесь изображение может отличаться от вашего устройства

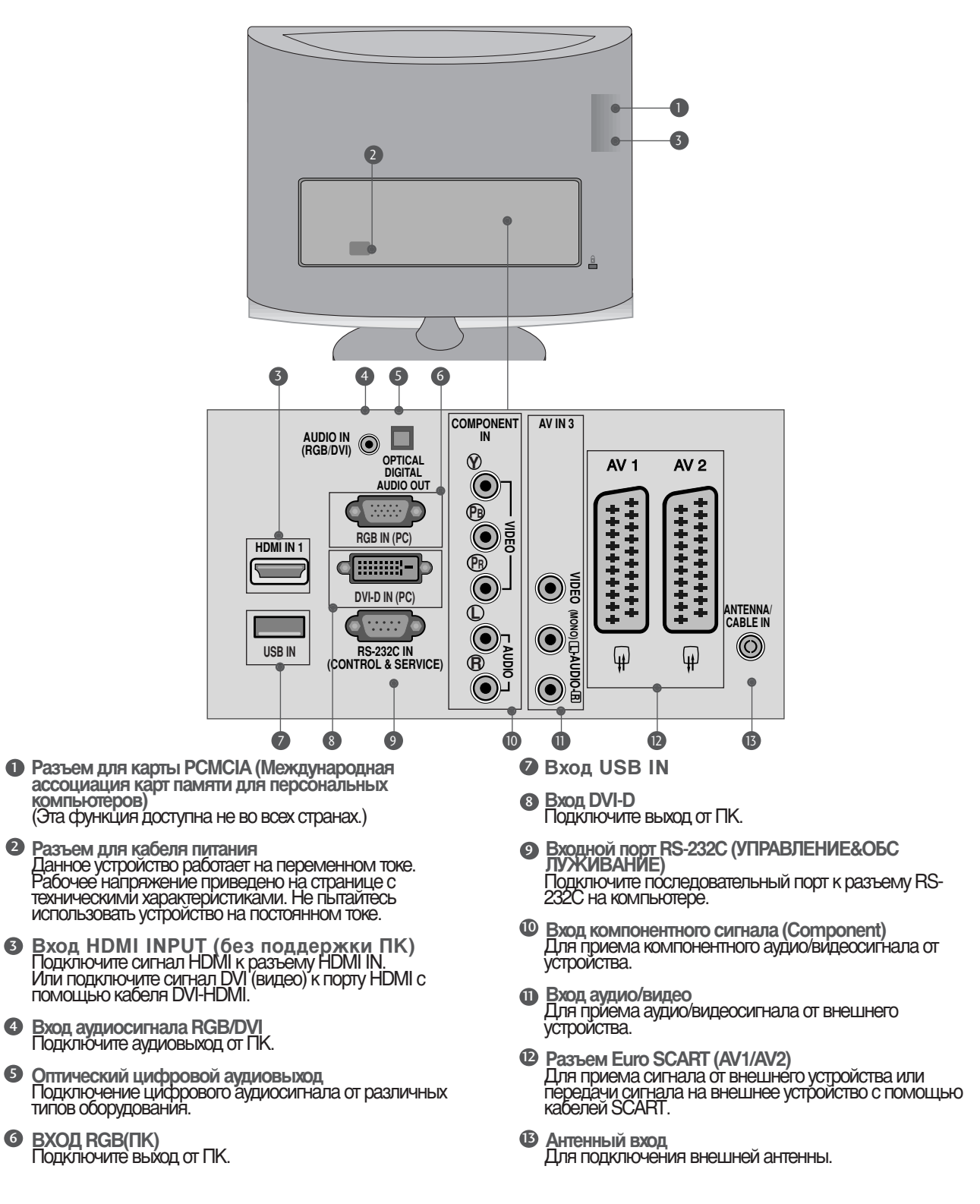

2

4

5

6

### УСТАНОВКА ПОДСТАВКИ

Приведенное здесь изображение может несколько отличаться от вашего устройства.

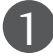

Δ

Аккуратно положите телевизор на мягкую поверхность экраном вниз, чтобы защитить телевизор и экран от повреждения.

(2)

Присоедините подставку к продукту.

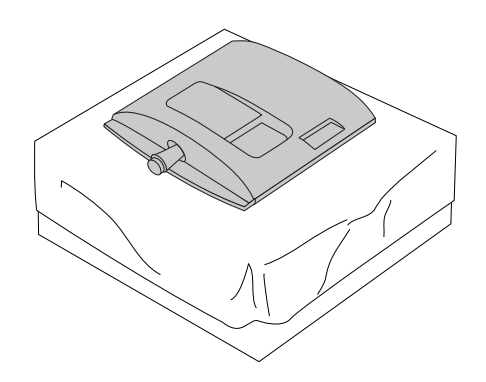

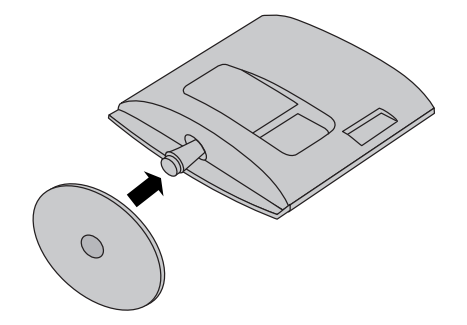

Поверните защелку основания подставки на 90° для крепления основания подставки к подставке.

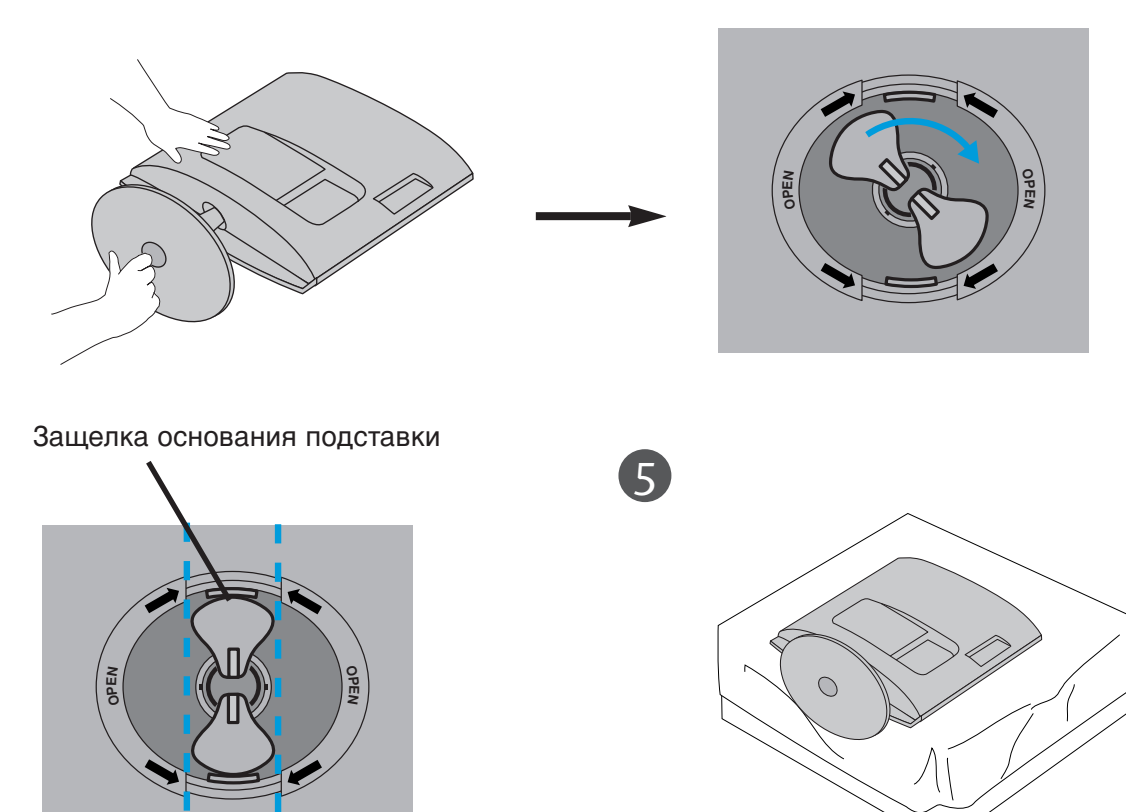

<Заблокировано>

#### УСТАНОВКА ПОДСТАВКИ

■ Приведенное здесь изображение может несколько отличаться от вашего устройства.

7

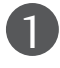

Аккуратно положите телевизор на мягкую поверхность экраном вниз, чтобы защитить телевизор и экран от повреждения.

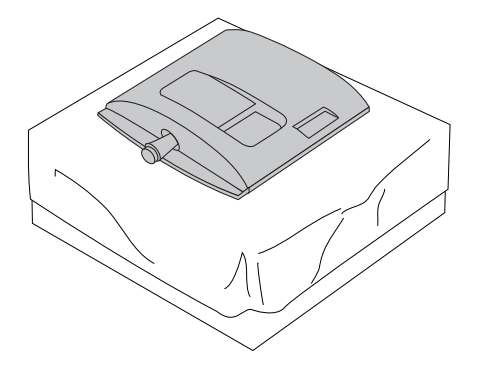

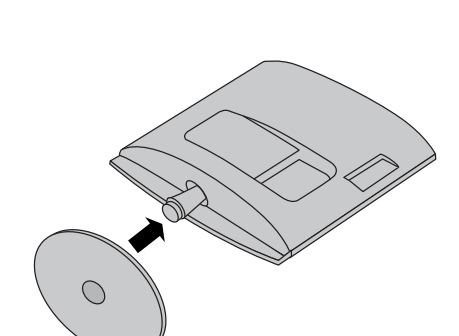

Присоедините подставку к продукту.

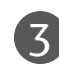

Закрепите монитор на подставке, закрутив винт по часовой стрелке. \* Поворачивайте винт с помощью соответствующего приспособления.

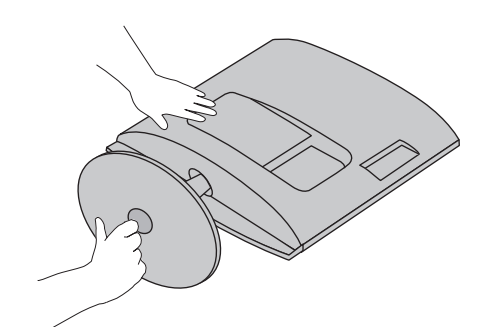

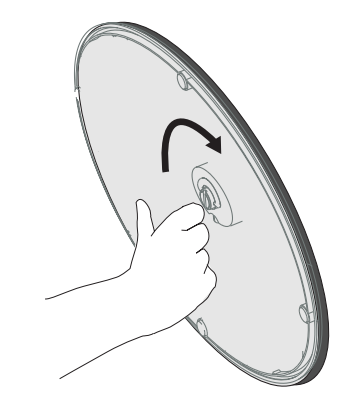

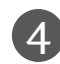

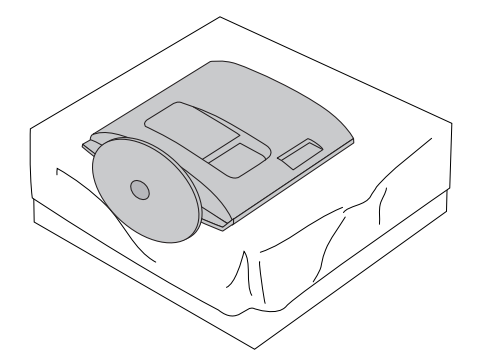

#### Отсоединение подставки

• Приведенное здесь изображение может несколько отличаться от вашего устройства.

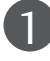

3

Положите устройство экраном вниз на подушку или мягкую ткань.

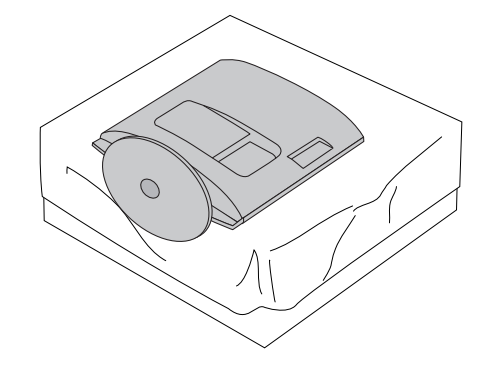

2

Отсоедините монитор от подставки, открутив винт.

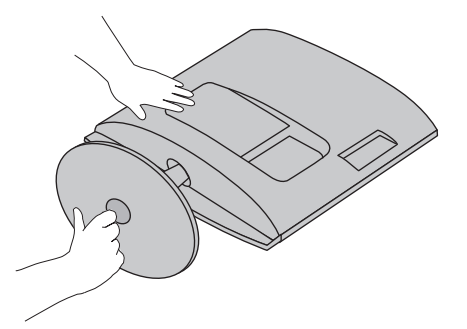

Поверните защелку основания подставки на 90° для крепления основания подставки к подставке.

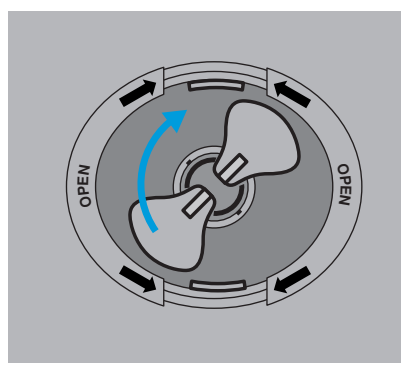

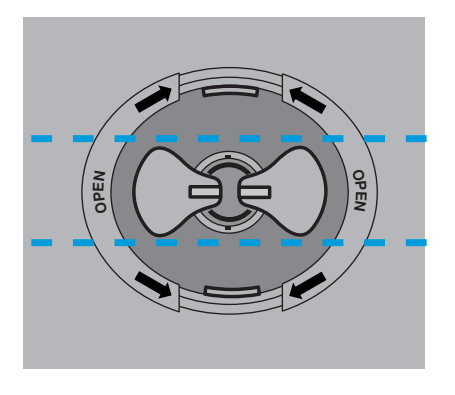

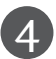

Нажав на защелки, отсоедините основание подставки от ножки.

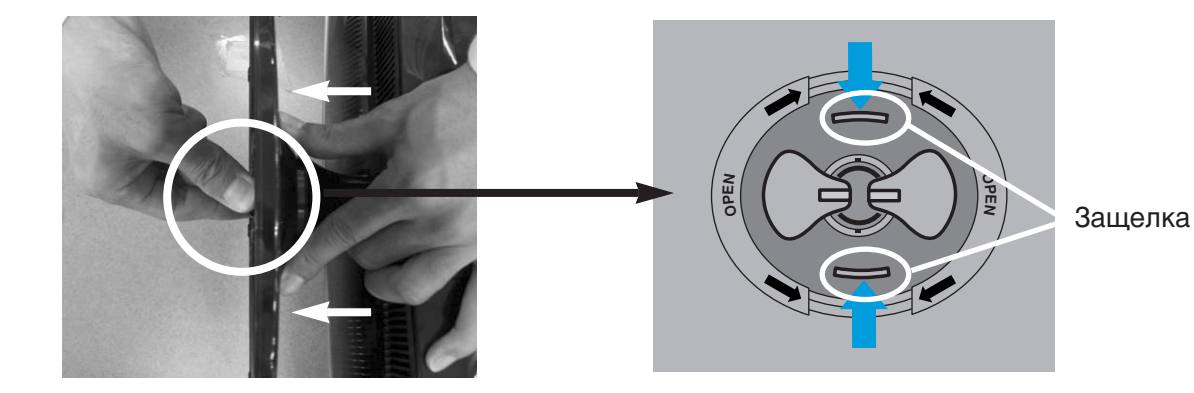

#### Отсоединение подставки

Приведенное здесь изображение может несколько отличаться от вашего устройства.

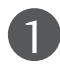

Положите устройство экраном вниз на подушку или мягкую ткань.

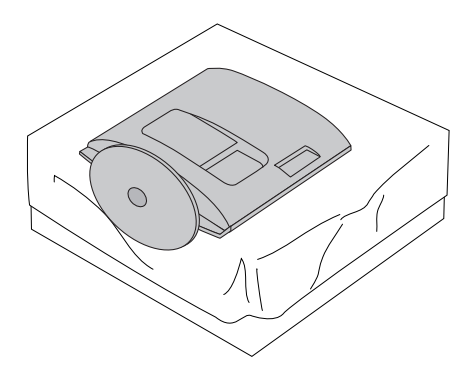

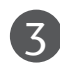

5

Поворачивайте винт с помощью соответствующего приспособления.

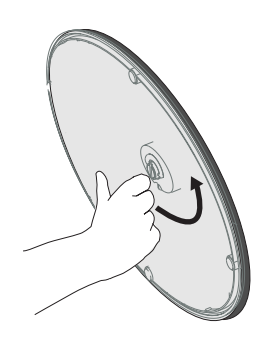

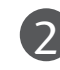

Отсоедините монитор от подставки, открутив винт.

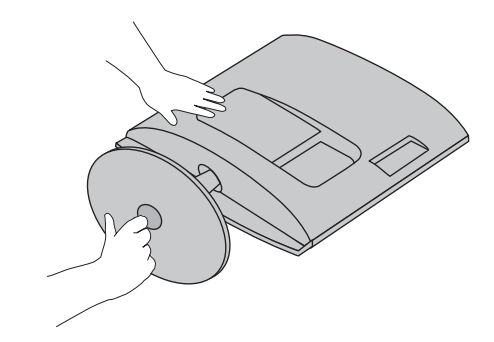

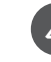

Выдвиньте подставку.

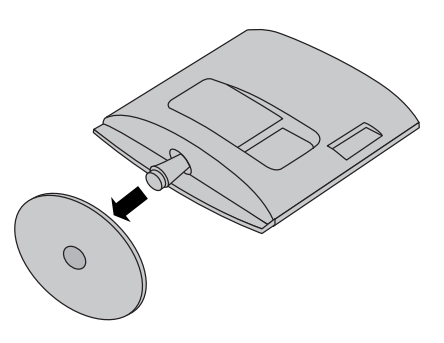

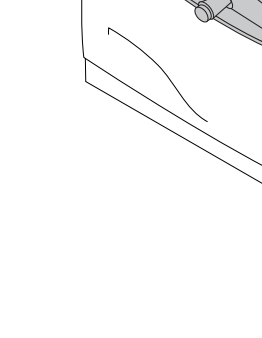

### ОТСОЕДИНЕНИЕ НОЖКИ ПОДСТАВКИ

- Приведенное здесь изображение может несколько отличаться от вашего устройства.
- Отсоедините основание подставки таким же образом, как при использовании его в качестве стенового крюка.

#### <M1962D/M2062D/M2262D/M2362D>

- 1. Отверните винты в 2 местах.
- 2. Выньте ножку подставки

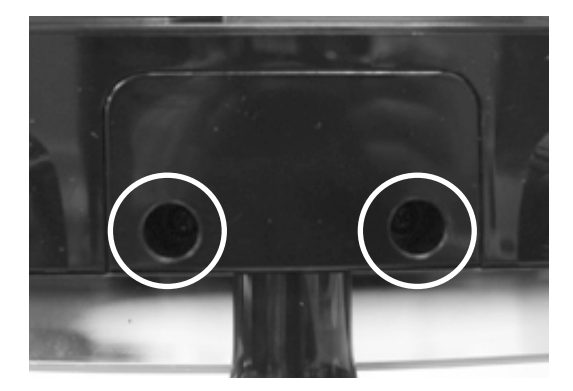

#### <M2762D>

- 1. Отверните винты в 4 местах.
- 2. Выньте ножку подставки

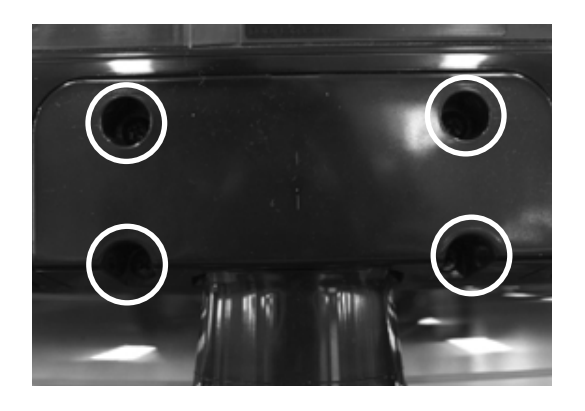

#### Монтаж на стену:горизонтальное размещение

Для обеспечения необходимой вентиляции необходимо предусмотреть 10 см зазор от боковых и задней стенок телевизора до стены. Подробные инструкции по настенному монтажу можно получить у продавца. Рекомендуется прочитать дополнительную инструкцию по установке и регулировке наклонного настенного кронштейна.

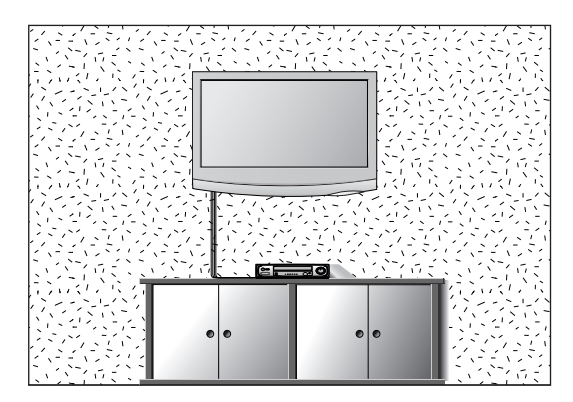

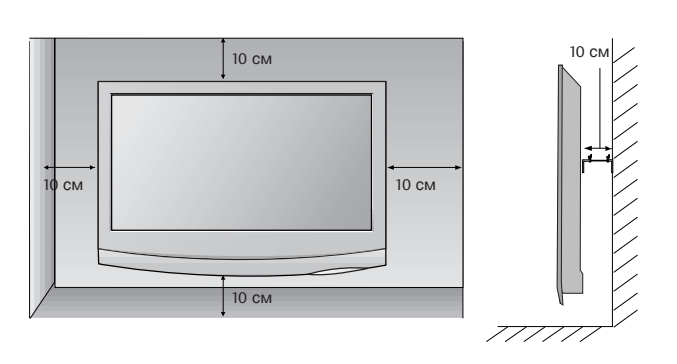

#### Настольное размещение на подставкеа

Для обеспечения необходимой вентиляции необходимо предусмотреть 10 см зазор от боковых и задней стенок телевизора до стены.

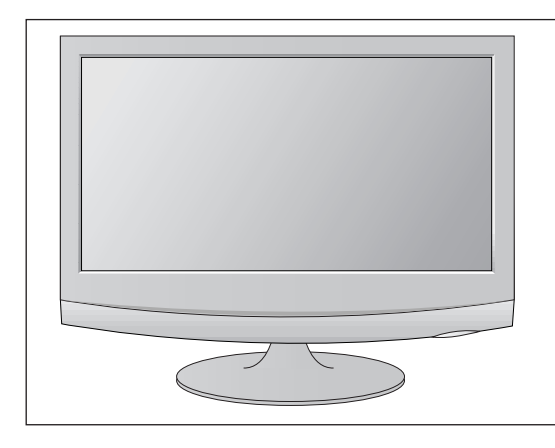

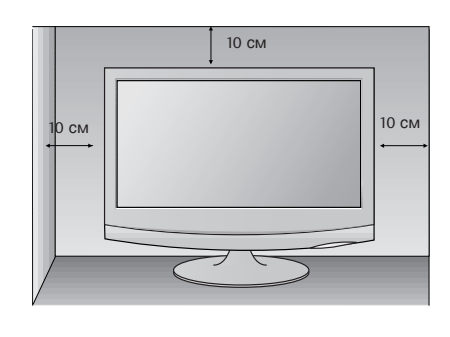

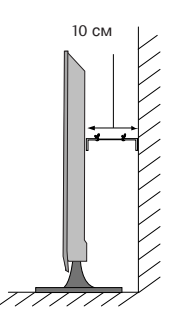

#### Настройка положения дисплея

- Приведенное здесь изображение может несколько отличаться от вашего устройства. Выберите максимально удобное положение панели.
- Угол наклона

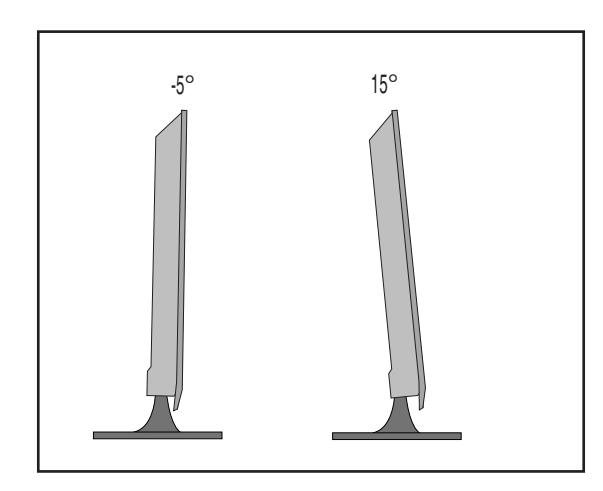

#### Размещение

Установите телевизор так, чтобы на экран не попадал яркий электрический или прямой солнечный свет. Защищайте устройство от излишней вибрации, попадания влаги и пыли или перегрева. Убедитесь, что расположение телевизора не препятствует свободному току воздуха. Не закрывайте вентиляционные отверстия на задней крышке.

Если Вы хотите установить телевизор на стене, прикрепите к его задней панели настенную монтажную панель (поставляется отдельно). При установке телевизора с помощью настенной монтажной панели (поставляется отдельно) будьте аккуратны, не уроните его.

- Убедитесь в том, что используются винты и настенное крепление, соответствующие стандартам VESA.
- Использование винтов, длина которых превышает рекомендуемое значение, может привести к повреждению устройства.

 Использование винтов, которые не соответствуют стандартам VESA, может привести к повреждению устройства или к падению устройства со стены. Мы не несем ответственности за любые повреждения, которые произошли из-за несоблюдения этих инструкций.

**M1962D/M2062D/M2262D/M2362D** : расстояние между отверстиями 100 мм x 100 мм **M2762D** : расстояние между отверстиями 200 мм x 100 мм

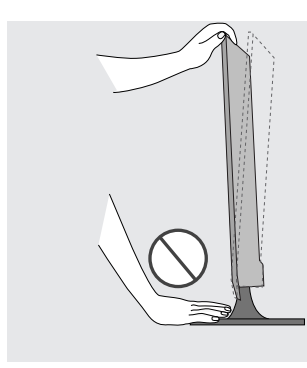

#### Предупреждение.

Регулируя наклон экрана, не касайтесь пальцами области между верхней частью монитора и подставкой. Можно повредить пальцы.

#### ПОДГОТОВКА КРЕПЛЕНИЕ ТЕЛЕВИЗОРА К СТЕНЕ ДЛЯ ПРЕДОТВРАЩЕНИЯ ПАДЕНИЯ ПРИ ИС ПОЛЬЗОВАНИИ СО СТОЙКОЙ

• Рисунок может отличаться для разных моделей.

Рекомендуется устанавливать телевизор ближе к стене, чтобы предотвратить опрокидывание при толчке назад.

Также рекомендуется прикрепить телевизор к стене, чтобы исключить риск получения травм и повреждения изделия при его падении вперед.

Внимание. Не позволяйте детям забираться на телевизор или виснуть на нем.

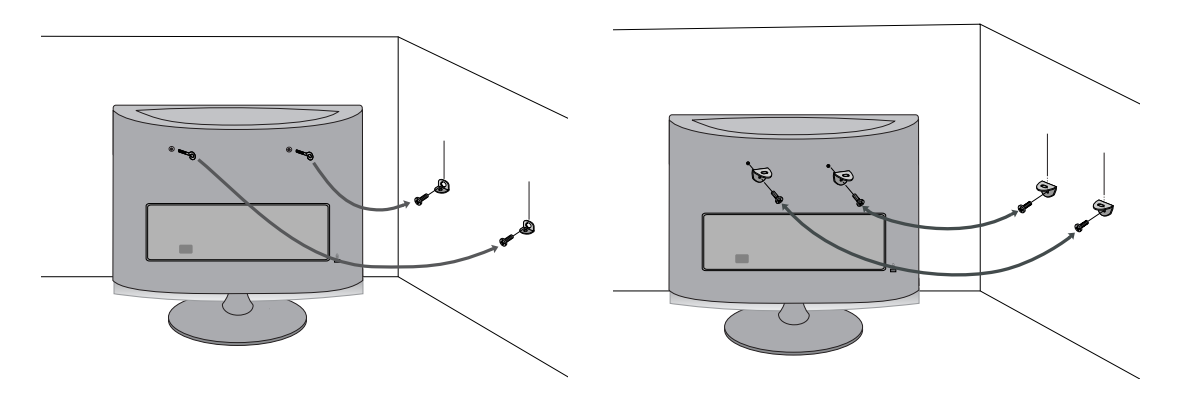

- С помощью болтов с петлями (или скоб и болтов) закрепите изделие на стене, как показано на рисунке.
  - \* Если в отверстиях для болтов с петлями установлены другие болты, извлеките их перед установкой болтов с петлями.
  - \* Вставьте болты с петлями или скобы с болтами в верхние отверстия и крепко затяните. К стене с помощью болтов прикрепите кронштейны (продается отдельно). Стенные кронштейны должны находиться на одной высоте с отверстиями в телевизоре. Убедитесь, что болты с петлями или скобы надежно закреплены.

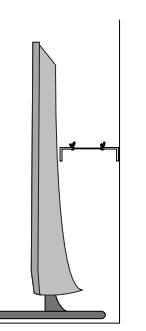

Закрепите изделие прочной веревкой или тросом (продается отдельно). Для максимальной надежности натяните веревку между стеной и телевизором, чтобы она не провисала.

#### ПРИМЕЧАНИЕ

- ▶ При перемещении телевизора отсоедините сначала веревки.
- Устанавливайте телевизор на достаточно прочную и большую подставку или тумбу, которая способна выдержать его вес и размер.
- Для безопасной эксплуатации телевизора убедитесь, что кронштейны на стене и телевизоре находятся на одной высоте.

# КРЕПЛЕНИЕ ТЕЛЕВИЗОРА К СТОЛУ (только для M2762D)

• Рисунок может отличаться для разных моделей.

Чтобы предотвратить падение телевизора, а также риск получения травм и повреждения изделия, его необходимо прикрепить к столу. Используйте только винт, поставляемый в комплекте.

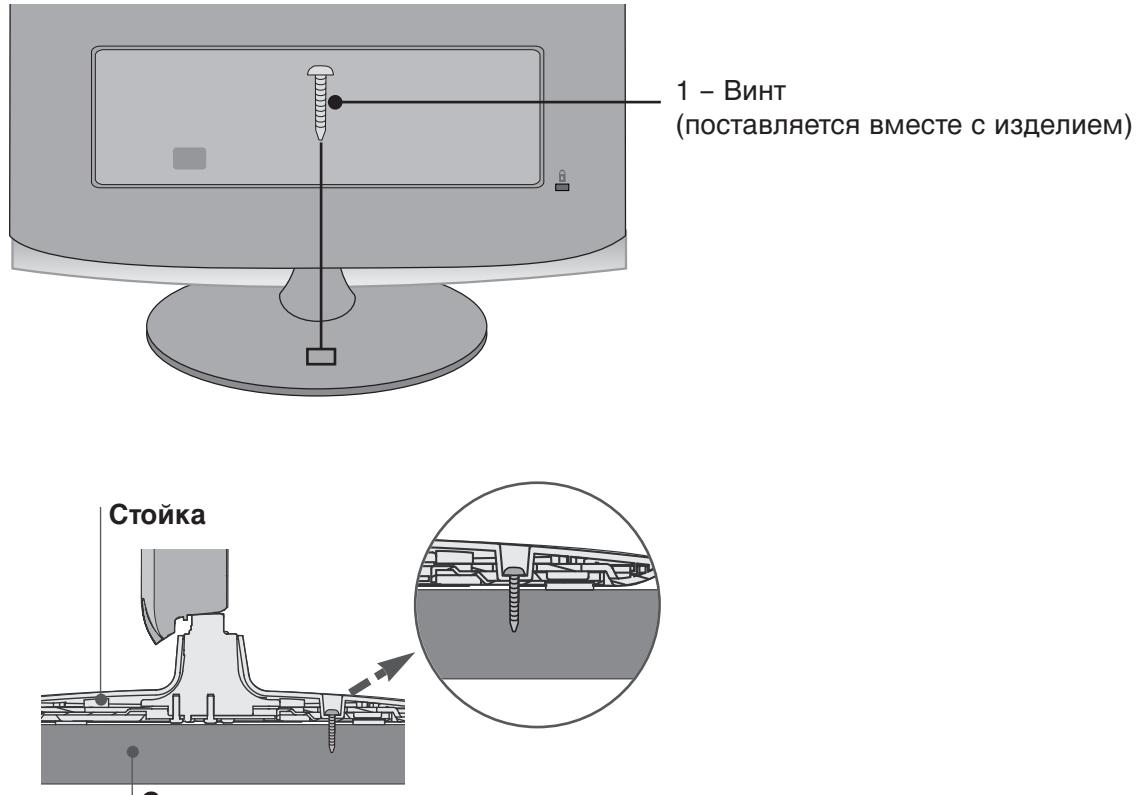

Стол

#### • ПРЕДУПРЕЖДЕНИЕ

Чтобы предотвратить опрокидывание телевизора, его необходимо надежно прикрепить к полу или стене в соответствии с инструкциями по установке. Опрокидывание, шатание или раскачивание телевизора может привести к травме.

#### Система безопасности Kensington Security System

- Изделие оснащено разъемом системы безопасности Kensington, который расположен на задней панели. Подключите кабель системы безопасности Kensington как показано ниже.
- Более подробные сведения об установке и использовании системы Kensington Security System приведены в руководстве пользователя, поставляемом в комплекте с системой Kensington Security System.
- Дополнительную информацию можно получить по адресу http://www.kensington.com (домашняя Интернет-страница компании Kensington). Компания Kensington торгует системами безопасности для дорогого электронного оборудования, например ноутбуков и жидкокристаллических проекторов.

Примечание.

- Система Kensington Security System является дополнительным приспособлением, не входящим в поставку.

Примечание.

- а. Если при прикосновении к изделию вы почувствуете, что оно холодное, то при включении возможно мерцание. Это нормально и не является неисправностью.
- 6. Некоторые точечные дефекты могут появляться на экране как крошечные красные, зеленые или синие пятна.
- Но они не влияют на качество работы монитора. в. Старайтесь не прикасаться к ЖК-экрану и не держать на нем пальцы в течение продолжительного периода времени.

Это может вызвать временные искажения на экране.

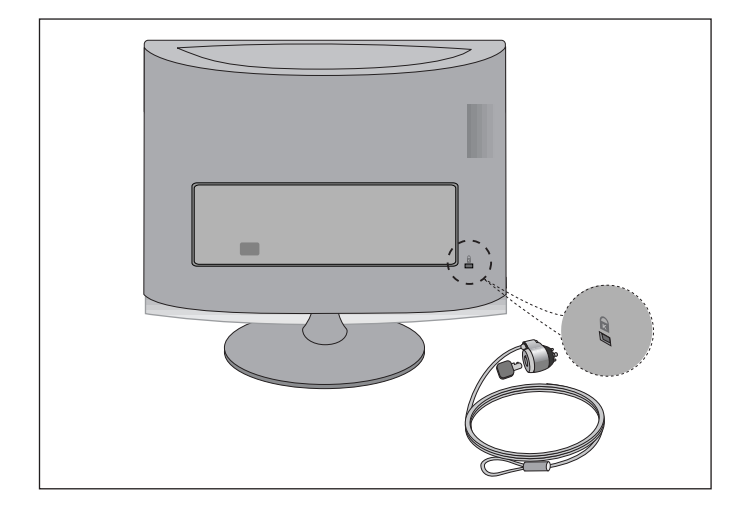

 Ни в коем случае не подключайте телевизор к сети, если не закончили подсоединять к нему оборудование. Это может привести к поломке телевизора.

#### Подключение антенны

- Выберите оптимальное направление антенны. Это повысит качество картинки.
- Антенный кабель и преобразователь в комплект поставки не входят.

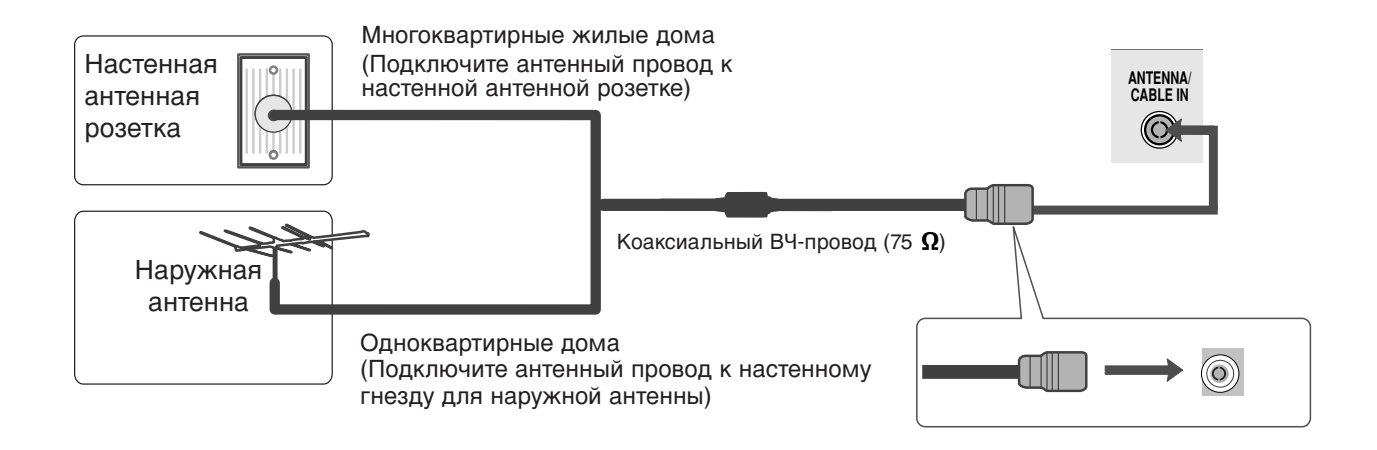

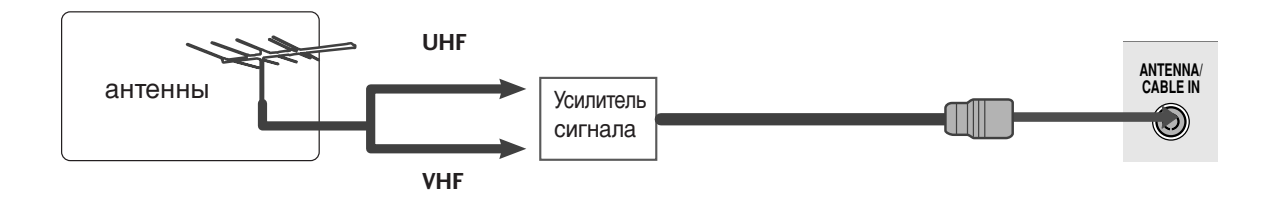

- В зонах слабого приема сигнала дополнительно к антенне можно установить усилитель сигнала, как это показано на рисунке сверху.
- Если сигнал требуется подавать на два телевизора, используйте антенный разветвитель.

- Ни в коем случае не подключайте телевизор к сети, если не закончили подсоединять к нему оборудование. Это может привести к поломке телевизора.
- Приведенное здесь изображение может несколько отличаться от вашего устройства.

# НАСТРОЙКА ПРИЕМНИКА СИГНАЛОВ ВЫСОКОЙ ПЛОТНОСТИ ЗАПИСИ

Как правильно подключить компонентный кабель

1

Подключите выходы цифровой приставки к разъемам **СОМРОΝЕΝТ IN VIDEO** (Y PB PR) телевизора.

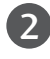

Подсоедините аудиокабель цифровой приставки к разъему **COMPONENT IN AUDIO** телевизора.

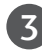

Нажмите кнопку **INPUT**, чтобы выбрать в меню пункт **Component**.

| Сигнал     | Component | HDMI |
|------------|-----------|------|
| 480i/576i  | Да        | Нет  |
| 480p/576p  | Да        | Да   |
| 720p/1080i | Да        | Да   |
| 1080p      | Да        | Да   |

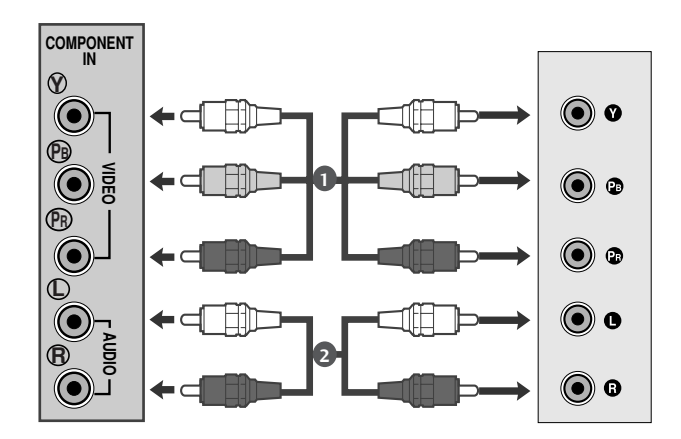

#### Как правильно подключить кабель HDMI

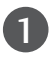

Подключите выход HDMI цифровой приставки к гнезду **HDMI IN** телевизора.

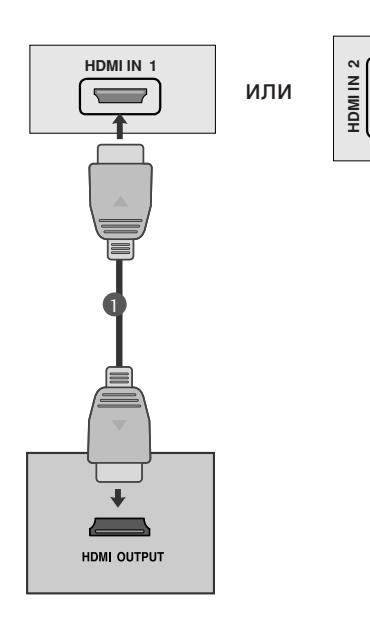

#### Подключение HDMI к разъему DVI

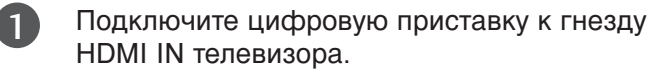

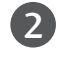

3

Подключите аудиовыход цифровой приставки к гнезду **AUDIO IN (RGB/DVI)** телевизора.

Включите цифровую приставку (см. руководство по цифровой приставке).

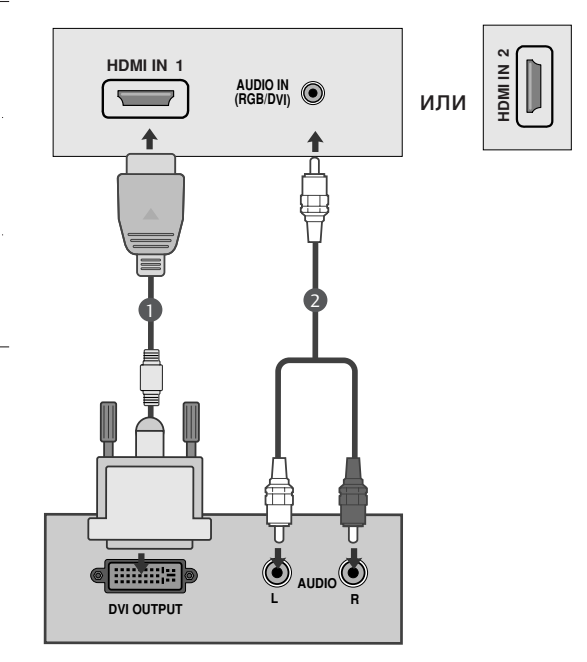

#### • ПРИМЕЧАНИЕ

Вход HDMI не поддерживает режим ПК. При подключении в режиме ПК экран может отображаться неправильно.

#### Установка DVD-проигрывателя

Как правильно подключить компонентный кабель

Подсоедините выходные разъемы DVD (Y Pв Pr) к гнездам **СОМРОNENT IN VIDEO** (Y Pв Pr) телевизора.

Подключите аудиокабель DVD к разъемам **СОМРОNENT IN AUDIO** телевизора.

Нажмите кнопку INPUT, чтобы выбрать пункт Component.

Нажмите кнопку PLAY на DVD-проигрывателе. На экране появится изображение с DVD-проигрывателя.

#### Входные порты Component

Для получения более качественной картинки подключите DVD-проигрыватель к входным портам компонентного сигнала, как это показано ниже.

| Порты компонентов на устройстве. | Y | Рв  | Pr  |
|----------------------------------|---|-----|-----|
|                                  |   |     |     |
|                                  | Y | Рв  | Pr  |
| Порты видеовыхода на             | Y | B-Y | R-Y |
| DVD-проигрывателе                | Y | СЬ  | Cr  |
|                                  | Y | Pb  | Pr  |

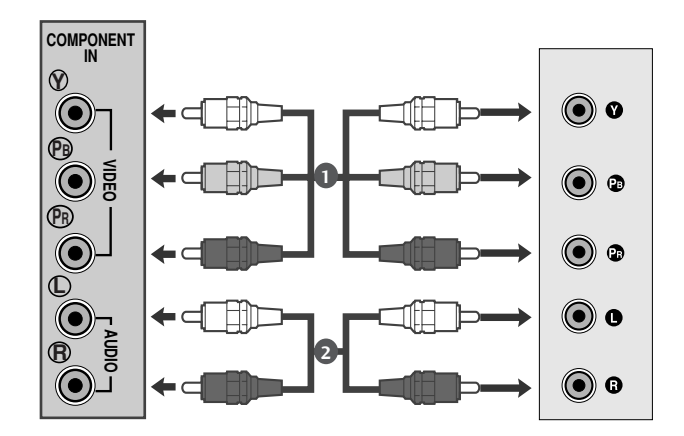

#### Как правильно подключить кабель SCART

Подключите разъем Euro scart DVDпроигрывателя к разъему Euro scart на телевизоре.

Нажмите кнопку INPUT, чтобы выбрать пункт AV1. Если подключение выполнено через Евро SCARTразъем AV2, выберите источник входного сигнала AV2.

Нажмите кнопку PLAY на DVD-проигрывателе. На экране появится изображение с DVDпроигрывателя.

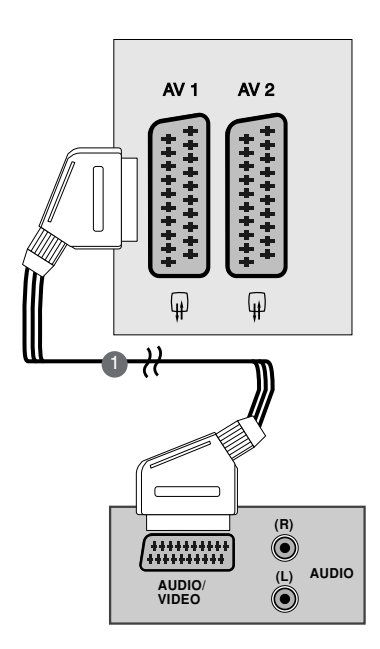

#### • ПРИМЕЧАНИЕ

- ► Тип сигнала RGB, т.е сигналы красного, зелёного и голубого могут быть выбраны только для гнезда 1 Euro scart или AV 1. Эти сигналы передаются, к примеру, платным TV декодером, игровой приставкой или фото CD устройством и т.д.
- ▶ Используйте экранированный кабель SCART.

#### Как правильно подключить кабель HDMI

1

Подключите выход HDMI DVD-проигрывателя к гнезду HDMI IN телевизора.

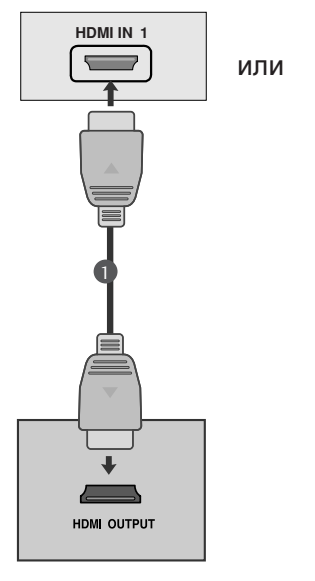

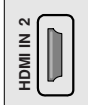

#### • ПРИМЕЧАНИЕ

- С помощью кабеля HDMI телевизор может одновременно принимать видео- и аудиосигнал.
- ► Если DVD плеер не поддерживает функцию, вам необходимо установить разрешение выходного сигнала DVD отдельно.

#### Настройка видеомагнитофона

- Во избежание шума на картинке (интерференция), установите видеомагнитофон на достаточном расстоянии от устройства
- Обычно видеомагнитофон отображает неподвижное изображение. Если пользователь долгое время использует формат изображения 4:3, по краям экрана может появляться остаточное изображение.

ANTENNA CABLE IN ANT OUT S-VIDEO VIDEO 0 0  $\bigcirc$  $\bigcirc$  $\bigcirc$  $\bigcirc$ **+**  $( \bullet )$ ( )ANT IN Wall Jack Antenna

Как правильно подключить антенный кабель

Соедините разъем высокочастотного выхода видеомагнитофона с гнездом антенны, расположенным на задней панели прибора LCD.

Подсоедините кабель антенны к гнезду видеомагнитофона, предназначенному для подключения антенны.

Настройтесь на выходной канал видеомагнитофона под желаемым номером программы, пользуясь указаниями раздела 'Ручная настройка программы'.

Выберите номер программы, выделенный вами для выходного сигнала от видеомагнитофона.

Нажмите кнопку PLAY на видеомагнитофоне.

2

3

5

#### Подключение с помощью кабеля RCA

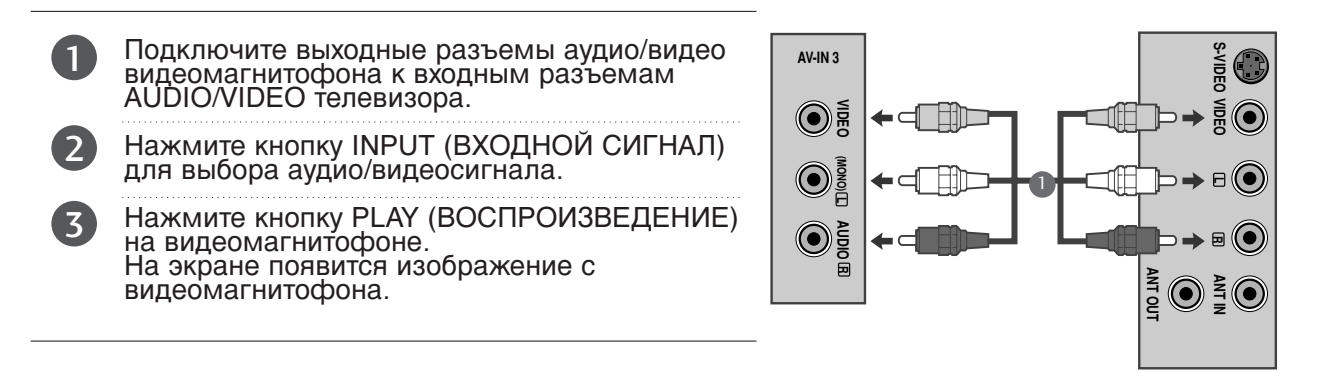

#### ПРИМЕЧАНИЕ

Если подключен монофонический видеомагнитофон, подсоедините аудиокабель к разъему AUDIO L/MONO телевизора.

#### НАСТРОЙКА УСТРОЙСТВА USB

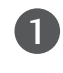

2

Подключите устройство USB к разъему USB IN на задней панели телевизора.

После подключения к разъему USB IN можно использовать функции устройства USB. (стр. 92)

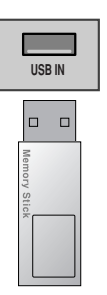

### НАСТРОЙКА ВЫХОДА ЦИФРОВОГО АУДИОСИГНАЛА

Аудиосигнал телевизора выводится на внешние звуковые устройства через (оптический) порт

Вывода цифрового аудиосигнала. Для использования 5.1-канальной звуковой системы при просмотре передач подключите систему домашнего кинотеатра или усилитель к разъему OPTICAL DIGITAL AUDIO OUT (Оптический цифровой аудиовыход) на задней панели телевизора.

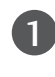

Подключите один конец оптического кабеля к (оптическому) порту вывода цифрового аудиосигнала.

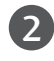

Подключите другой конец оптического кабеля к (оптическому) входу цифрового аудиосигнала внешнего звукового устройства.

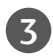

Установите параметр TV Speaker option (Динамики ТВ) в меню AUDIO (Аудио) в положение Выкл. (▶стр.71). Правила эксплуатации см. в руководстве к внешнему звуковому устройству.

#### **ВНИМАНИЕ**

▶Не смотрите внутрь оптического выходного порта. Попадание лазерного луча в глаз может повредить зрение.

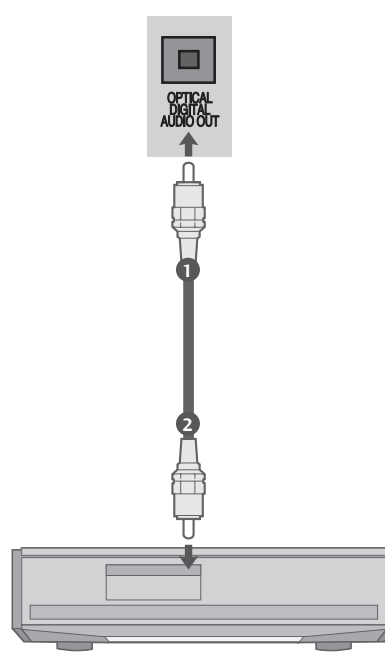

#### Как правильно подключить кабель SCART

- Подсоедините разъем типа Euro scart (скарт) видеомагнитофона к разъему Euro scart телевизора.
  - Нажмите кнопку PLAY на видеомагнитофоне. Если на выходной разъем вашего видеомагнитофона подается переключающее напряжение и он подключен к телевизору через разъем Euro scart, телевизор автоматически переключится в режим AV 1. Но если вы хотите продолжать смотреть телевизионную передачу, нажмите кнопки ▲/▼ или цифровые кнопки. Если подключение выполнено через Евро SCART-разъем AV2, выберите источник входного сигнала AV2.

В противном случае нажмите кнопку INPUT на пульте дистанционного управления, чтобы выбрать режим AV1. На экране появится изображение, воспроизводимое видеомагнитофоном.

Кроме того, вы можете записывать принимаемые устройством программы на видеопленку.

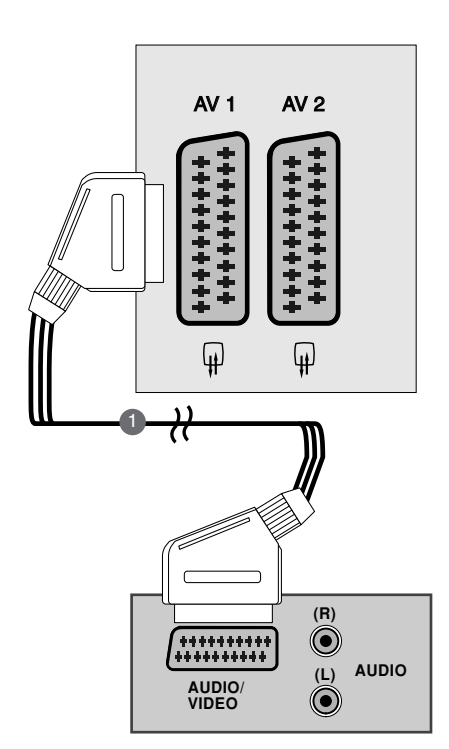

#### • ПРИМЕЧАНИЕ

- ▶ Тип сигнала RGB, т.е сигналы красного, зелёного и голубого могут быть выбраны только для гнезда 1 Euro scart или AV 1. Эти сигналы передаются, к примеру, платным TV декодером, игровой приставкой или фото CD устройством и т.д.
- ▶ Используйте экранированный кабель SCART.

### УСТАНОВКА МОДУЛЯ СІ

- Для просмотра шифрованных (платных) услуг в режиме цифрового ТВ.
- Эта функция доступна не во всех странах.

Вставьте модуль CI в слот КАРТЫ ПАМЯТИ PCMCIA (Personal Computer Memory Card International Association) устройства, как показано на рисунке.

Дополнительные сведения см. на стр. 40.

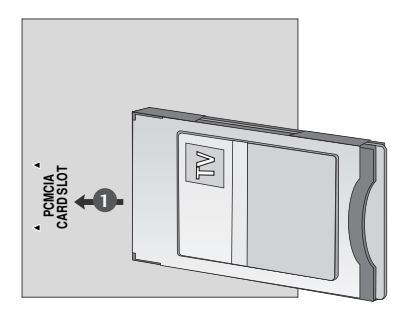

#### Настройка ПК

Данное устройство поддерживает функцию Plug and Play, что означает, что ПК автоматически подстраивается под настройки устройств.

#### Как правильно подключить 15-контактный кабель D-sub

 Соединить сигнальным кабелем разъем РС для выхода на монитор с входа разъемом РС прибора LCD.Соединить кабелем AUDIO выход PC с AUDIO входом PC на LCD.
Подключите аудиовыход компьютера к входу AUDIO IN (RGB/DVI) телевизора.
Последовательными нажатиями кнопки INPUT выберите режим RGB.
Включить PC, и PC изображение появляется на экране.

LCD может использоваться как монитор PC.

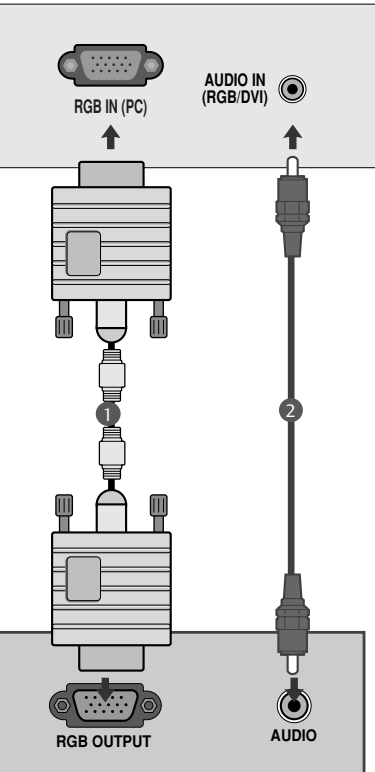

#### • ПРИМЕЧАНИЕ

Пользователь должен применять экранированный сигнальный интерфейсный кабель (15-разъемный кабель D-sub, кабель DVI) с ферритовым сердечником, стандартно используемый с устройствами данного типа.

#### Подключение с помощью кабеля DVI

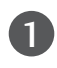

Подключите выход DVI компьютера к гнезду DVI IN телевизора.

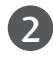

Подключите аудиокабель компьютера к гнездам AUDIO IN (RGB/DVI) телевизора.

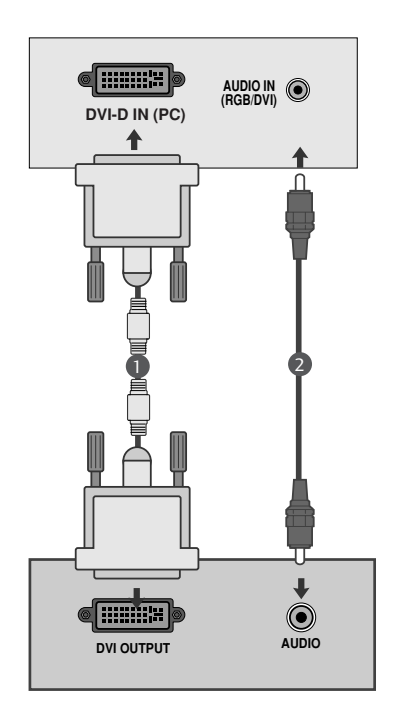

#### • ПРИМЕЧАНИЕ

- При включении холодного LCD возможно небольшое "мерцание". Это нормальное явление.
- Если возможно, используйте видеорежим 1360х768@60Гц чтобы получить наилучшее качество изображения на ЖК-мониторе. Если используется другое разрешение, на экране могут появиться некоторые признаки масштабируемости или другой обработки изображения. Режим VESA 1360х768@60 Гц установлен на заводе. (М1962D)
- Если возможно, используйте видеорежим 1600х900@60Гц чтобы получить наилучшее качество изображения на ЖК-мониторе. Если используется другое разрешение, на экране могут появиться некоторые признаки масштабируемости или другой обработки изображения. Режим VESA 1600х900@60 Гц установлен на заводе. (M2062D)
- Если возможно, используйте видеорежим 1920х1080@60Гц чтобы получить наилучшее качество изображения на ЖКмониторе. Если используется другое разрешение, на экране могут появиться некоторые признаки масштабируемости или другой обработки изображения. Режим VESA 1920х1080@60 Гц установлен на заводе. (M2262D/M2362D/M2762D)
- Несколько точечных дефектов могут появляться на экране, в виде красных, зеленых или синих пятнен (местами). Однако, это не будет оказывать никакого воздействия или влияния на работу монитора.
- Не нажимайте на экран LCD пальцами в течение долгого времени, поскольку это может привести к необратимым остаточным явлениям.
- Старайтесь, чтобы одна и та же картинка не оставалась на экране длительное время. Зафиксированное изображение может "впечататься" в экран. Пользуйтесь экранными заставками.

### ЗАДНЯЯ КРЫШКА ДЛЯ УКЛАДКИ ПРОВОДОВ

Соедините два кабеля стяжкой, как показано на иллюстрации.

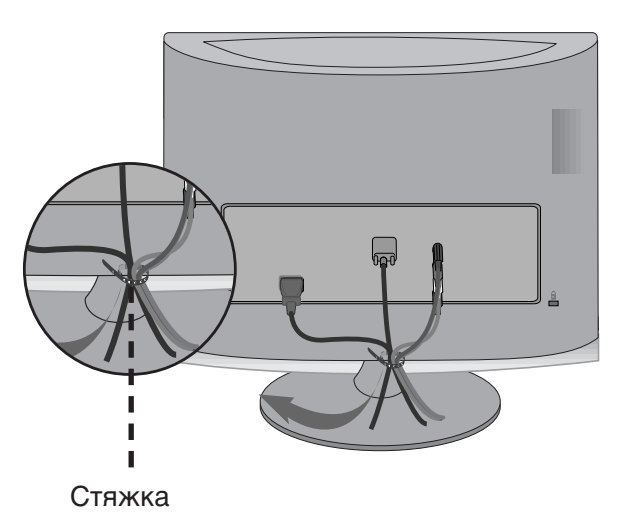

#### RGB/DVI[PC]

#### <M1962D>

| Разрешение | Частота.горизонтальной<br>развертки (КГЦ) | Частота вертикальной<br>развертки (Гц) |
|------------|-------------------------------------------|----------------------------------------|
| 640x480    | 31.469                                    | 60                                     |
|            | 37.5                                      | 75                                     |
| 800x600    | 37.879                                    | 60                                     |
|            | 46.875                                    | 75                                     |
| 1024x768   | 48.363                                    | 60                                     |
|            | 60.123                                    | 75                                     |
| 1280x768   | 47.776                                    | 60                                     |
| 1280x800   | 49.306                                    | 60                                     |
| 1360x768   | 47.712                                    | 60                                     |
|            | 47.7                                      | 60                                     |

#### <M2062D>

| Разрешение | Частопаторизонтальной<br>развертки (КГЦ) | Частота вертикальной<br>развертки (Гц) |
|------------|------------------------------------------|----------------------------------------|
| 720x350    | 25,175                                   | 70                                     |
| 720x400    | 31,468                                   | 70                                     |
| 640x480    | 31,469                                   | 60                                     |
|            | 37,5                                     | 75                                     |
| 800x600    | 37,879                                   | 60                                     |
|            | 46,875                                   | 75                                     |
| 832x624    | 49,725                                   | 65                                     |
| 1024x768   | 48,363                                   | 60                                     |
|            | 60,123                                   | 75                                     |
| 1152x870   | 68,681                                   | 75                                     |
| 1280x1024  | 63,981                                   | 60                                     |
| 1280x1024  | 79,976                                   | 75                                     |
| 1600x900   | 60                                       | 60                                     |

#### <M2262D/M2362D/M2762D>

| Разрешение | Частота горизонтальной<br>развертки (КГц) | Частота вертикальной<br>развертки (ГЦ) |
|------------|-------------------------------------------|----------------------------------------|
| 720x400    | 31,468                                    | 70                                     |
| 640x480    | 31,469                                    | 60                                     |
|            | 37,500                                    | 75                                     |
| 800x600    | 37,879                                    | 60                                     |
|            | 46,875                                    | 75                                     |
| 1024x768   | 48,363                                    | 60                                     |
|            | 60,123                                    | 75                                     |
| 1152x864   | 67,500                                    | 75                                     |
| 1280x1024  | 63,981                                    | 60                                     |
|            | 79,976                                    | 75                                     |
| 1680x1050  | 64,674                                    | 60                                     |
|            | 65,290                                    | 60                                     |
| 1600x1200  | 75,000                                    | 60                                     |
| 1920x1080  | 66,587                                    | 60                                     |

#### HDMI[DTV] (без поддержки ПК)

| Разрешение    | Частота горизонтальной<br>развертки (КГц) | Частота вертикальной<br>развертки (Гц) |
|---------------|-------------------------------------------|----------------------------------------|
| 720x480/60p   | 31,469                                    | 60                                     |
|               | 31,5                                      | 60                                     |
| 720x576/50p   | 31,25                                     | 50                                     |
| 1280x720/50p  | 37,5                                      | 50                                     |
| 1280x720/60p  | 44,96                                     | 60                                     |
|               | 45                                        | 60                                     |
| 1920x1080/60i | 33,72                                     | 60                                     |
|               | 33,75                                     | 60                                     |
| 1920x1080/50i | 28,125                                    | 50                                     |
| 1920x1080/24p | 27                                        | 24                                     |
| 1920x1080/30p | 33,75                                     | 30                                     |
| 1920x1080/50p | 56,25                                     | 50                                     |
| 1920x1080/60p | 67,43                                     | 60                                     |
|               | 67,5                                      | 60                                     |

#### Функции клавиш пульта дистанционного управления

При использовании пульта дистанционного управления, его следует направлять на датчик дистанционного управления устройства.

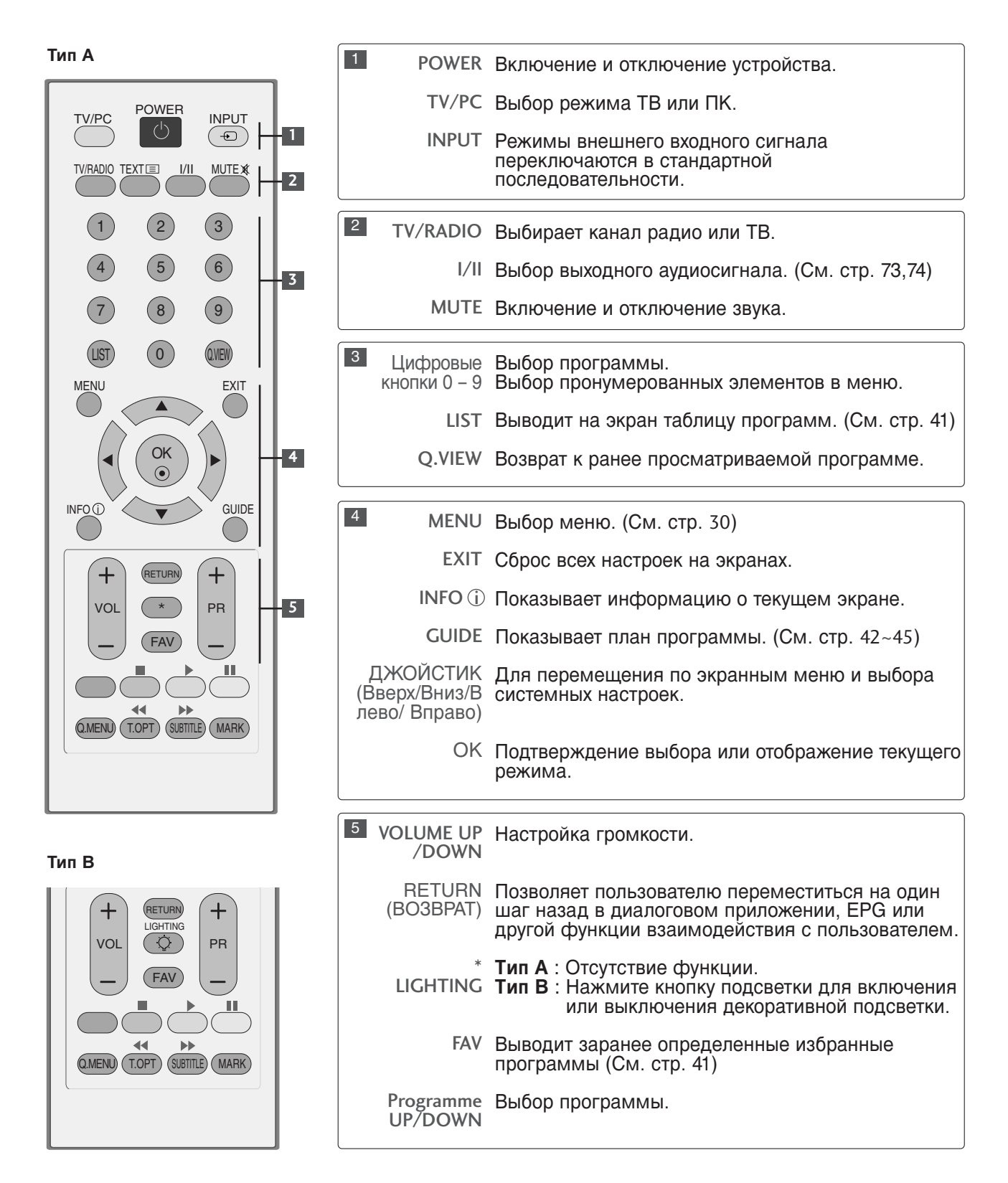

Тип А

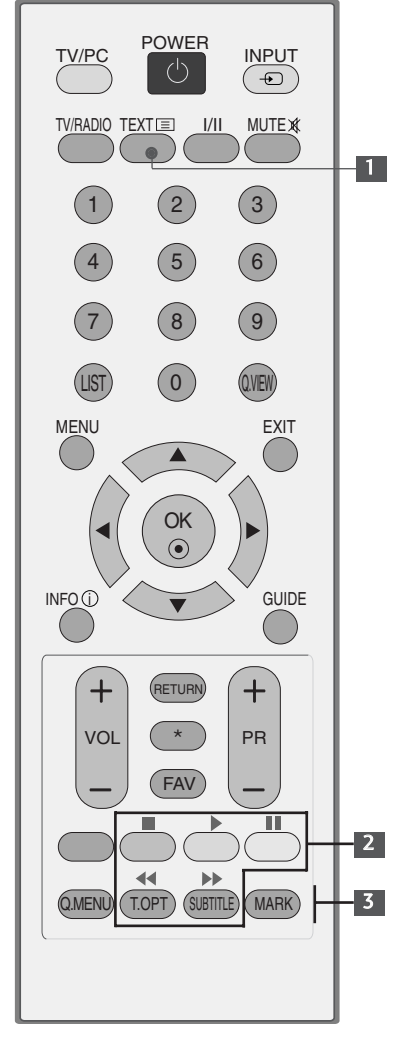

| 1 Кнопки<br>ТЕЛЕТЕКСТА | Эти кнопки используются для работы с телетекстом.<br>Более подробно см. раздел ' <b>Телетекст</b> '.<br>(См. стр. 100~102) |
|------------------------|----------------------------------------------------------------------------------------------------|
| 2 Кнопки               | Управление меню USB                                                                                                    |
| управления             | (списком фотографий, музыки или фильмов)                                                                                   |
| меню USB.              | (См. стр. 92)                                                                                                    |
| 3 Q.MENU               | выбор необходимого источника быстрого меню.                                                                                |
| (БЫСТРОЕ МЕНЮ)         | (См. стр. 29)                                                                                                    |
| MARK<br>(ОТМЕТИТЬ)     | установка и снятие отметок программ в настроенном меню.                                                                    |

Установка батарей

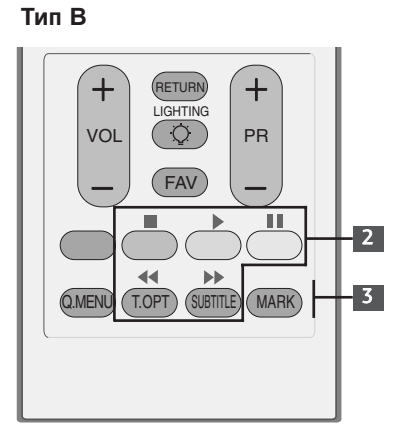

- Откройте крышку отсека для батарей с задней стороны пульта дистанционного управления.
- Вставьте два батареи типа ААА 1,5 В, соблюдая полярность("плюс" к "плюсу", "минус" к "минусу"). Не вставляйте старые или использованные батареи вместе с новыми
- Закройте крышку.
- Чтобы снять аккумуляторы, выполните указания по установке аккумуляторов в обратном порядке.

#### Включение и выключение телевизора

- Если телевизор будет включен в сеть, эти функции можно будет использовать.

Подключите кабель питания надлежащим образом и проверьте питание телевизора (Ф / I).

Set ID (Установить ID): Off (Выкл.)

Для включения телевизора, находящегося в режиме ожидания, нажмите кнопку INPUT (ВХОД) или PR ▲ / ▼ на телевизоре. Можно также нажать кнопку POWER (ПИТАНИЕ) на пульте дистанционного управления, чтобы включить телевизор.

Set ID (Установить ID): On (Вкл.)

Для включения телевизора, находящегося в режиме ожидания, нажмите кнопку INPUT (ВХОД) или PR ▲ / ▼ на телевизоре. Можно также нажать кнопку POWER (ПИТАНИЕ), INPUT (ВХОД), PR ▲ / ▼ или цифровую кнопку на пульте дистанционного управления, чтобы включить телевизор.

#### Инициализация при включении

Если после включения телевизора на экране отображается меню OSD (On Screen Display — экранное меню), можно выполнить следующие настройки: «Language» (Язык), «Mode Setting» (Настройка режима), «Country» (Страна), «Auto tuning» (Автоматическая настройка).

Примечание:

- а) Если меню было закрыто до завершения начальной настройки, меню начальной настройки можно будет вызвать снова.
- 6) Нажмите кнопку RETURN (BO3BPAT), чтобы вернуться к предыдущему экранному меню.
- в) В странах, где стандарты на вещание DTV не подтверждены, некоторые функции DTV могут не работать. Это зависит от среды вещания DTV.
- г) Режим «Home User» (Домашний пользователь) оптимальная настройка для домашнего помещения, установлен на телевизоре по умолчанию.
- д) Режим «Store Demo» (Демонстрационный режим) оптимален для помещения магазина. При изменении пользователем настроек качества изображения в режиме «Store Demo» (Демонстрационный режим) через некоторое время происходит установка настроек качества изображения, заданных изготовителем.
- е) Режим изображения «Home User» (Домашнее использование) или «Store Demo» (Демонстрационный режим) — может быть изменен с помощью настройки «Mode Setting» (Настройка режима) в меню ОРТІОN (ФУНКЦИИ).

#### Выбор программы

1

1

Для выбора программы нажмите кнопку **PR +** или - или **Цифровые кнопки** или цифровые кнопки.

#### Настройка громкости

Чтобы настроить громкость звука, нажмите кнопку **VOL +** или -.

При желании можно отключить звук, нажав кнопку **MUTE**.

Вновь включить звук можно кнопками **MUTE**, **VOL** + или - или **I/II**.

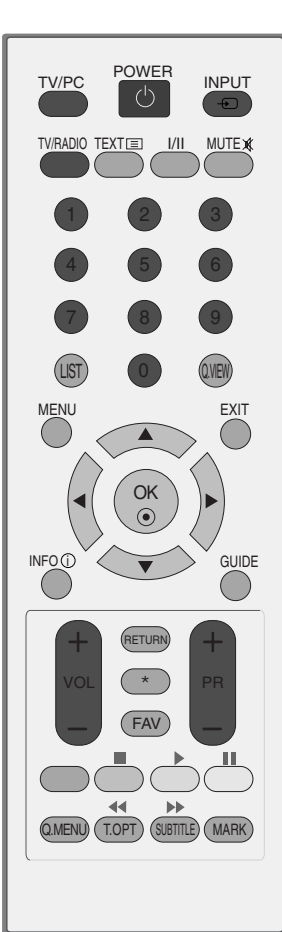

Тип В

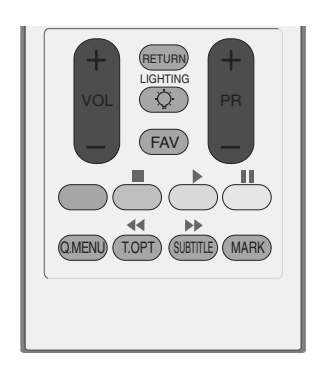

### QUICK MENU (меню быстрого доступа)

Экранное меню OSD телевизора может немного отличаться от изображенного на этом рисунке.

Q.Menu (Quick Menu) - это меню функций, которые часто используются пользователями.

- Формат изобр. : Выбор желаемого формата изображения. Для настройки увеличения выберите 14:9, Увеличение и Масштаб припросмотре филмов в меню форматы изображения. После завершения настройки увеличения дисплей вернется назад в Q.Menu.
- Режим изобр. : Выбор желаемого режима картинки.
- Режим звучания: Это функция осуществляет автоматическое сочетание звука, которое считается лучшим для просматриваемого изображения. Выбор желаемого режима звука.

- Звук : Выбор выхода для передачи звука.
- Таймер сна: Устанавливает таймер автоматического отключения.
- Извлечь USB: Выберите «Извлечь USB» чтобы извлечь USB устройство.

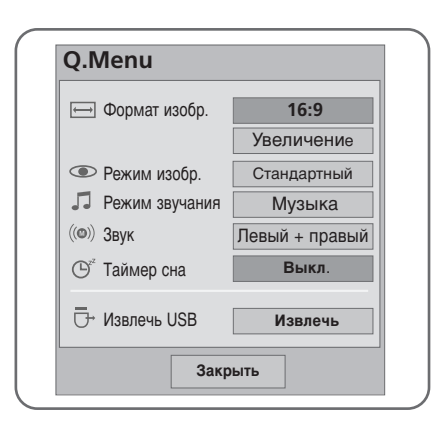

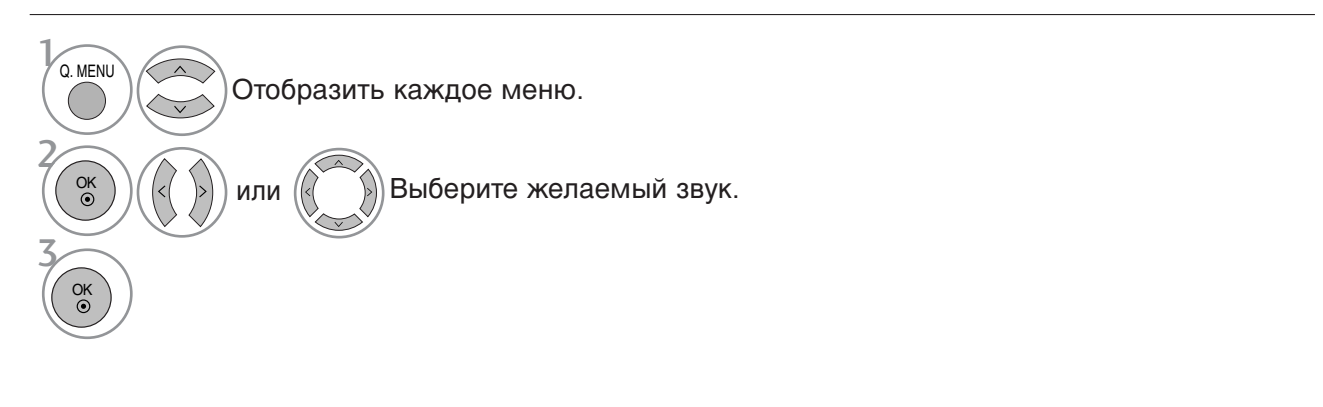

• Нажмите кнопку RETURN, чтобы переместиться на предыдущий экран.

### ВЫБОР ЭКРАННЫХ МЕНЮ И НАСТРОЙКА

Экранное меню телевизора может немного отличаться от изображенного на этом рисунке.

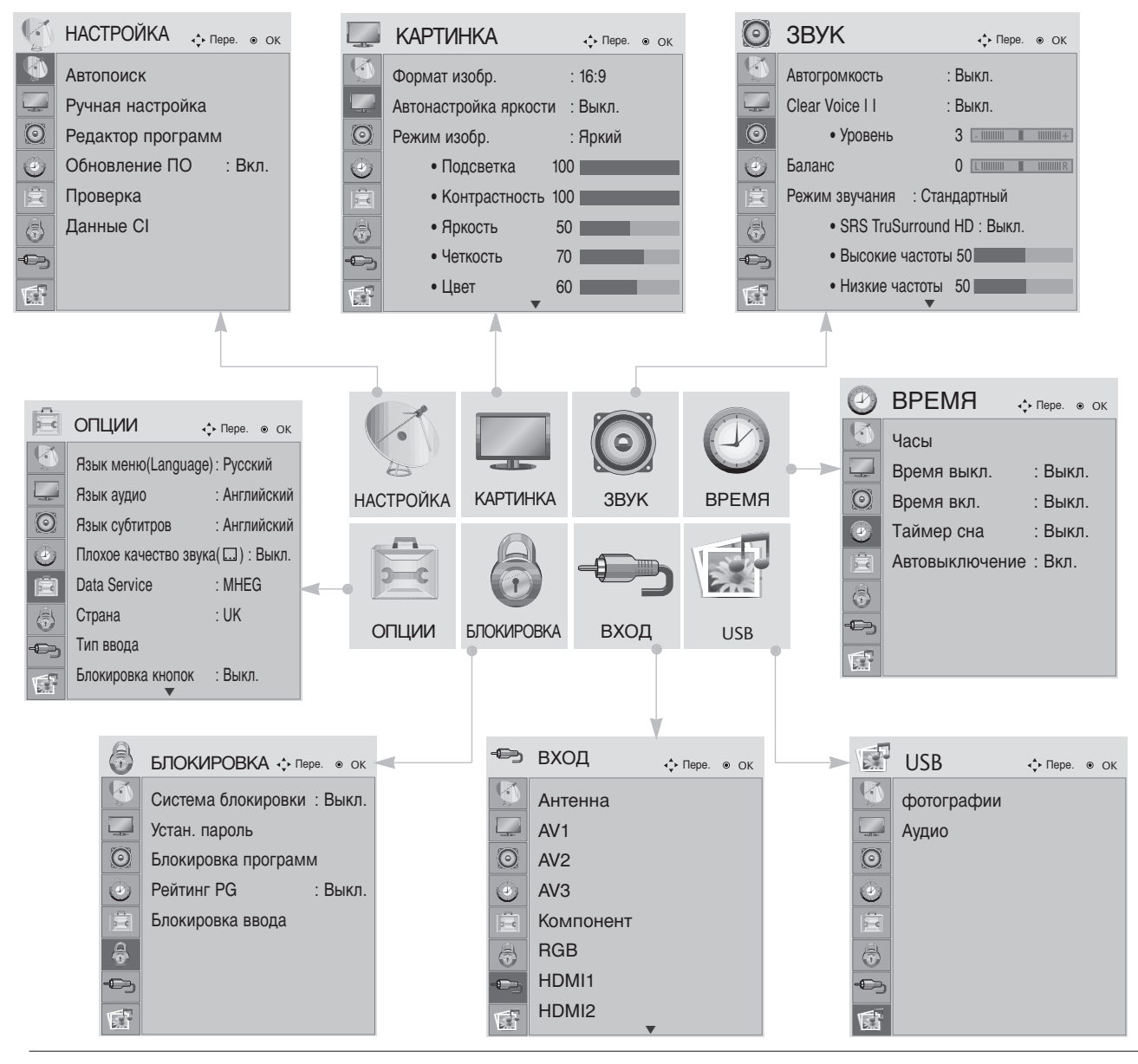

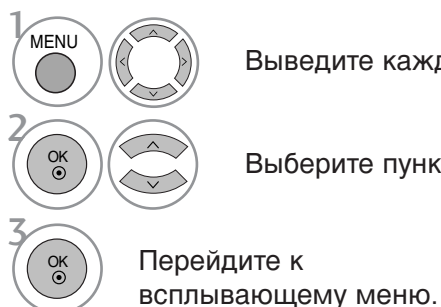

Выведите каждое меню.

Выберите пункт меню.

Перейдите к

- Чтобы закрыть окно меню, нажмите на кнопку MENU (Меню) или EXIT (Выход).
- Нажмите кнопку RETURN, чтобы переместиться на предыдущий экран.

# Автоматическая настройка на телевизионные станции

Используется для автоматического поиска и сохранения всех программ.

При запуске автоматического программирования вся ранее записанная служебная информация будет удалена.

Можно сохранить до 500 программ. Это количество может незначительно отличаться в зависимости от транслируемых сигналов.

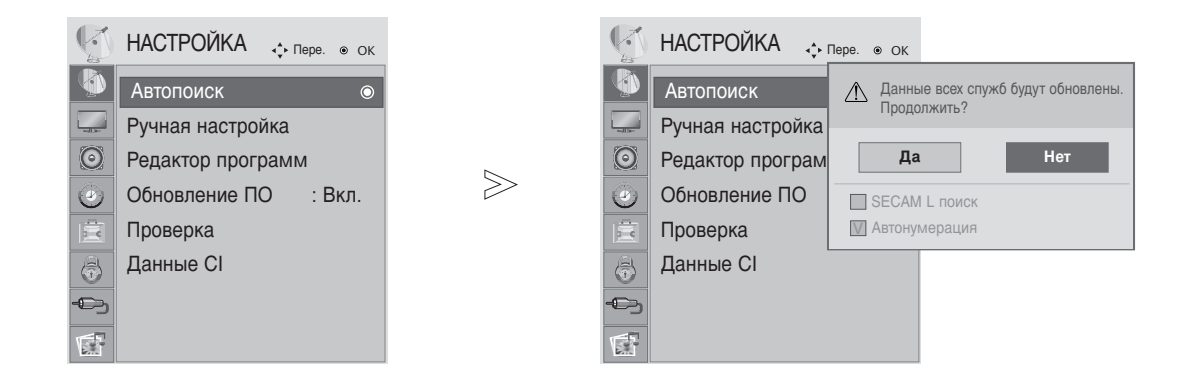

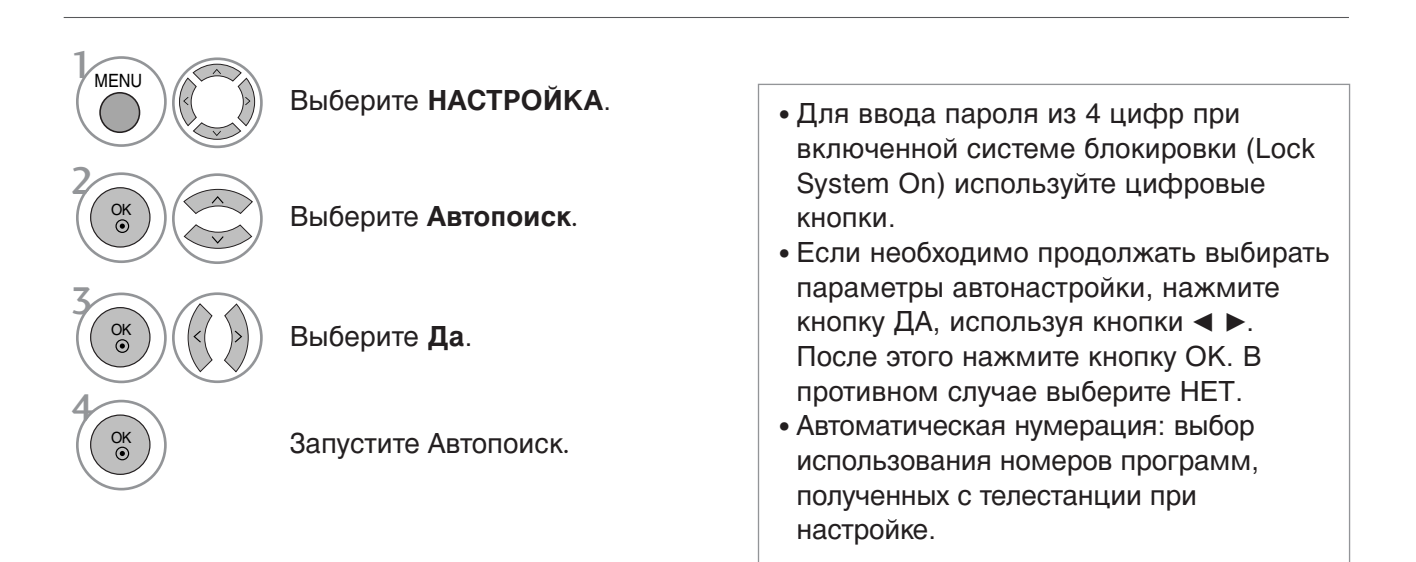

- Чтобы закрыть окно меню, нажмите на кнопку MENU (Меню) или EXIT (Выход).
- Нажмите кнопку RETURN, чтобы переместиться на предыдущий экран.

#### Ручная настройка на станции (в цифровом режиме)

Настройка программ вручную позволяет добавлять программу в список программ вручную.

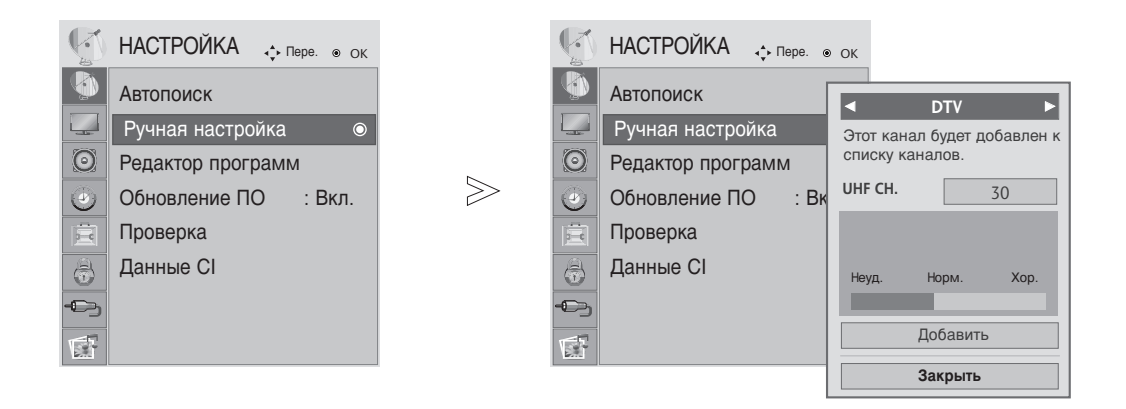

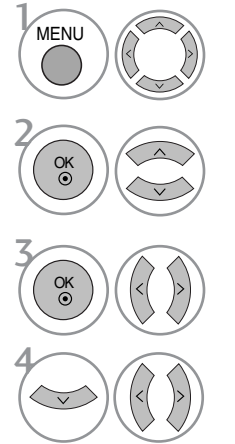

Выберите НАСТРОЙКА.

Выберите Ручная настройка.

 Для ввода пароля из 4 цифр при включенной системе блокировки (Lock System On) используйте цифровые кнопки.

Выберите **DTV**.

Выберите желаемый номер канала.

- Чтобы закрыть окно меню, нажмите на кнопку MENU (Меню) или EXIT (Выход).
- Нажмите кнопку RETURN, чтобы переместиться на предыдущий экран.

#### Ручная настройка на станции (в аналоговом режиме)

Режим ручной предварительной установки телевизионных каналов позволяет вам настроить телевизионные станции и расположить их в любой удобной для вас последовательности.

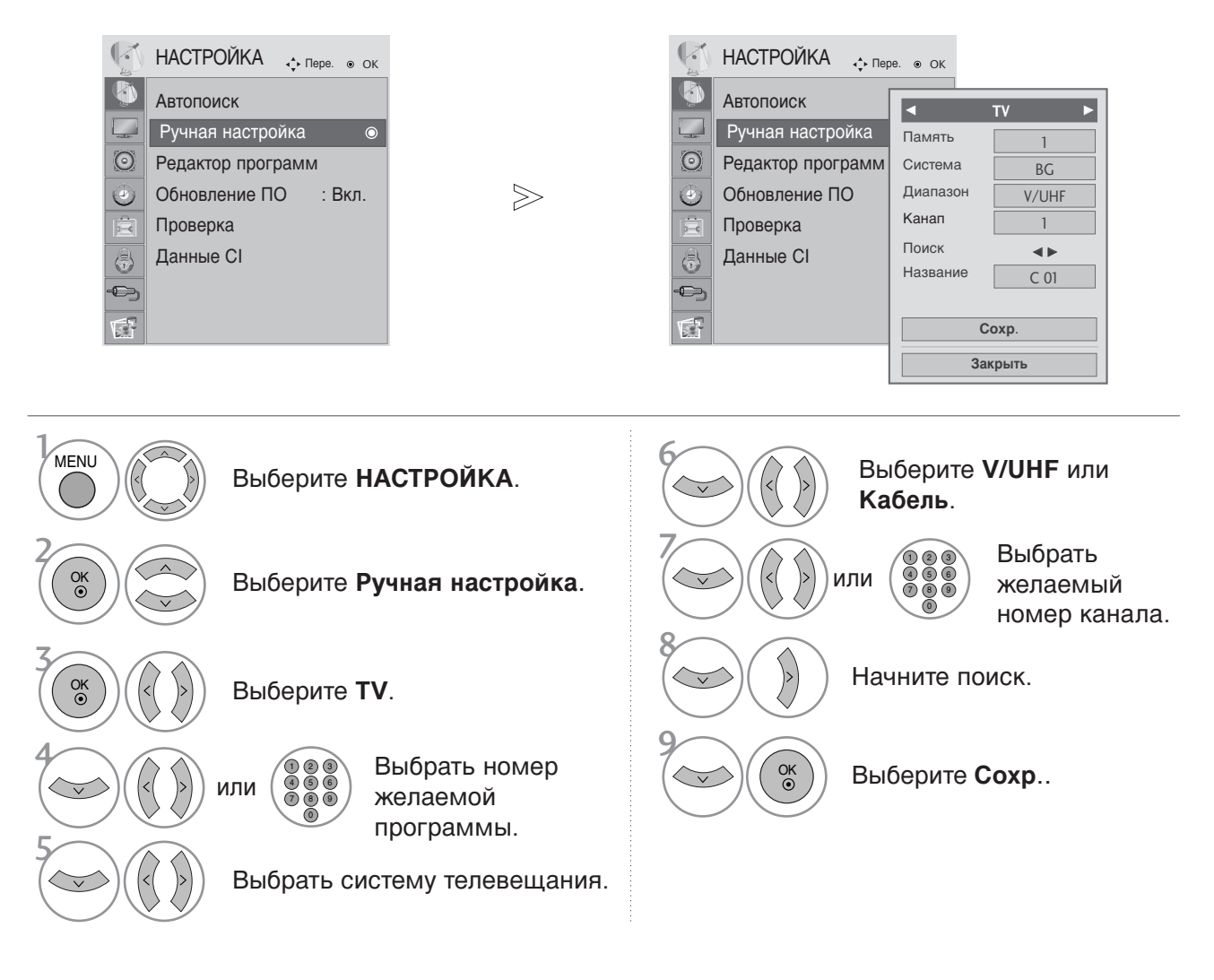

- Чтобы закрыть окно меню, нажмите на кнопку MENU (Меню) или EXIT (Выход).
- Нажмите кнопку RETURN, чтобы переместиться на предыдущий экран.
- Для ввода пароля из 4 цифр при включенной системе блокировки (Lock System On) используйте цифровые кнопки.
- L : SECAM LL' (не во всех моделях) BG : PAL BG SECAM BG Европа Восточная Европа Азия Новая Зеландия Ближний Восток Африка
  - I: PAL III Великобритания Ирландия Гонконг Южная Африка
- DK : PAL DK SECAM DK Восточная Европа Китай Африка СНГ
- Чтобы сохранить другой канал, повторите шаги с 4 по 9.

#### ■ Присвоение названия станции

Также вы можете дать программе имя, состоящее из пяти символов для каждого номера программы.

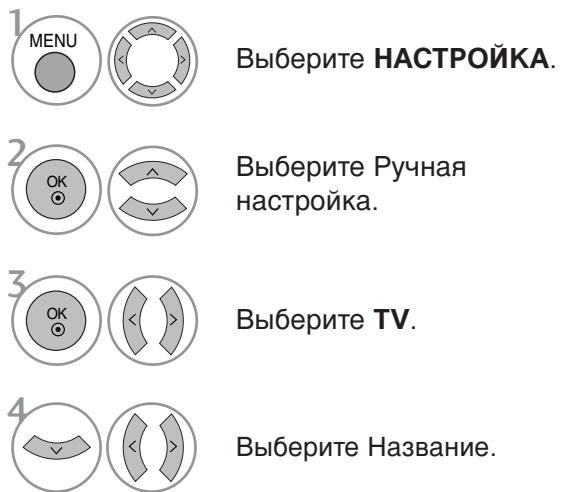

Выберите Ручная

Выберите ТУ.

Выберите Название.

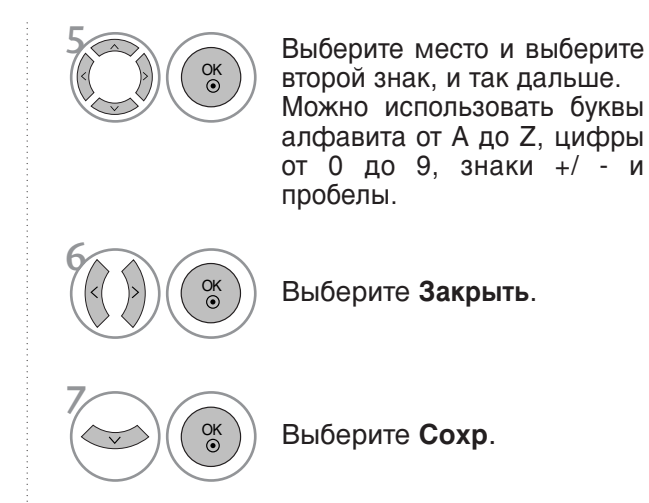

• Чтобы закрыть окно меню, нажмите на кнопку MENU (Меню) или EXIT (Выход).

• Нажмите кнопку RETURN, чтобы переместиться на предыдущий экран.
### Редактирование программ

Если номер программы пропускается, значит его невозможно выбрать с помощью кнопок PR + - во время просмотра телевизора.

Чтобы выбрать пропущенную программу, наберите номер программы с помощью цифровых кнопок или выберите его в экранном меню **Редак. программ**.

Эта функция позволяет пропускать сохраненные программы.

В некоторых странах можно только перемещать номер программы с помощью ЖЕЛТОЙ кнопки.

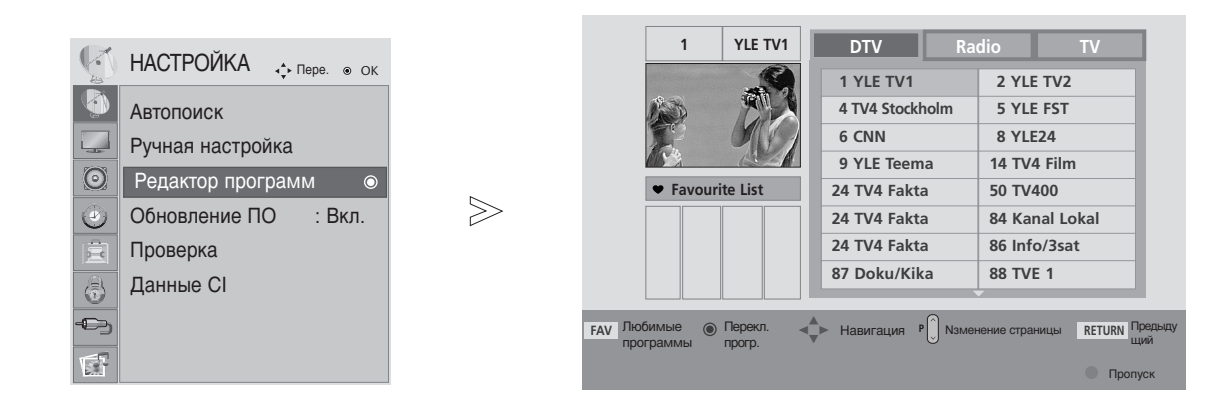

Выберите НАСТРОЙКА.

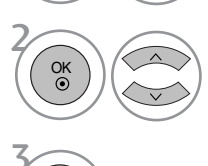

Выберите Редактор программ.

• Для ввода пароля из 4 цифр при включенной системе блокировки (Lock System On) используйте цифровые кнопки.

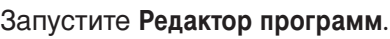

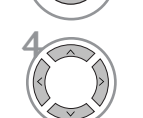

MENU

Выберите программу для сохранения или пропуска.

- Чтобы закрыть окно меню, нажмите на кнопку MENU (Меню) или EXIT (Выход).
- Нажмите кнопку RETURN, чтобы переместиться на предыдущий экран.

### В РЕЖИМЕ DTV/RADIO

#### пропуск номера программы

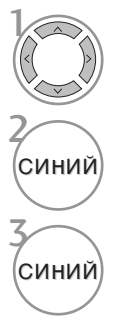

Выберите номер программы, которую следует пропустить.

Сделайте номер пропущенной программы синим.

Отпустите пропущенную программу.

- Когда номер программы пропускается, это означает, что вы не сможете ее выбрать в нормальном режиме работы телевизора с помощью кнопок PR + - переключения программ.
- Чтобы выбрать пропущенную программу, наберите номер программы с помощью цифровых кнопок или выберите его в экранном меню Редак. программ или EPG.

#### Выбор любимой программы

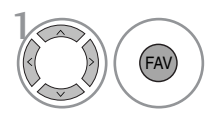

Выберите номер любимой программы.

• Этим выбранная программа будет автоматически включена в список предпочтительных программ.

### В РЕЖИМЕ ТУ

Эта функция позволяет вам удалять или пропускать сохраненные программы.

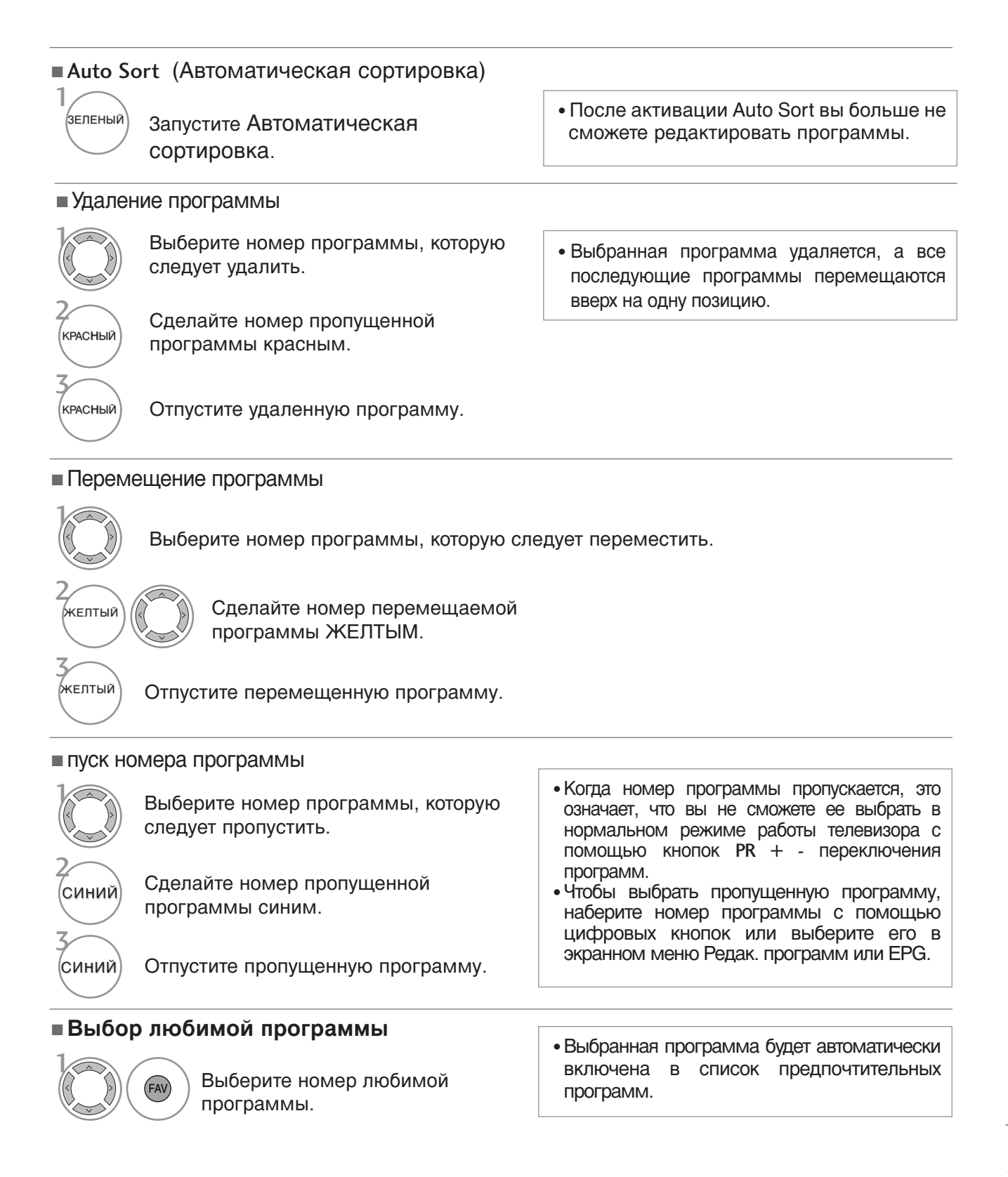

# ОБНОВЛЕНИЕ ПО

Параметр «Обновление ПО» (Software Update) означает, что программное обеспечение можно загрузить через систему цифрового наземного телевещания.

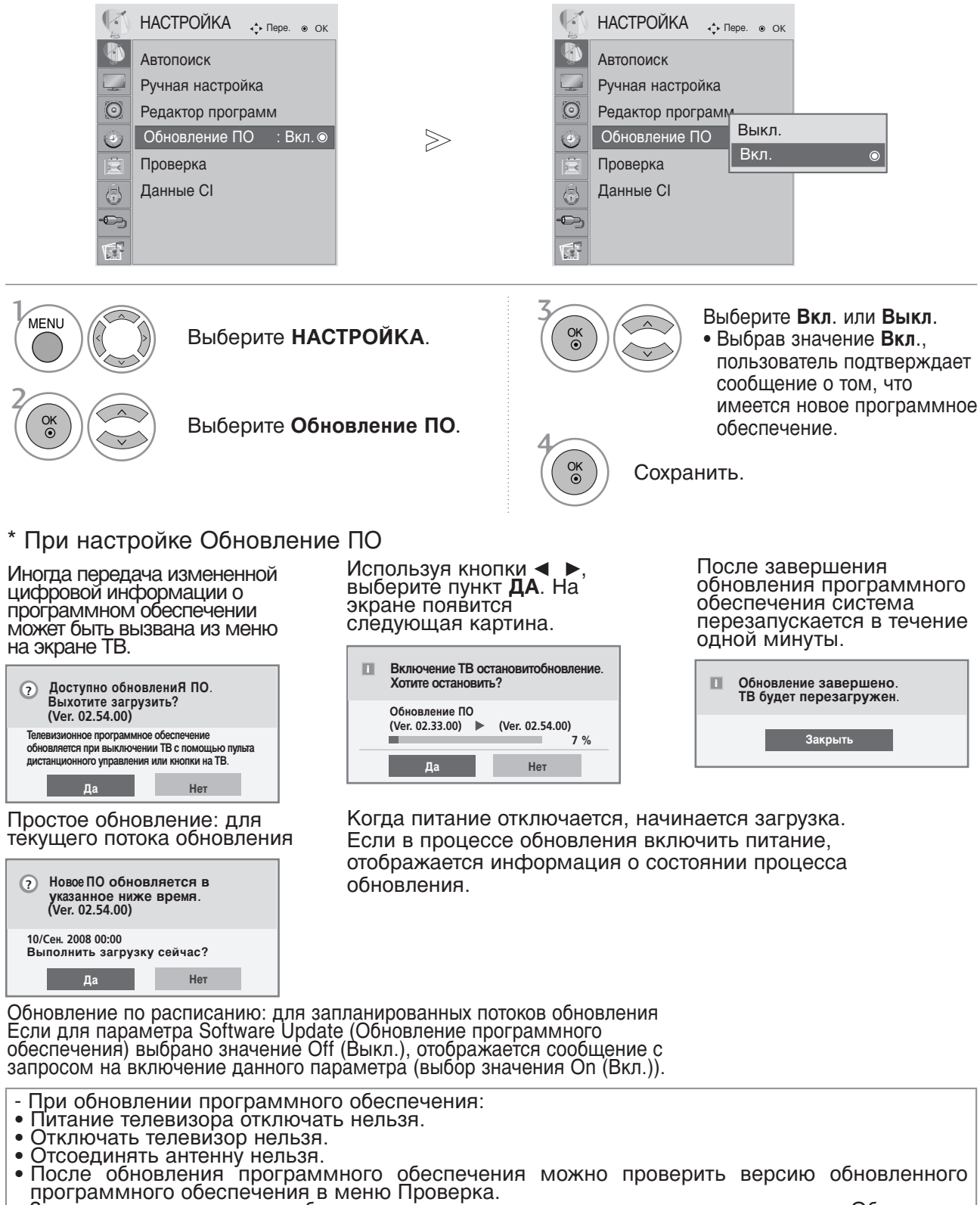

Загрузка программного обеспечения может выполняться в течение часа. Обеспечьте питание устройства на время загрузки.

### Проверка (в цифровом режиме)

Эта функция позволяет просматривать данные о производителе, модели/типе телевизора, серийный номер и версию программного обеспечения.

Выводится информация и уровень сигнала включенного MUX. Выводится информация о сигнале и имя сервиса выбранного MUX.

(\*MUX — каталог каналов цифрового вещания более высокого уровня (один канал MUX включает несколько каналов).)

|         | НАСТРОЙКА 🚓 Пере. 💿 ОК |             | Инжен. пров              | ерка               | onios Inc |       |
|---------|------------------------|-------------|--------------------------|--------------------|-----------|-------|
|         | Автопоиск              |             | Модель/Тип               | : M2262D           | )         |       |
|         | Ручная настройка       |             | Серииныи но<br>Версия ПО | смер:<br>: V1.10.0 |           |       |
| $\odot$ | Редактор программ      |             | CH 30                    | <u>^</u>           |           |       |
| ٢       | Обновление ПО : Вкл.   | $\geqslant$ | CH 34                    | _                  |           |       |
| 圁       | Проверка 💿             |             | CH 36                    |                    |           |       |
| 13      | Данные CI              |             | CH 38                    |                    |           |       |
|         |                        |             | CH 54                    |                    |           |       |
| 42)     |                        |             | CH 60                    |                    |           |       |
|         |                        |             | Dees                     |                    |           | Dunna |
| ф<br>С  |                        |             | CH 60                    | Popup              | MENU      | Выход |

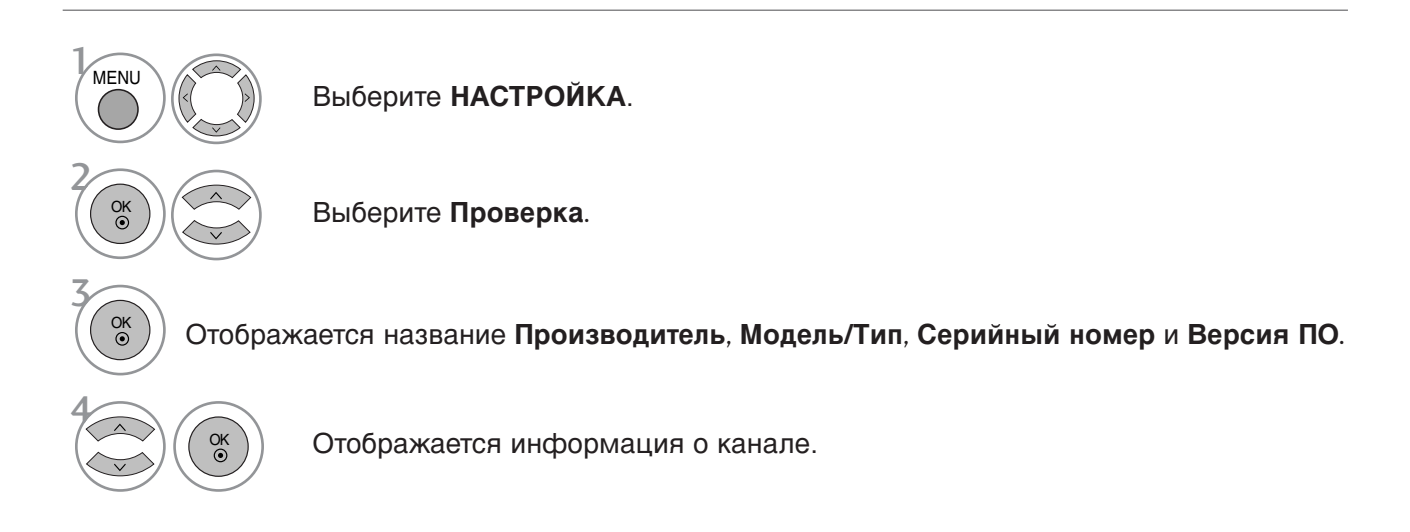

- Чтобы закрыть окно меню, нажмите на кнопку MENU (Меню) или EXIT (Выход).
- Нажмите кнопку RETURN, чтобы переместиться на предыдущий экран.

### ИНФОРМАЦИЯ О СІ [ОБЩЕМ ИНТЕРФЕЙСЕ]

Эта функция позволяет просматривать шифрованные услуги (платные услуги). Если снять модуль CI, воспользоваться платными услугами будет невозможно.

После того как модуль будет вставлен в разъем CI, откроется доступ к меню модуля.

Для покупки модуля и смарт-карты свяжитесь со своим поставщиком. Не вставляйте и не извлекайте модуль САМ из телевизора слишком часто. Это может вызвать неполадки. При включении телевизора после установки модуля CI звук может отсутствовать.

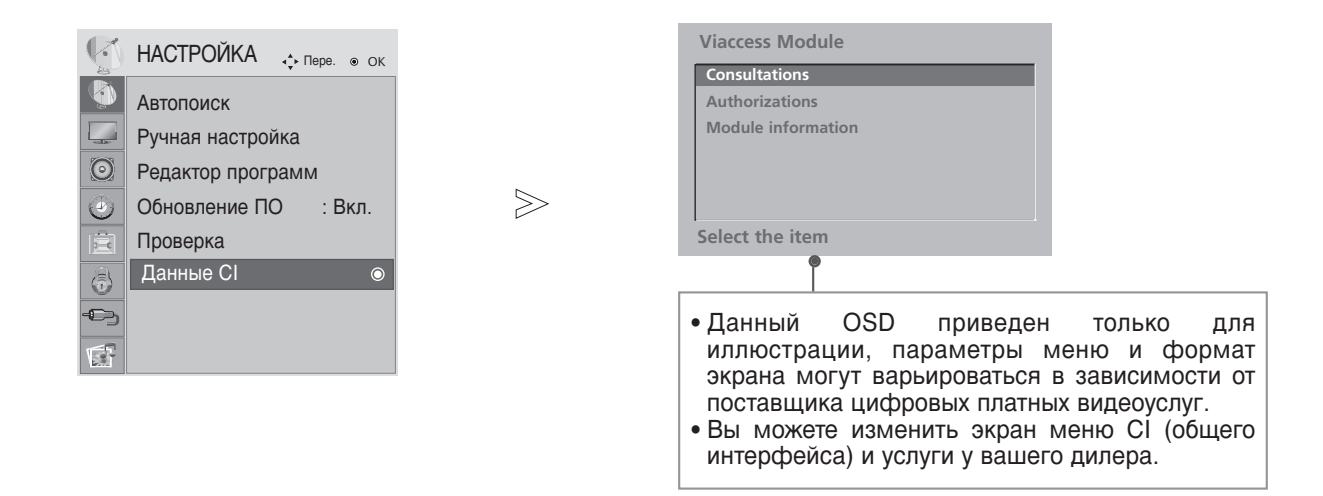

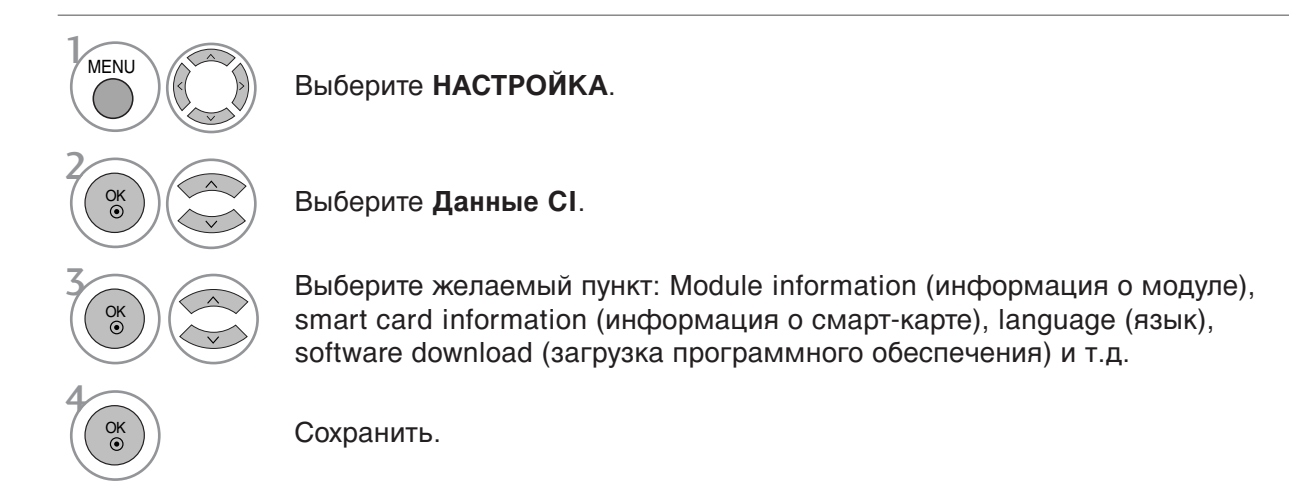

- Чтобы закрыть окно меню, нажмите на кнопку MENU (Меню) или EXIT (Выход).
- Нажмите кнопку RETURN, чтобы переместиться на предыдущий экран.

### Вызов таблицы программ

Вы можете проверить сохраняемые в памяти программы, вызвав на экран таблицу программ.

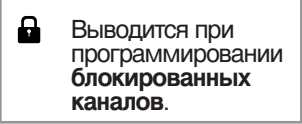

#### Вывод на экран таблицы программ

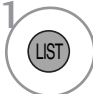

Отображается Список программ.

- Вы можете обнаружить, что некоторые программы имеют номера синего цвета. Они были установлены на пропуск при автоматической настройке или в режиме редактирования программ.
- У некоторых программ в таблице программ показан только номер канала и это означает, что отсутствует присвоенное им название станции.

#### ■Выбор программы в таблице программ

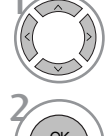

Выберите программу.

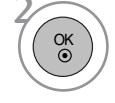

Переключитесь на номер выбранной программы.

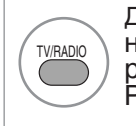

Для программы, которую вы в настоящий момент просматриваете, режим будет изменен с TV на DTV на Радиопрог.

Просмотр страниц таблицы программ

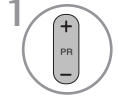

Страница вверх/вниз

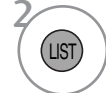

Возврат к нормальному просмотру телевизора.

#### Вывод таблицы любимых программ

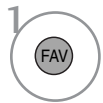

Отображение таблицы Favourite Programme (Любимая программа).

Эта система содержит электронное руководство по программам (EPG), которое помогает пользователю в навигации по всем имеющимся параметрам изображения.

ЕРG поддерживает такую информацию, как списки программ, время начала и окончания для всех имеющихся услуг. Кроме того, часто в ЕРG присутствует подробная информация о программах (наличие и количество таких подробных описаний программ может быть различным, в зависимости от конкретной вещающей компании).

Эта функция может использоваться только при широковещательном распространении информации для EPG вещающими компаниями.

EPG содержит описание программ на следующие 8 дней.

| INFO       | П<br>Эк     | оказывает информацию о текущем<br>кране.     | Ξ     | Выводится при программировании телетекста.        |
|------------|-------------|----------------------------------------------|-------|---------------------------------------------------|
| $\bigcirc$ | Ĭ           | Выводится при программировании DTV.          |       | Выводится при программировании субтитров.         |
| I          | ā           | Выводится при программировании радиоканалов. |       | Выводится при программировании<br>шифрования.     |
| N          | <b>AHEG</b> | Выводится при программировании<br>MHEG.      | DICID | Выводится при программировании Dolby.             |
| l          | AAC         | Отображается для программы ААС.              | DCID+ | Отображается для программы Dolby<br>Digital PLUS. |
| I          | 4:3         | 4:3, 16:9: Формат телепрограммы              | 480   | /р, 576і/р, 720р, 1080і/р : Разрешение            |
| í          | 16:9        | 4:3, 16:9: Формат телепрограммы              | теле  | программы                                         |

### Включение и отключение EPG

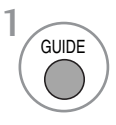

Включение или отключение EPG.

### Выбор программы

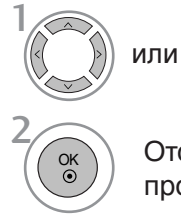

+ Выберите желаемую программу.

Отображается выбранная программа.

| 🛎 1 YLE '       | TV1      |           | •              | 06/ 1       | Map 2006 15:09  |
|-----------------|----------|-----------|----------------|-------------|-----------------|
| DCE             |          |           | 06 N           | Мар         |                 |
| DCE             | 1        | 14:00     |                |             |                 |
| 🛎 1 YLE         | TV1      | Нет       | информаци      | и           | Kungskonsumente |
| di 2 YLE        | TV2      | Нет инфо  | ормации        | TV2: Farmen | Нет информации  |
| d <b>@</b> 4 TV |          |           | Нет инфо       | ормации     |                 |
| di 5 YLE        | FST      |           | Нет инфо       | ормации     |                 |
| 🛎 6 CNI         | Ν        |           | Нет инфо       | ормации     |                 |
| a苗 8 YLE        | 24       | Нет инфо  | ормации        | Tänään      | otsikoissa      |
|                 |          |           | •              |             |                 |
| V/RADIO P       | адиопрог | . 🕰 Любим | ые пр. INFO ин | нформация   | 🔘 Перекл. прог  |

### Функции кнопок в режиме руководства NOW/NEXT

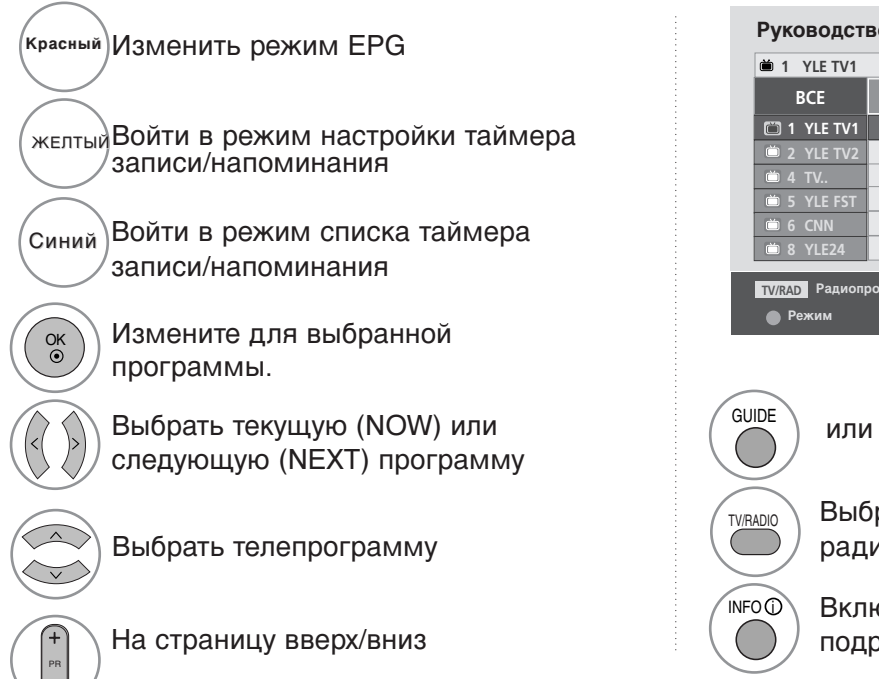

#### Руководство к программе

| 🛎 1 YLE TV1   |                           | 6/ Map. 2006 15:09       |
|---------------|---------------------------|--------------------------|
| BCE           | СЕЙЧАС                    | ДАЛЧАС                   |
| 🛅 1 YLE TV1   | That '70s show            | Keno                     |
| 📛 2 YLE TV2   | Your World Today          | World Business           |
| 📛 4 TV        | Legenen om Den            | Fantomen                 |
| 📛 5 YLE FST   | Naturtimmen               | Kritiskt                 |
| 苗 6 CNN       | Lyssna                    | ABC                      |
| 苗 8 YLE24     | Glamour                   | Tänään otsikoissa        |
|               | •                         |                          |
| TV/RAD Радиоп | рог FAV Любимые INFO () и | информация 💿 Перекл. про |
| • Режим       | 🔵 Pac                     | писание Списон           |

EXIT Отключить EPG

Выбрать программу ТВ или радио

Включить или отключить подробную информацию

### Функции кнопок в режиме программы на 8 дней

|                                           | Руководство      | к программе            |                       |
|-------------------------------------------|------------------|------------------------|-----------------------|
| ( <sup>красный</sup> ) Изменить режим EPG | 🛎 1 YLE TV1      | •                      | 6/ Map. 2006 15:09    |
|                                           | PCE              | 6/Map.(Mon)            |                       |
| $\sim$                                    |                  | :00 15:0               |                       |
|                                           | 1 YLE TV1        | нет информации         | Kungskonsumente       |
| зеленыя воити в режим установки даты      | © 2 YLE TV2      | Нет информации   TV2   | :Farmen Непинформации |
|                                           | • 4 TV           | нет информа            | ации                  |
| $\overline{\frown}$                       | S YLE FST        | Нет информа            | ации                  |
| (желли) Войти в режим настройки           |                  | пет информа            | ации                  |
|                                           | ■ 8 YLE24        | ····                   | anaan otsikoissa      |
| Паймера записилнаноминания                | ТУ/ВАД Радиопрог | Любимые<br>ПОС () инфо | рмация 🔘 Перекл. пр   |
| $\frown$                                  | Режим            | Дата Расписа           | ние Список            |
| (Синий) Войти в режим списка таймера      |                  |                        | расписан              |
|                                           |                  |                        |                       |
| Sallicu/Hallowinhannin                    |                  |                        |                       |
| $\bigcirc$                                |                  |                        |                       |
| (ок) Измените для выбранной               |                  |                        |                       |
| • программы                               |                  |                        |                       |
|                                           |                  | $\frown$               |                       |
|                                           | GUIDE            | FXIT                   | 500                   |
| ССОТОВНОВАТЬ ТЕКУЩУЮ (NOVV) ИЛИ           | ( 🕥 ) или (      | Отключи                | ІТЬ ЕРС               |
| (\`) /// следующую (NEXT) программу       |                  |                        |                       |
|                                           | $\sim$           | $\smile$               |                       |
| $\bigcirc$                                | (туралю) Выбр    | ать программу          | ТВ или                |
|                                           |                  |                        |                       |
|                                           | ради             | 5                      |                       |
|                                           | $\sim$           |                        |                       |
| $\sim$                                    | (№500) Вклю      | чить или отключ        | чить                  |
| (+) На страницу вверх/вниз                |                  | обную информа          | шию                   |
|                                           | Подре            |                        | 4                     |
|                                           | _                |                        |                       |

### Функции кнопок в режиме изменения даты

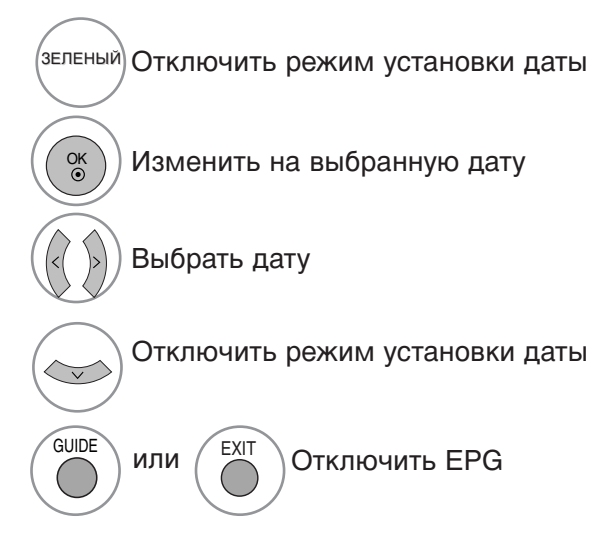

|             |                |                   | C/ Ma       | - 2006 15:00    |  |  |
|-------------|----------------|-------------------|-------------|-----------------|--|--|
| U 1 YLE IV1 |                | <b>A</b>          | 6/ IVIa     | p. 2006 15:09   |  |  |
| BCE         |                | 6/Maj             | p.(ITH)     |                 |  |  |
|             | 14:00          |                   | 15:00       |                 |  |  |
| 🖾 1 YLE TV1 | Нет ин         | нформац           | ии          | Kungskonsumente |  |  |
| 🗰 2 YLE TV2 | Нет инфор      | мации             | TV2: Farmer | Негинформации   |  |  |
| 🛎 4 TV      | Нет информации |                   |             |                 |  |  |
| 👛 5 YLE FST | Нет информации |                   |             |                 |  |  |
| 🛎 6 CNN     |                | Нет инф           | ормации     |                 |  |  |
| 📛 8 YLE24   |                | Tänään otsikoissa |             |                 |  |  |
|             |                | -                 |             |                 |  |  |
|             | 🔘 Изменен      | ие даты           |             |                 |  |  |
|             | 🔴 Лата в       | ыхола             |             |                 |  |  |

### Функции кнопок в окне расширенного описания

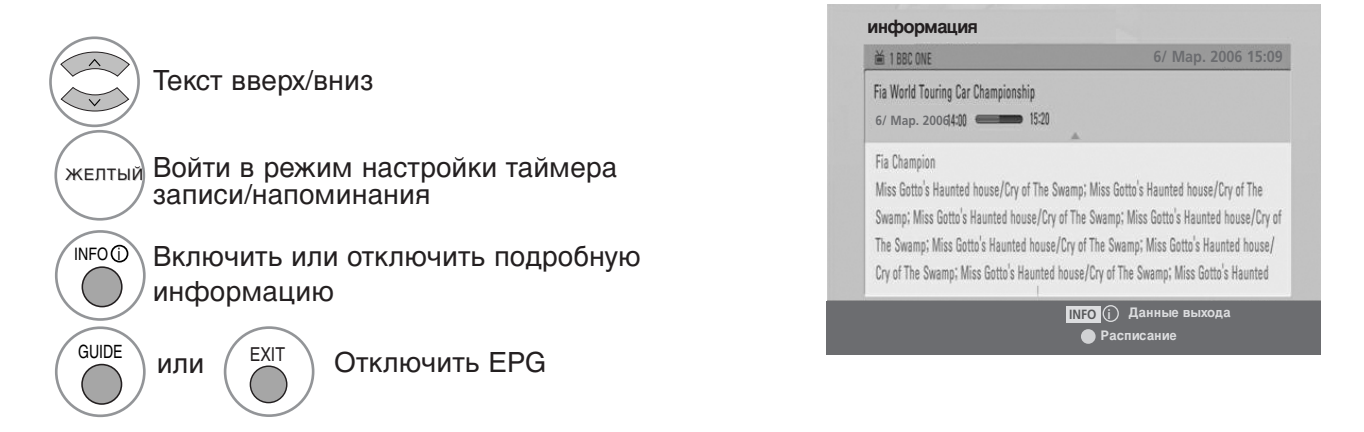

### Функции в режиме записи/напоминания

Устанавливает время начала или окончания записи, а также напоминание только для времени начала (время окончания отображается серым цветом).

- Эта функция доступна, только если записывающее оборудование, использующее передачу сигналов о записи pin8, подключено к терминалу DTV-OUT(AV2) с помощью кабеля SCART.

| желтый Перейти в режим программы или сп таймера | иска |
|-------------------------------------------------|------|
| Установить таймер записи/напомина               | ния  |

 
 Расписание
 6/ Мар. 2006 15:09

 Тип
 Программа
 Дата
 Время начала
 Время заверщения.

 Запись
 6CNN
 10
 Мар.
 17 : 00
 17 : 30

Выберите Тип, Программа, Дата или Время начала/окончания.

Параметры функций

### Функции кнопок в режиме Список заданий

Если создан список расписания, запланированная программа отображается в выбранное время даже при просмотре в это время другой программы.

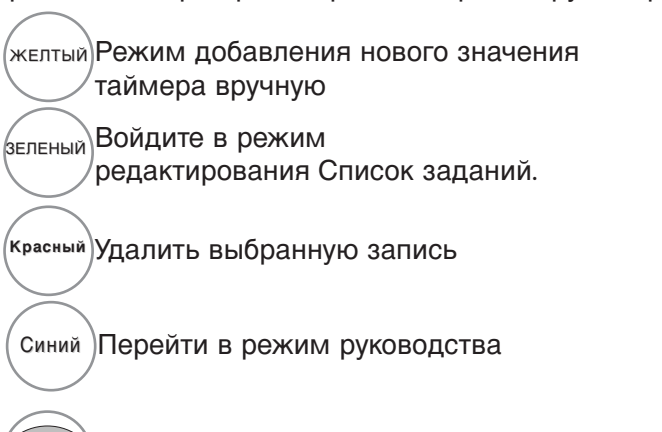

| Список расписания                        |               |                    |
|------------------------------------------|---------------|--------------------|
| ₩ DTV 20 Bloomberg 11:05~11:50           | • Запись      | 6/ Map. 2006 12:09 |
| Название                                 | Время Дата    | Программа          |
| <ul> <li>Battlestar Galactica</li> </ul> | 23:15 6/ Map. | DTV 06 BBC ONE     |
| Criminal Minds                           | 12:45 6/ Map. | DTV 11 Discovery   |
| <ul> <li>Grey's Anaotmy 2</li> </ul>     | 11:05 6/ Map. | DTV 20 Bloom berg  |
| <ul> <li>2007 Europe Football</li> </ul> | 15:08 6/ Map. | DTV 43 Cartoon     |
| G Friends                                | 13:30 6/ Map. | DTV 13 NBC         |
| C.S.I. MAIAMI                            | 21:00 6/ Map. | DTV 42 ESPN        |
| • Стереть •                              | Выход 🔵 Новый | Руководство        |

Выберите Список расписания.

### УПРАВЛЕНИЕ РАЗМЕРОМ ИЗОБРАЖЕНИЯ (КОЭФФИЦИЕНТОМ ПРОПОРЦИОНАЛЬНОСТИ)

«16:9», «Just Scan» (Исходный), «Original» (Обычный), «4:3», «14:9», «Zoom» (Увеличение), «Cinema Zoom» (Масштаб фильма), Во весь экран.

Если на экране в течение длительного времени остается фиксированная картинка, она может "отпечататься" на нем.

Масштаб можно увеличить с помощью кнопки 🔺 🔻 .

Эта функция работает со следующим сигналом.

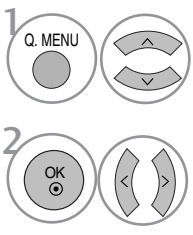

Выберите **Формат** изображения.

Выберите желаемый формат изображения.

 Кроме того, вы можете настроить Формат изображения в меню КАРТИНКА menu.
 Для настройки увеличения ыберите 1 4:9, 14:9, Увеличение, Масщтаб при проСмотре фильмов в меню форматы

изображения. После завершения настройки увеличения дисплей вернется назад в **Q.Menu**.

#### • 16:9

Выбрав этот параметр, можно отрегулировать изображение так, чтобы оно в линейной пропорции заполняло по горизонтали весь экран (используется для просмотра DVD в формате 4:3).

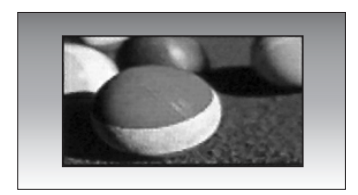

#### • 4:3

При выборе этого параметра можно просмотреть изображение в формате 4:3, а по краям справа и слева появятся серые полосы.

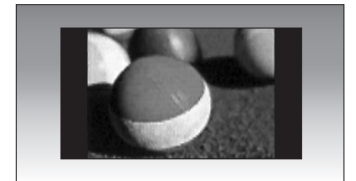

#### • Обычный

Если телевизор принимает широкоэкранный сигнал, он автоматически преобразуется в формат изображения, которое должно передаваться.

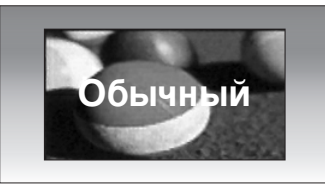

#### • 14:9

Вы можете просматривать изображение в формате 14:9 или телепрограммы с таким форматом.

Данный режим выглядит, как режим 4:3, но он чуть увеличен сверху и снизу.

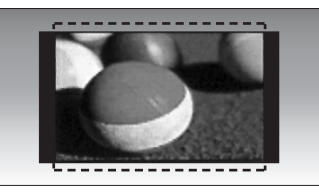

#### • Увеличение

Позволяет просматривать изображение, заполняющее весь экран, без преобразования. Однако верхняя и нижняя части изображения будут обрезаны.

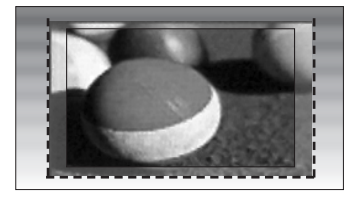

• Cinema Zoom (Масштаб фильма)

Выберите «Cinema Zoom» (Масштаб кинотеатра), если необходимо преобразовать изображение: растянуть его по горизонтали и обрезать по вертикали. Это компромиссное решение между искажением и обрезкой.

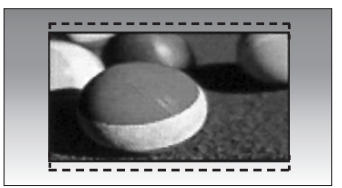

#### • Исходный

Эта настройка позволит вам просматривать изображение в наилучшем качестве без потерь оригинального изображения с высоким разрешением.

Примечание: При наличии шумов на оригинальной картинки вы можете увидеть шум с края.

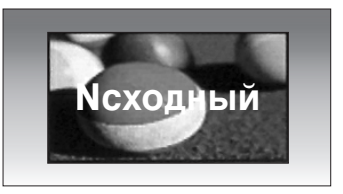

• Во весь экран

Если телевизор принимает широкоэкранный сигнал, можно отрегулировать изображение так, чтобы оно в линейной пропорции заполняло весь экран по горизонтали или по вертикали.

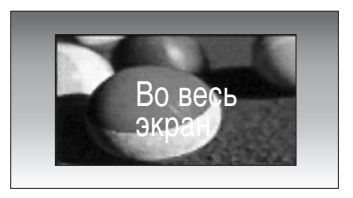

### • ПРИМЕЧАНИЕ

- В режиме Компонентный (ниже 720р) или HDMI можно выбрать только значения 4:3, 16:9 (широкий экран), 14:9, Увеличение, Масщтаб при просмотре фи льмов.
- В режиме RGB/DVI можно выбрать только значения 4:3 и 16:9 (Широкий экран).
- В режиме DTV/HDMI/Component (свыше 720р) доступна функция Nсходный.

### Автонастройка яркости

Автоматическое управление яркостью экрана.

Если выбрано ON (ВКЛ), эта функция регулирует яркость экрана автоматически, в зависимости от окружающего освещения, обеспечивая оптимальные условия для просмотра. Если выбрано OFF (ВЫКЛ), эта функция выключена.

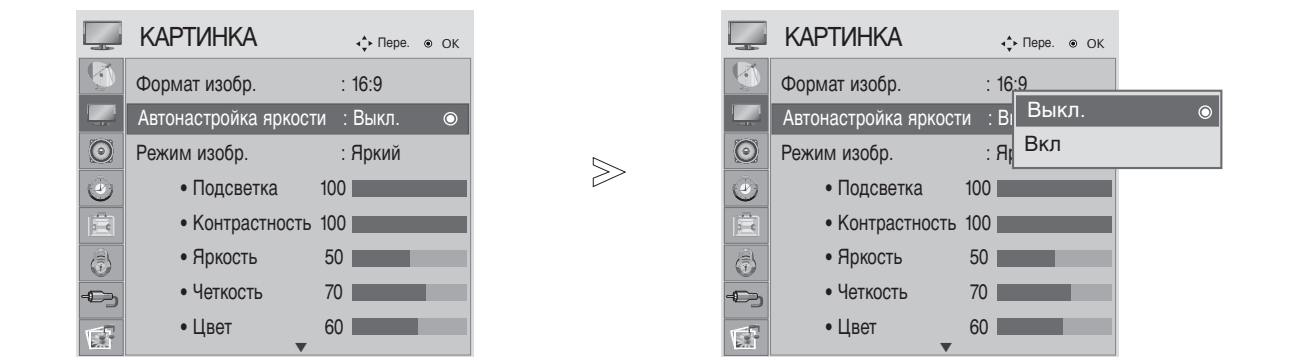

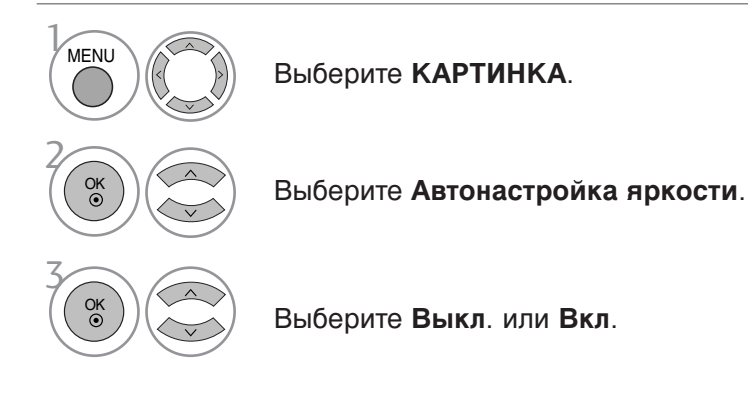

- Чтобы закрыть окно меню, нажмите на кнопку MENU (Меню) или EXIT (Выход).
- Нажмите кнопку RETURN, чтобы переместиться на предыдущий экран.

### СТАНДАРТНЫЕ НАСТРОЙКИ ПАРАМЕТРОВ ИЗОБРАЖЕНИЯ

Режим отображения-стандартные настройки

 Аркий
 Увеличение контрастности, яркости цветов и разрешения.

 Стандартный
 Отображение изображения стандартного качества.

 Кино
 Оптимизация изображения для просмотра фильмов.

 Спорт
 Оптимизация изображения для просмотра спортивных передач.

 Игры
 Оптимизация изображения для игр.

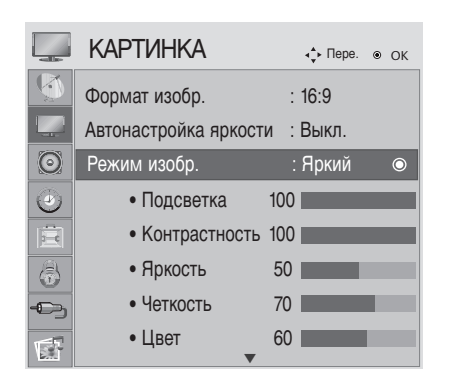

 $\geq$ 

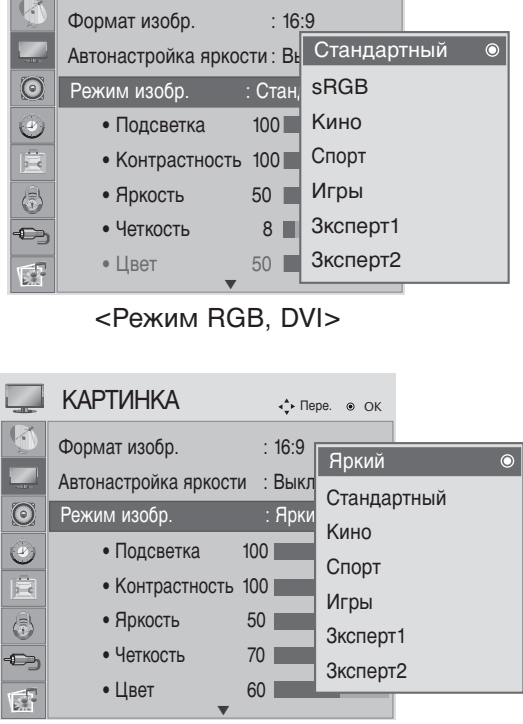

<Другие режимы>

 Меню Рісture Моde (Режим отобр.) служит для настройки качества изображения. Выберите заданное значение в меню Рісture Моde (Режим Режим отобр.) на основе категории программы.
 Кроме того, вы можете настроить Режим изображения в Q. Мепи.

- Чтобы закрыть окно меню, нажмите на кнопку MENU (Меню) или EXIT (Выход).
- Нажмите кнопку RETURN, чтобы переместиться на предыдущий экран.

# Автоматическое управление тоном экрана (Теплый/Средний /Прохладный)

Выберите один из трех вариантов автоматической настройки цвета. Выберите теплую цветовую гамму, чтобы подчеркнуть теплые цвета, например красный, или холодную цветовую гамму, чтобы сделать цвета менее интенсивными, добавив синего.

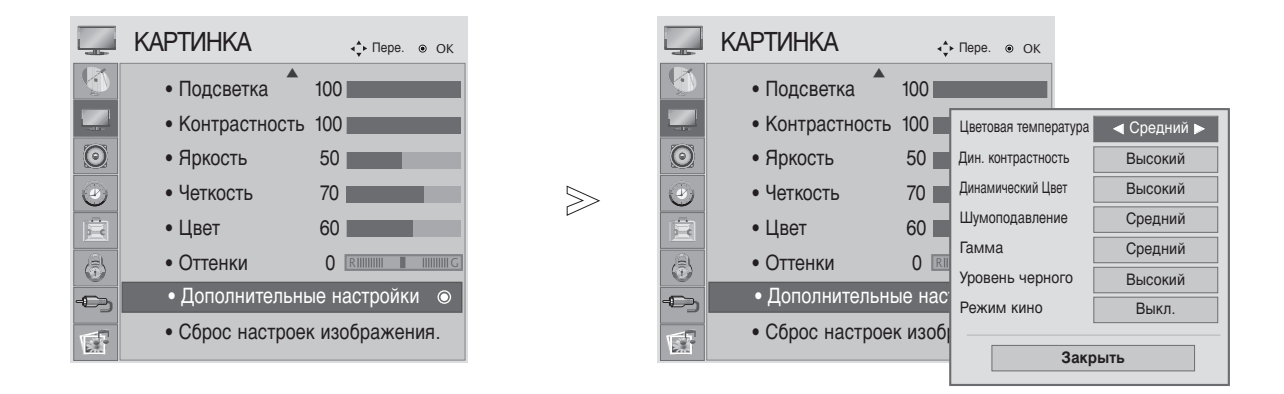

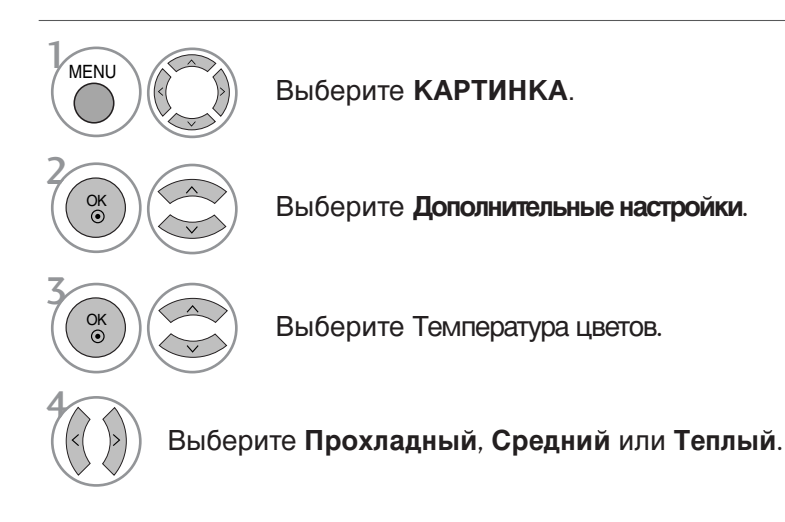

- Чтобы закрыть окно меню, нажмите на кнопку MENU (Меню) или EXIT (Выход).
- Нажмите кнопку RETURN, чтобы переместиться на предыдущий экран.

# Автоматическое управление тоном экрана (9300К/6500К) (Только режим RGB, DVI)

### В режиме изображения sRGB дополнительное меню управления не работает.

Выберите один из двух вариантов автоматической настройки цвета.

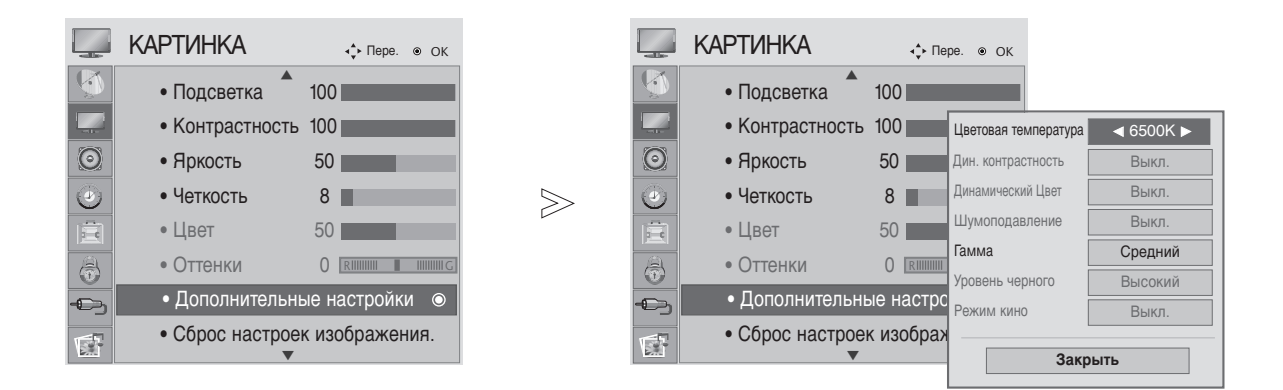

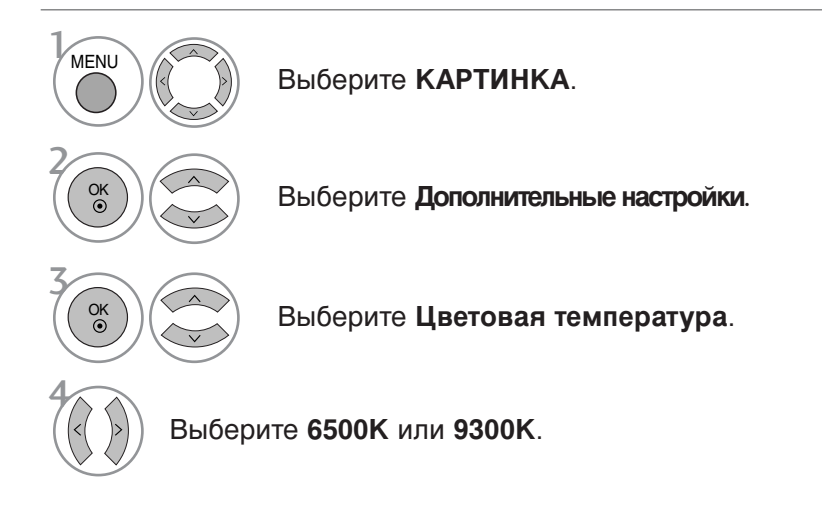

- Чтобы закрыть окно меню, нажмите на кнопку MENU (Меню) или EXIT (Выход).
- Нажмите кнопку RETURN, чтобы переместиться на предыдущий экран.

# РУЧНАЯ НАСТРОЙКА ИЗОБРАЖЕНИЯ

### РЕЖИМ ИЗОБРАЖЕНИЯ-параметр ПОЛЬЗОВАТЕЛЬ)

• Подсветка

Настройка освешенности ЖК-панели.

Контрастность

Настраивает разницу между темными и светлыми уровнями изображения.

• Яркость

Увеличивает или уменьшает количество белого в изображении.

• Четкость

Изменяет уровень четкости границ между светлыми и темными областями изображения. Чем ниже уровень, тем размытее изображение.

 $\gg$ 

Цвет

Изменяет интенсивность цветов.

Оттенки

Изменяет соотношение красного и зеленого цветов.

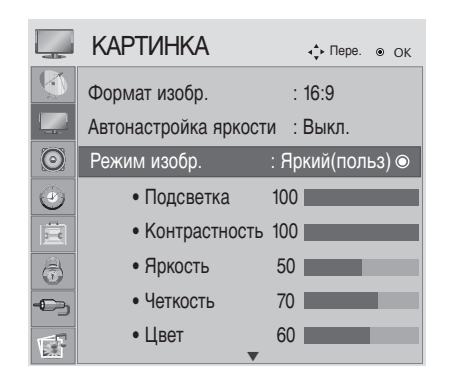

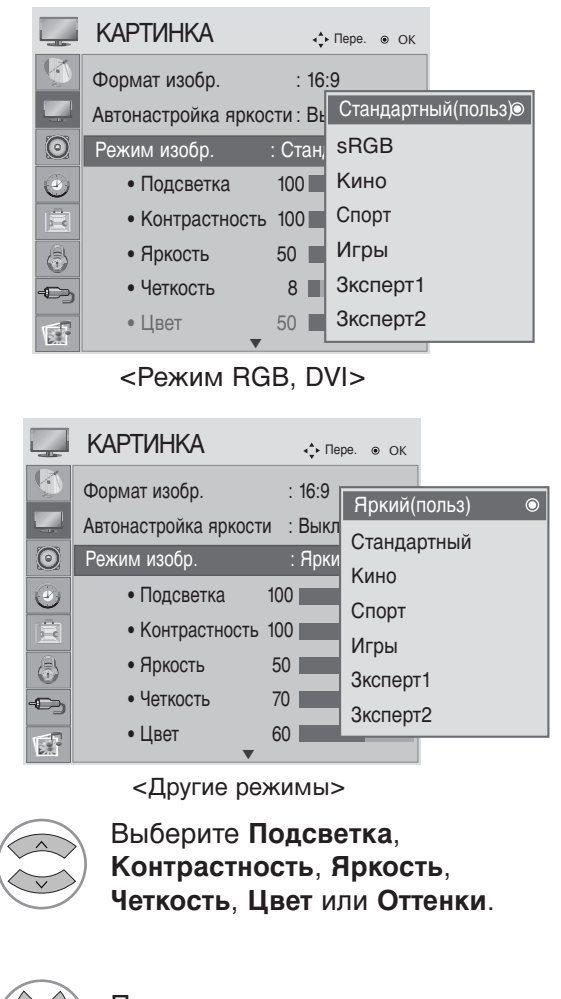

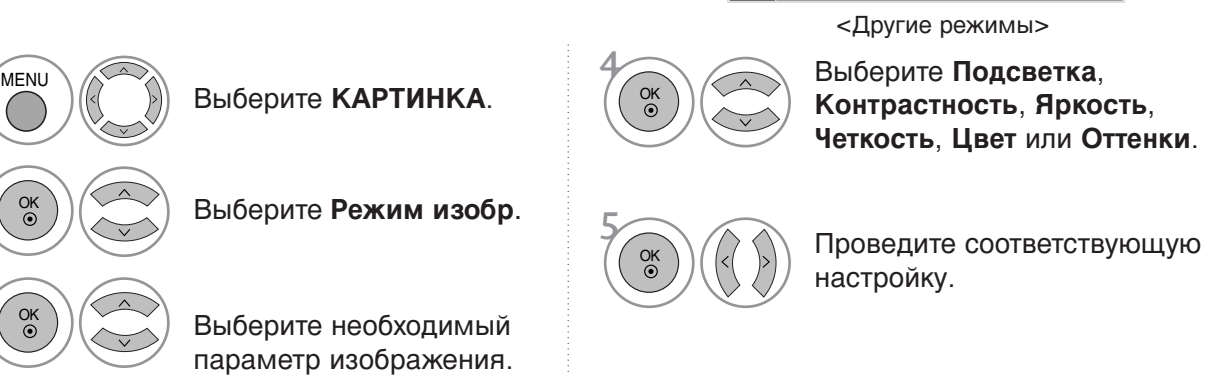

настройку.

- Чтобы закрыть окно меню, нажмите на кнопку MENU (Меню) или EXIT (Выход).
- Нажмите кнопку RETURN. чтобы переместиться на предыдущий экран.

### ПРИМЕЧАНИЕ

- ▶ В режиме RGB, DVI изменение настроек цвета, четкости и оттенка невозможно.
- Настраивать подсветку, контрастность, яркость, резкость по горизонтали, резкость по вертикали, цветность и насыщенность можно при выборе параметра «Специальный 1/2».

### ТЕХНОЛОГИЯ УЛУЧШЕНИЯ КАЧЕСТВА ИЗОБРАЖЕНИЯ

#### Дин. контрастность

Автоматически выбирает оптимальные настройки контрастности в соответствии с яркостью отражения.

#### Динамический Цвет

Автоматическое изменение цвета отражения для максимально естественного отображения цвета.

#### Шумоподавление

Удаление помех до уровня, когда они перестают искажать исходное изображение.

#### Гамма

При высоких значениях гаммы отображаются белесые изображения, а при низких значениях гаммы отображается высококонтрастная картинка.

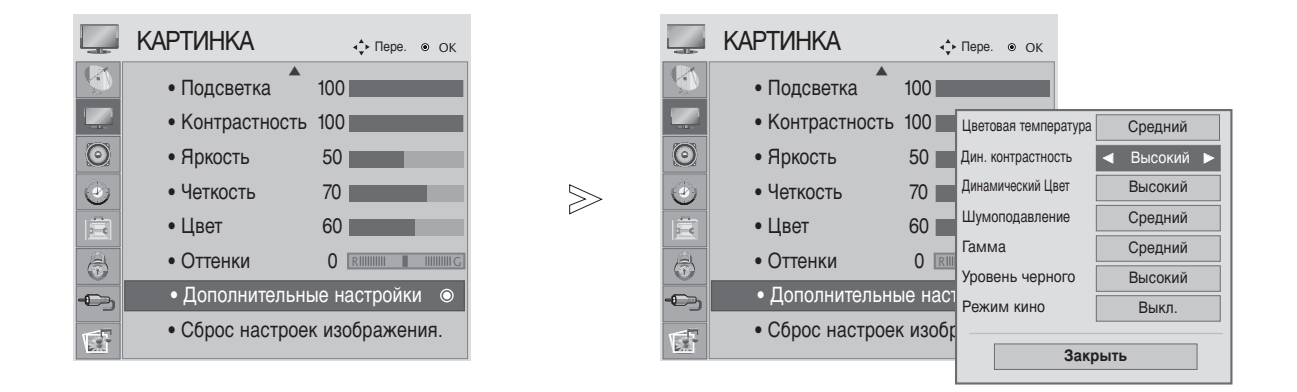

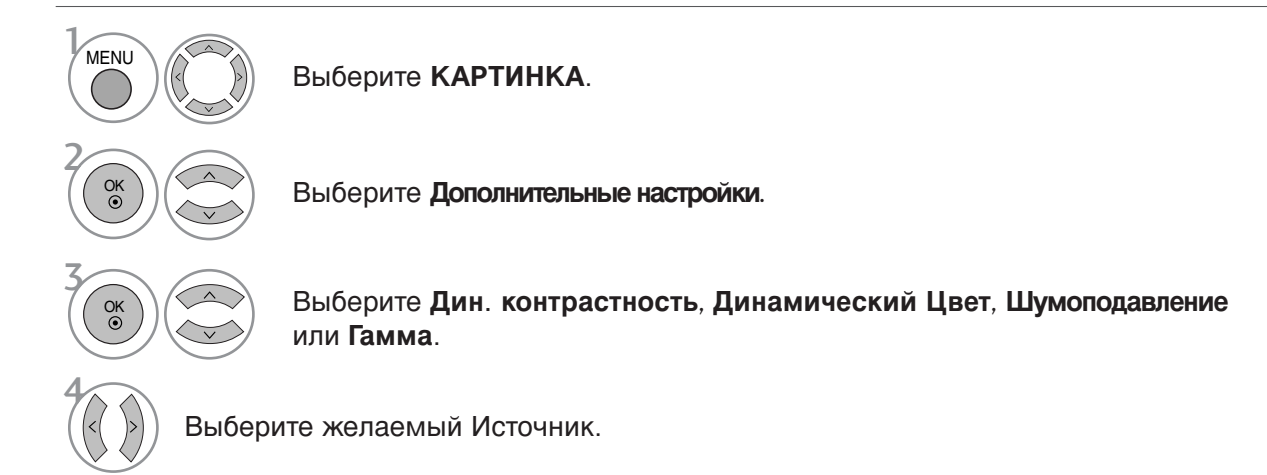

- Чтобы закрыть окно меню, нажмите на кнопку MENU (Меню) или EXIT (Выход).
- Нажмите кнопку RETURN, чтобы переместиться на предыдущий экран.

### **ДОПОЛНИТЕЛЬНЫЕ НАСТРОЙКИ — УРОВЕНЬ** ЧЕРНОГО (ТЕМНОГО)

При просмотре фильмов эта функция выбирает лучшее качество изображения.

Эта функция работает в следующем режиме: AV (NTSC-M), HDMI или Component.

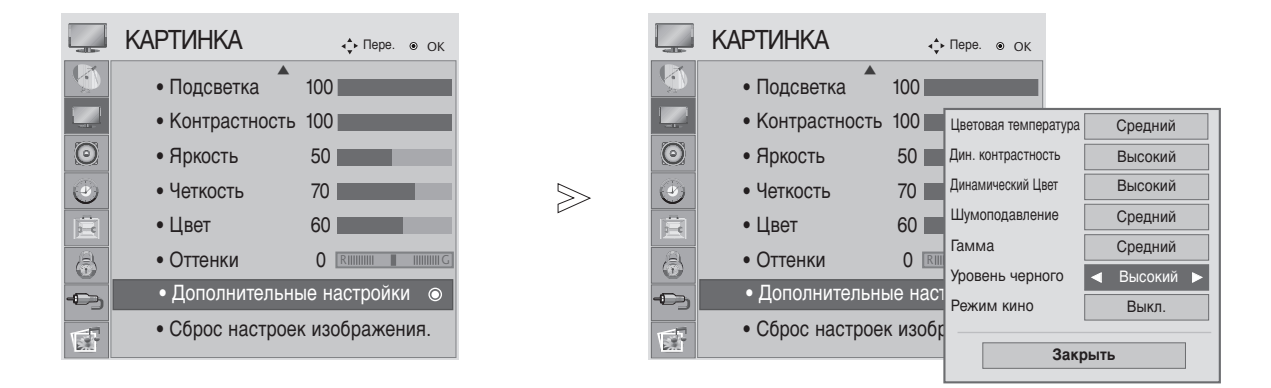

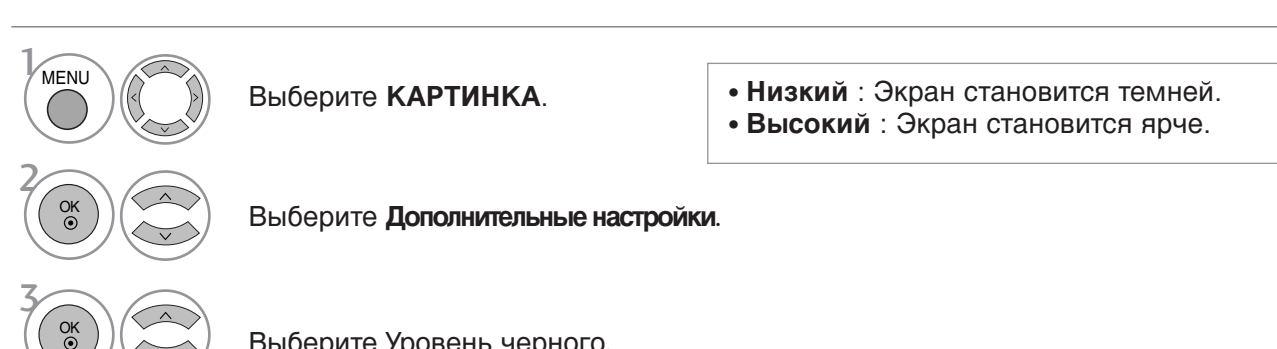

Выберите Уровень черного.

#### Выберите Низкий или Высокий.

- Чтобы закрыть окно меню, нажмите на кнопку MENU (Меню) или EXIT (Выход).
- Нажмите кнопку RETURN, чтобы переместиться на предыдущий экран.

### ПРИМЕЧАНИЕ

- ▶ Если входной сигнал отличен от AV (NTSC-M), HDMI или компонентного, для этой функции установлена автонастройка.
- В этом случае пользователь не может ее настроить.
- Авто (автоматическая регулировка) : Автоматическая регулировка уровня черного экранного изображения (увеличение или уменьшение).

### усовершенствованный - режим кино

Чтобы максимально повысить качество изображения при просмотре фильмов, введите данные настройки.

Эта функция работает только в режимах Analog TV, AV и Component 480i/576i/1080i.

 $\gg$ 

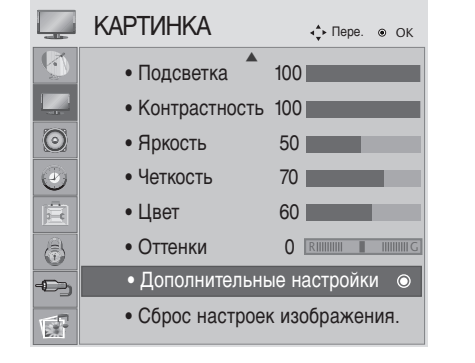

|          | КАРТИНКА           | ٩¢   | ► Пере. ⊛ ОК         |           |
|----------|--------------------|------|----------------------|-----------|
|          | • Подсветка 💧 10   | 0    |                      |           |
|          | • Контрастность 10 | 0    | Цветовая температура | Средний   |
| $\odot$  | • Яркость 50       | 0    | Дин. контрастность   | Высокий   |
| ۲        | • Четкость 70      | )    | Динамический Цвет    | Высокий   |
| 富        | • Цвет 60          | 0    | Шумоподавление       | Средний   |
|          | • Оттенки С        | ) RI | Гамма                | Средний   |
|          |                    |      | Уровень черного      | Высокий   |
| Ð        | Фонолнительные     | пас  | Режим кино           | ┥ Выкл. 🕨 |
| <b>F</b> | • Сброс настроек и | 306  | Закр                 | ЭЫТЬ      |

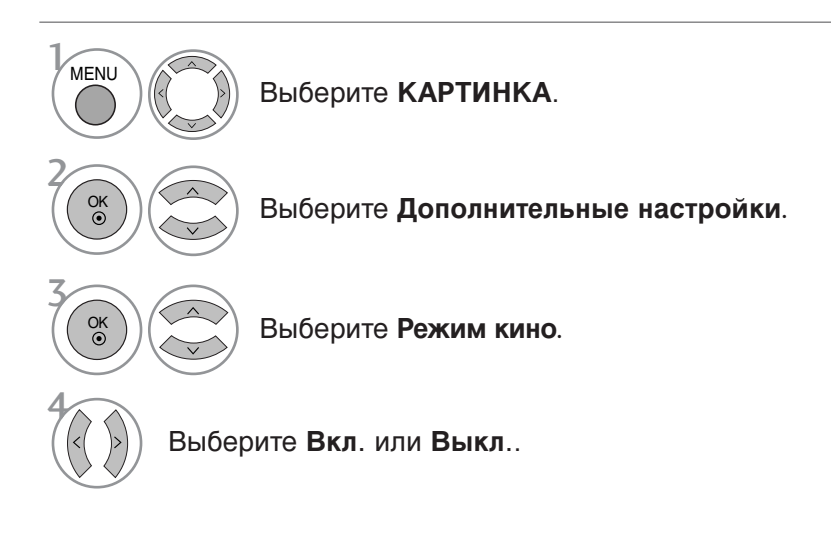

- Чтобы закрыть окно меню, нажмите на кнопку MENU (Меню) или EXIT (Выход).
- Нажмите кнопку RETURN, чтобы переместиться на предыдущий экран.

### Управление изображением на уровне эксперта

При разделении на категории режимы «Expert1» (Эксперт 1) и «Expert2» (Эксперт 2) позволяют увидеть больше категорий настройки, позволяющих более гибко настроить качество изображения. Точную настройку качества изображения можно выполнить в режиме «Expert» (Эксперт), который не влияет на обычные сигналы изображений.

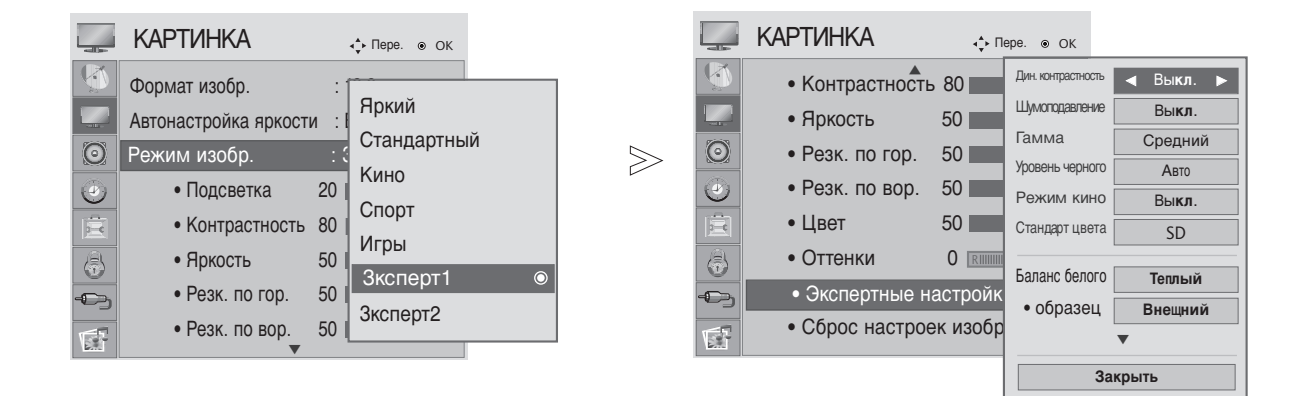

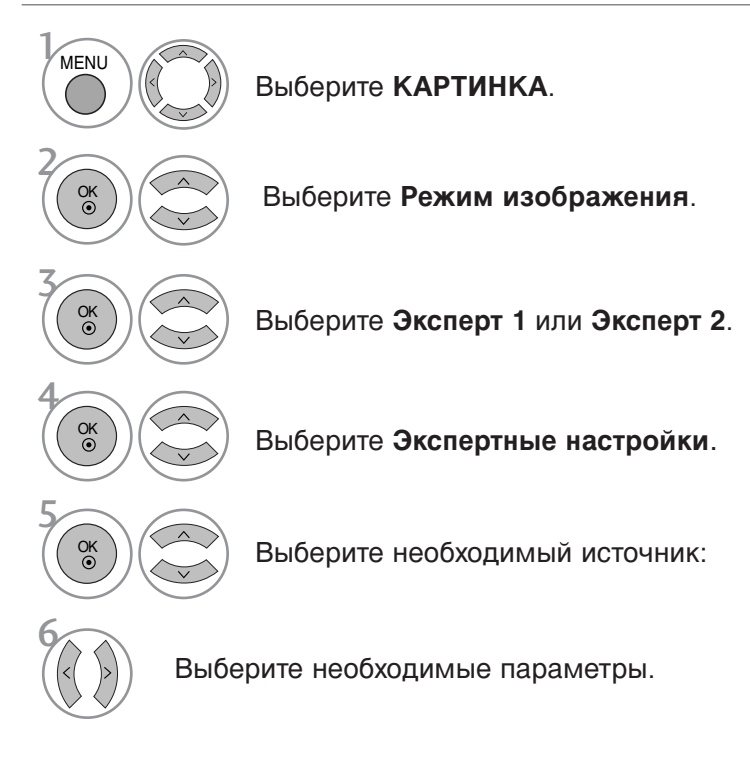

- Чтобы закрыть окно меню, нажмите на кнопку MENU (Меню) или EXIT (Выход).
- Нажмите кнопку RETURN, чтобы переместиться на предыдущий экран.

| Динамическаяконтрастность<br>(Выкл./Низкий/Высокий) | Настройка контрастности с использованием оптимального<br>уровня для данной яркости экрана. Градация контрастности<br>реализуется путем увеличения яркости ярких участков и<br>затемнения темных участков. Эта функция относится к<br>динамической контрастности и повышает эффект присутствия,<br>который достигается использованием элементов управления<br>контрастностью с затемнением и другими входными сигналами                                                                                                    |
|-----------------------------------------------------|----------------------------------------------------------------------------------------------------|
| Шумоподавление<br>(Выкл./Низкий/Средний/Высокий)    | Подавление помех на изображении без ухудшения качества.<br>Эта функция используется также для подавления<br>рекурсивных помех и помех MPEG (рябь/квадратики).                                                                                                    |
| Гамма<br>(Низкий/Средний/Высокий)                   | <ul> <li>Можно настроить яркость темных участков изображения и участков среднего уровня серого.</li> <li>Низкий : повышение яркости темных и средних участков изображения.</li> <li>Средний : исходная градация яркости изображения.</li> <li>Высокий : понижение яркости темных и средних участков изображения.</li> </ul>                                                                                                    |
| Уровень черного<br>(Низкий/Высокий)                 | <ul> <li>Низкий : Экран становится темней.</li> <li>Адаптивный : Экран становится ярче.</li> <li>Авто : Автоматическая регулировка уровня черного<br/>(увеличение или уменьшение).</li> <li>Затемнение темных участков изображения.<br/>Установка требуемого уровня черного на экране.<br/>Эта функция работает в следующем режиме: AV (NTSC-M),<br/>HDMI или Component</li> <li>Эта функция позволяет выбрать значение Низкий или Высокий<br/>в следующих режимах: AV (NTSC-M), HDMI или Компонентный.<br/>В остальных случаях для параметра Уровень черного<br/>устанавливается значение Автоматически.</li> </ul> |
| Режим кино<br>(Вкл/Выкл.)                           | Более естественное изображение видеоклипов.<br>Эта функция работает только в режимах Analog TV, AV и<br>Component 480i/576i/1080i(только Режим кино).                                                                                                    |
| Стандарт цвете<br>(SD/HD)                           | <ul> <li>выбор международного стандарта, который должен применяться,<br/>когда выбрана цветовая гамма Стандартная.</li> <li>SD: для повышения точности цветопередачи выходной<br/>сигнал изображения настраивается в соответствии с<br/>европейским стандартом цветовых координат EBU</li> <li>HD: для повышения точности цветопередачи выходной<br/>сигнал изображения настраивается в соответствии со<br/>стандартом цветовых координат сигнала высокой четкости ITUBT-709.</li> </ul>                                                                                                    |
| Баланс белого<br>(Средний/Теплый/Прохладный)        | <ul> <li>Баланс белого(Средний/Теплый/Прохладный)</li> <li>Настройка баланса белого.</li> <li>Образец(Внутренний/Внешний)</li> <li>Выбор внутреннего или внешнего шаблона при<br/>настройке баланса белого.</li> <li>Red Gain(Усиление красного)/Green Gain(Усиление<br/>зеленого)/Blue Gain(Усиление синего)</li> <li>Настройка баланса белого верхнего уровня.</li> <li>Red Offset(Смещение красного)/Green Offset(Смещение<br/>зеленого)/Blue Offset(Смещение синего)</li> <li>Настройка баланса белого нижнего уровня.</li> </ul>                                                                                |
| Система управления цветом                           | <ul> <li>Цвет(Красный/Зеленый/С<br/>иний/Желтый/Голубой/Лиловый)</li> <li>Настройка насыщенности цвета в каждой области.</li> <li>Оттенок(Красный/Зеленый/Синий/Желтый/Голубой /Лиловый)</li> <li>Настройка оттенка цвета в каждой области.</li> </ul>                                                                                                    |

# СБРОС НАСТРОЕК ИЗОБРАЖЕНИЯ

Настройки выбранных режимов картинки изменяются на заводские настройки по умолчанию.

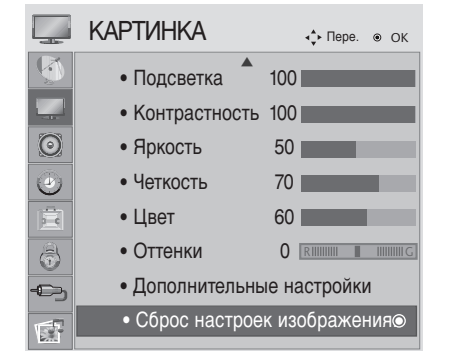

| $\geqslant$ |  |
|-------------|--|
|             |  |

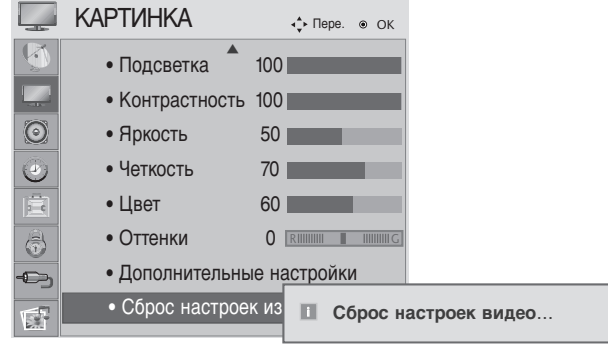

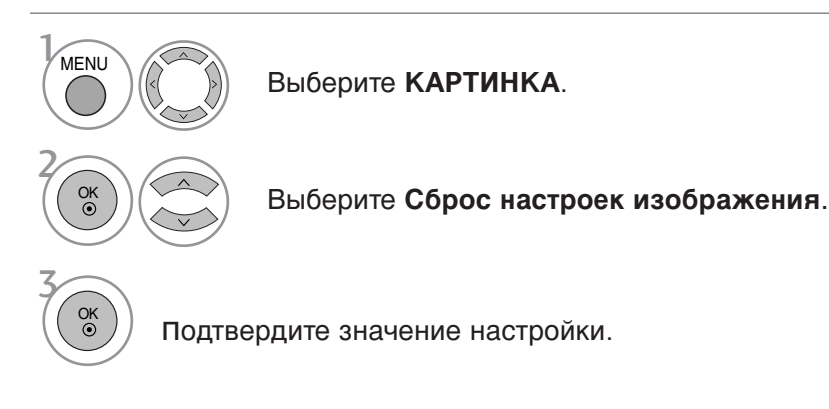

- Чтобы закрыть окно меню, нажмите на кнопку MENU (Меню) или EXIT (Выход).
- Нажмите кнопку RETURN, чтобы переместиться на предыдущий экран.

### Настройка экрана в режиме PC (OK)

### Выбор Разрешения

Для просмотра нормальной картинки разрешение режима RGB и режима ПК должны совпадать.

Эта функция работает в следующем режиме: RGB [PC].

|           |                           |                       |        | <m1962d 768="" :=""></m1962d>                                                                                                    |                                                    |                                                | <m2062d <="" th=""><th>/M2262E</th><th>D/M2362</th><th>2D/M2762D</th><th>: <b>768</b>&gt;</th></m2062d>                   | /M2262E                                            | D/M2362                                        | 2D/M2762D                                                   | : <b>768</b> > |
|-----------|---------------------------|-----------------------|--------|----------------------------------------------------------------------------------------------------|----------------------------------------------------|------------------------------------------------|----------------------------------------------------------------------------------------------------|----------------------------------------------------|------------------------------------------------|-------------------------------------------------------------|----------------|
|           |                           |                       |        | ЭКРАН                                                                                                    | <b>∢</b> р Пере. RET                               | TURN Пре.                                      | ЭКРАН                                                                                                    | Ι.                                                 | ∢ф Пере.                                       | RETURN Пре.                                                 |                |
|           |                           |                       |        | Разрешение 🕨                                                                                                    | 1400 x 10                                          | )50                                            | <b>—</b> Разре                                                                                                    |                                                    | 1400 >                                         | ( 1050                                                      |                |
|           | КАРТИНКА                  | <b>∢</b> • Пере. ⊚ ОК |        | О Автонастройка                                                                                                    | ✓ 1680 x 10                                        | )50                                            | 🔿 Автона                                                                                                    | астройка                                           | ✓ 1680 ×                                       | (1050                                                       |                |
|           | • Контрастность           | 100                   |        | 💽 Позиция                                                                                                    |                                                    |                                                | 🔶 Пози                                                                                                    | иция                                               |                                                |                                                             |                |
|           | • Яркость                 | 50                    |        | – Размер                                                                                                    |                                                    |                                                | – Разм                                                                                                    | лер                                                |                                                |                                                             |                |
|           |                           | 8                     | ~      | 듶 Фаза                                                                                                    |                                                    |                                                | — Фаза                                                                                                    | a                                                  |                                                |                                                             |                |
|           | • Цвет<br>• Оттенки       |                       | $\geq$ | О Сброс                                                                                                    |                                                    |                                                | О Сбро                                                                                                    | oc                                                 |                                                |                                                             |                |
| 3         | • Дополнительны           | ые настройки          |        |                                                                                                    |                                                    |                                                |                                                                                                    |                                                    |                                                |                                                             |                |
|           | 06                        | -                     |        |                                                                                                    |                                                    |                                                |                                                                                                    |                                                    |                                                |                                                             |                |
| ÷         | • Сорос наст. из          | обр.                  |        | <m2262d m2362<="" th=""><th>2D/M2762D</th><th>: 1050&gt; &lt;</th><th><m2062d m<="" th=""><th>2262D/</th><th>M2362D</th><th>/M2762D :</th><th>900&gt;</th></m2062d></th></m2262d>  | 2D/M2762D                                          | : 1050> <                                      | <m2062d m<="" th=""><th>2262D/</th><th>M2362D</th><th>/M2762D :</th><th>900&gt;</th></m2062d>                             | 2262D/                                             | M2362D                                         | /M2762D :                                                   | 900>           |
| ¢<br>G    | • Сорос наст. из<br>Экран | обр.<br>              |        | <m2262d m2362<="" th=""><th>2D/M2762D</th><th>: 1050&gt; &lt;</th><th><m2062d m<="" th=""><th>12262D/</th><th>M2362D</th><th>)/M2762D:</th><th>900&gt;</th></m2062d></th></m2262d> | 2D/M2762D                                          | : 1050> <                                      | <m2062d m<="" th=""><th>12262D/</th><th>M2362D</th><th>)/M2762D:</th><th>900&gt;</th></m2062d>                            | 12262D/                                            | M2362D                                         | )/M2762D:                                                   | 900>           |
|           | • Сорос наст. из<br>Экран | oop.                  |        | <м2262D/м2362<br>ЭКРАН                                                                                                    | 2D/M2762D                                          | : 1050> <                                      | <м2062D/м<br>ЭКРАН                                                                                                    | 2262D/                                             | <b>М2362D</b><br>∢р Пере.                      | RETURN Tipe.                                                | 900>           |
| 4)<br>(1) | • Сорос наст. из<br>Экран | oop.                  |        | <m2262d m2362<br="">ЭКРАН</m2262d>                                                                                                    | 2 <b>D/M2762D</b><br>↔ Пере. আ<br>1400 x 10        | : <b>1050&gt; &lt;</b><br>тока пре.<br>050     | <m2062d m<br="">ЭКРАН</m2062d>                                                                                            | I2262D/<br> <br>Шение ⊳                            | <b>М2362D</b><br>↓ Пере.<br>1400 >             | <b>КЕТURN</b> Пре.<br>(1050                                 | 900>           |
|           | • Сорос наст. из          | oop.<br>◎             |        | <m2262d m2362<br="">ЭКРАН<br/>Разрешение -<br/>Автонастройка</m2262d>                                                                                                    | 2D/M2762D                                          | : <b>1050&gt;</b> <<br>ПЛКІ Пре.<br>050<br>050 | H2062D/M<br>OKPAH<br>Paspe                                                                                                | I2262D/I<br>I<br>Шение ⊳<br>астройка               | <b>M2362D</b>                                  | <b>р/М2762D</b> :<br><b>катехх</b> Пре.<br>(1050)<br>(1050) | 900>           |
|           | • Сорос наст. из          | oop.<br>●             |        | <m2262d m2362<br="">ЭКРАН<br/>Разрешение -<br/>Автонастройка<br/>Позиция</m2262d>                                                                                                  | 2D/M2762D<br>Пере. Ша<br>1400 x 10<br>✓ 1680 x 10  | : <b>1050&gt;</b> <<br>                        | M2062D/M ЭКРАН ⊕ Разре ○ Автона ПОЗИ                                                                                      | I2262D/<br>I<br>шение ⊳<br>астройка<br>иция        | <b>M2362D</b><br>↔ Пере.<br>1400 ><br>✓ 1680 > | <b>р/M2762D</b> :<br>ктит Пре.<br>< 1050<br>< 1050          | 900>           |
|           | • Сорос наст. из          | oop.<br>●             |        | <m2262d m2362<br="">ЭКРАН<br/>ЭКРАН<br/>Автонастройка<br/>Озиция<br/>Размер</m2262d>                                                                                               | 2D/M2762D<br>↔ пере.<br>1400 x 10<br>✓ 1680 x 10   | : <b>1050&gt;</b> <<br>INN Npe.<br>050<br>050  | М2062D/М       ЭКРАН                                                                                                    | I2262D/<br>I<br>шение ►<br>астройка<br>иция<br>иер | <b>М2362D</b><br>∴ Пере. 1400 > ✓ 1680 >       | D/M2762D :<br>RETURN Npe.<br>(1050<br>(1050                 | 900>           |
|           | • Сорос наст. из          | oop.<br>●             |        | <m2262d m2362<br="">ЭКРАН<br/>ЭКРАН<br/>Экранение и<br/>Автонастройка<br/>Позиция<br/>Размер<br/>Экраза</m2262d>                                                                   | 2D/M2762D<br>↔ Пере.<br>1400 x 10<br>✓ 1680 x 10   | : <b>1050&gt;</b> <                            | M2062D/M ЭКРАН                                                                                                    | 2262D/<br>шение растройка<br>иция<br>иер<br>а      | <b>М2362D</b>                                  | D/M2762D :<br>CETURN Npe.<br>( 1050<br>( 1050               | 900>           |
|           | • Сорос наст. из          | oop.<br>⊙             |        | <m2262d m2362<br="">ЭКРАН<br/>Разрешение и<br/>Автонастройка<br/>Позиция<br/>Позиция<br/>Размер<br/>Щ Фаза<br/>Осброс</m2262d>                                                     | 2D/M2762D<br>↔ пере. ख<br>1400 x 10<br>✓ 1680 x 10 | : <b>1050&gt;</b> <<br>тож пре.<br>050<br>050  | M2062D/M ЭКРАН          → Разре           → Автонка           → Пози           → Разла           → Фазза           → Сбро | I2262D/I<br>Шение растройка<br>иция<br>иер<br>а    | М2362D                                         | D/M2762D :<br>NETURN Pipe.<br>< 1050<br>< 1050              | 900>           |

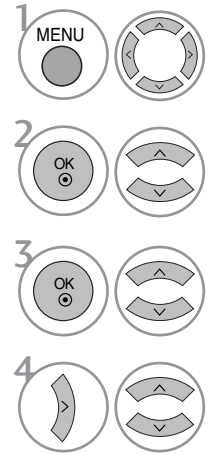

Выберите КАРТИНКА.

Выберите ЭКРАН.

Выберите Разрешение.

Выберите желаемое разрешение.

- Чтобы закрыть окно меню, нажмите на кнопку MENU (Меню) или EXIT (Выход).
- Нажмите кнопку RETURN, чтобы переместиться на предыдущий экран.

### Автоподстройка (только для режима RGB [PC])

Автоматическая настройка положения картинки и минимизация признаков нестабильного изображения. Если изображение телевизора после настройки остается неправильным, требуется дополнительная настройка.

#### Автонастройка

Функция автоматического выравнивания положение экрана, частоты и фазы. Пока идет автоматическая настройка, изображение на несколько секунд может исчезать с экрана.

#### 1. Использование экрана OSD

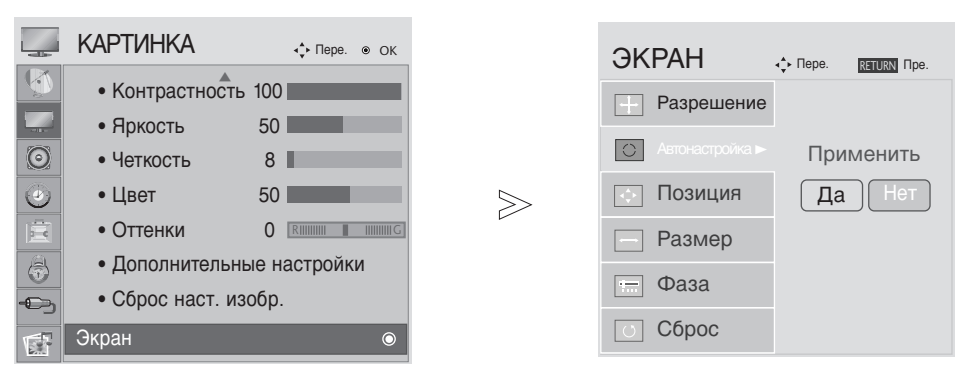

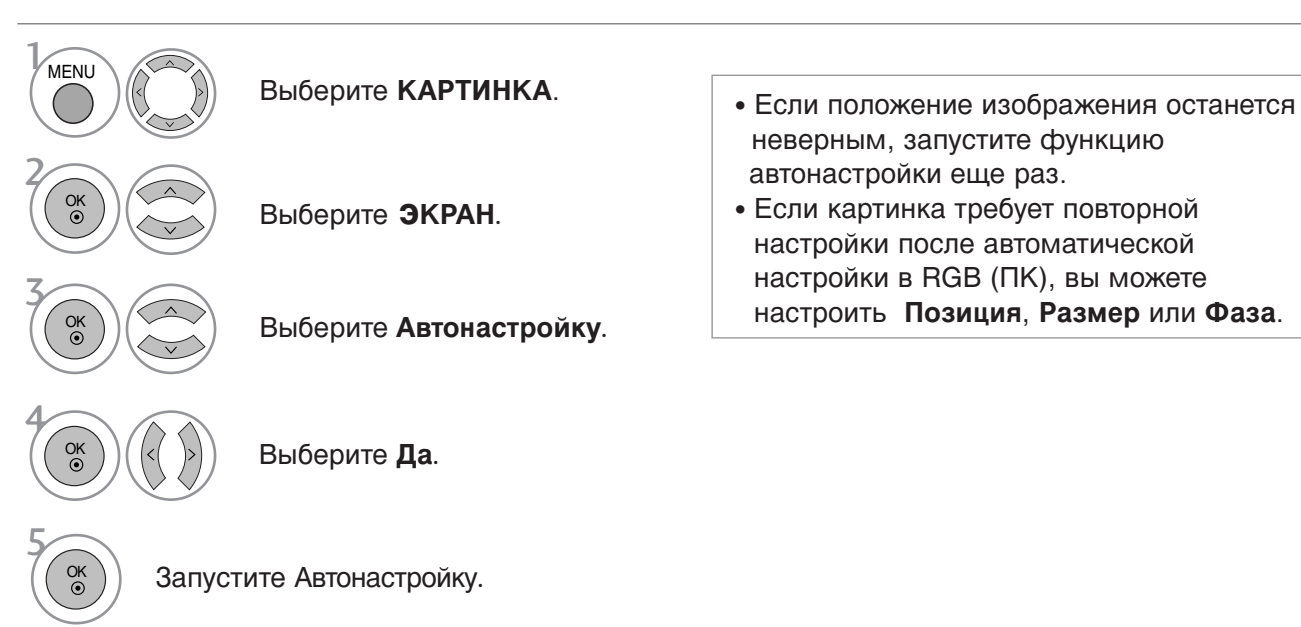

- Чтобы закрыть окно меню, нажмите на кнопку MENU (Меню) или EXIT (Выход).
- Нажмите кнопку RETURN, чтобы переместиться на предыдущий экран.

#### 2. Использование ОК (пульт дистанционного управления или клавиша управления)

Эта функция доступна только для сигналов RGB.

|                                       | Нажмите<br>ОК. |                            |                                                                                                |  |  |  |  |  |  |
|---------------------------------------|----------------|----------------------------|------------------------------------------------------------------------------------------------|--|--|--|--|--|--|
| ОК                                    |                | Автонастройка. ►<br>• (OK) | • Если не нужно использовать функцию<br>«Auto Configure» (Автонастройка), не<br>нажимайте ОК . |  |  |  |  |  |  |
| <m1962d></m1962d>                     |                |                            |                                                                                                |  |  |  |  |  |  |
| 2<br>Ок                               | Нажмите<br>ОК. | Автонастройка              | Автонастройка<br>Для оптимального изображения                                                  |  |  |  |  |  |  |
|                                       |                | <Разрешение 1360 x 768>    | установите разрешение 1360 x 768                                                               |  |  |  |  |  |  |
| <Другое разрешение>                   |                |                            |                                                                                                |  |  |  |  |  |  |
| 2<br>OK<br>I                          | Нажмите<br>ОК. | Автонастройка              | Автонастройка<br>Для оптимального изображения<br>установите разрешение 1600 x 900              |  |  |  |  |  |  |
|                                       |                | <Разрешение 1600 x 900>    |                                                                                                |  |  |  |  |  |  |
| <m2262d m2362d="" m2762d=""></m2262d> |                |                            |                                                                                                |  |  |  |  |  |  |
| 2 ОК                                  | Нажмите<br>ОК. | Автонастройка              | Автонастройка<br>Для оптимального изображения<br>установите разрешение 1920 x 1080             |  |  |  |  |  |  |
|                                       |                | <Разрешение 1920 х 1080>   |                                                                                                |  |  |  |  |  |  |
|                                       |                |                            | <Другое разрешение>                                                                            |  |  |  |  |  |  |

### Регулирование положения на Позиция, Размер, фаза

Если после автоматической настройки изображение остается нечетким, и особенно если наблюдается его дрожание, настройте фазу изображения вручную.

Эта функция работает в следующем режиме: RGB [PC].

| 💭 КАРТИНКА           | <ul> <li>↓</li> <li>↓</li></ul> |        | ЭКРАН         | ← Пере. RETURN Пре. |
|----------------------|----------------------------------------------------------------------------------------------------|--------|---------------|---------------------|
| • Контрастность 100  |                                                                                                    |        | - Разрешение  |                     |
| • Яркость 50         |                                                                                                    |        | Автонастройка | <u> </u>            |
| • Четкость 8         |                                                                                                    |        |               |                     |
| 🕑 • Цвет 50          |                                                                                                    | $\geq$ | [�] Позиция ► |                     |
| • Оттенки 0          |                                                                                                    |        | – Размер      |                     |
| • Дополнительные н   | • Дополнительные настройки                                                                                                    |        | — Фаза        |                     |
| - Сброс наст. изобр. |                                                                                                    |        |               | -                   |
| Экран                | ٥                                                                                                    |        |               |                     |

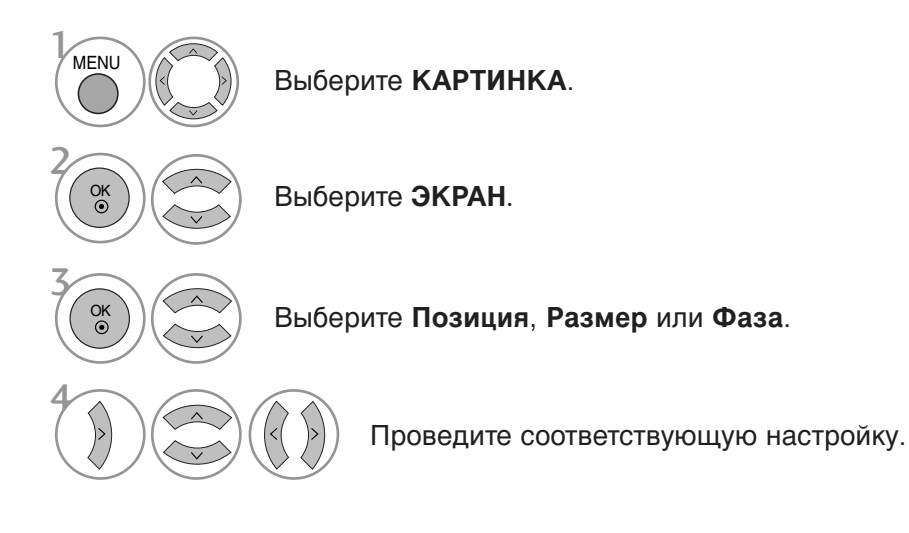

- Чтобы закрыть окно меню, нажмите на кнопку MENU (Меню) или EXIT (Выход).
- Нажмите кнопку RETURN, чтобы переместиться на предыдущий экран.

### Восстановление настроек экрана

Возвращение заводских настроек положения, размера и фазы.

Эта функция работает в следующем режиме: RGB [PC].

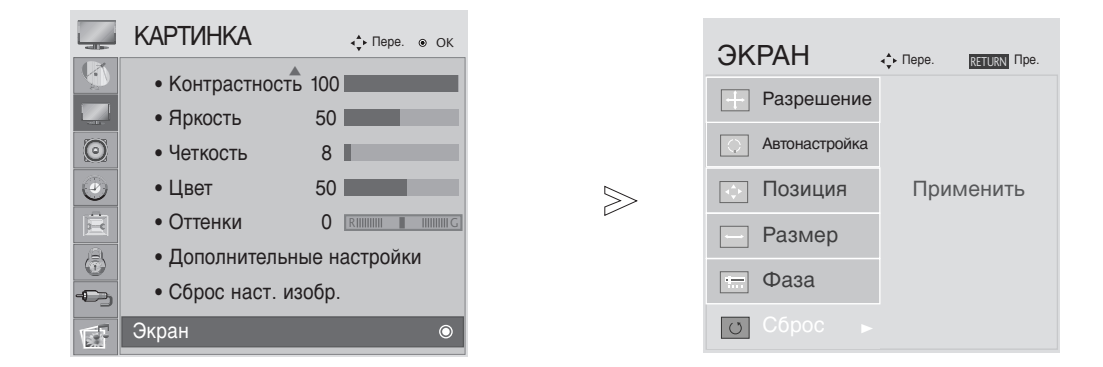

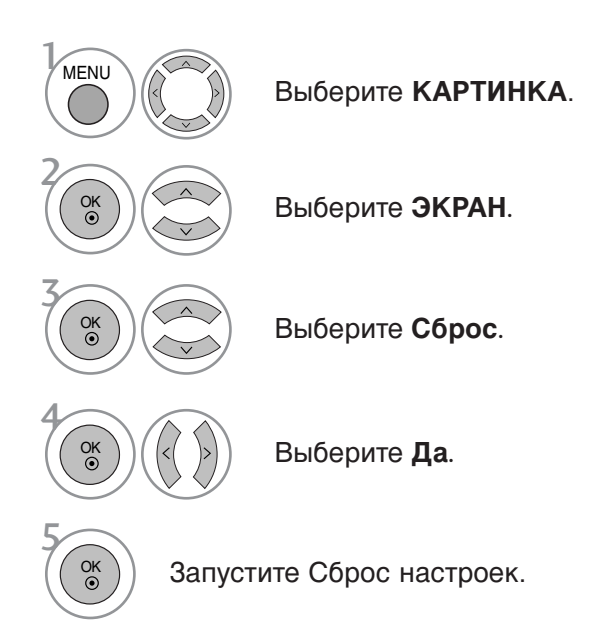

- Чтобы закрыть окно меню, нажмите на кнопку MENU (Меню) или EXIT (Выход).
- Нажмите кнопку RETURN, чтобы переместиться на предыдущий экран.

# АВТОМАТИЧЕСКАЯ НАСТРОЙКА ГРОМКОСТИ

Функция AVL (автоматической регулировки громкости) автоматически поддерживает одинаковый уровень громкости при переключении с одной программы на другую.

Поскольку на каждой передающей станции свои условия сигналов, при каждом изменении канала может требоваться настройка громкости. Эта функция автоматически настраивает уровни громкости разных программ, обеспечивая стабильный уровень для пользователей.

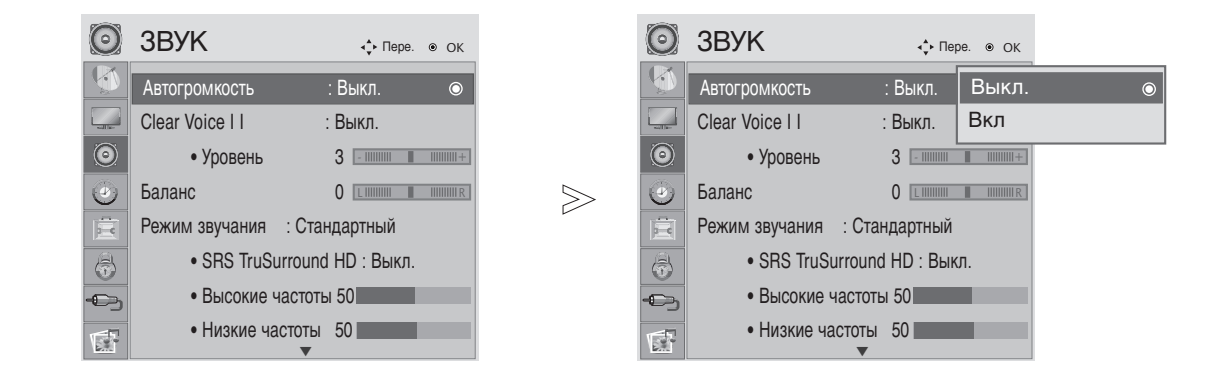

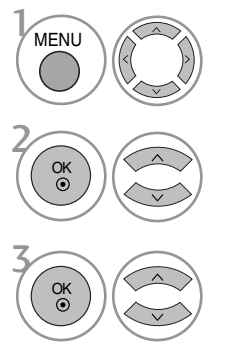

Выберите ЗВУК.

Выберите Автогромкость.

Выберите Вкл. или Выкл..

- Чтобы закрыть окно меню, нажмите на кнопку MENU (Меню) или EXIT (Выход).
- Нажмите кнопку RETURN, чтобы переместиться на предыдущий экран.

### Очистка звука от шумов II

Дифференцируя диапазон звучания человеческого голоса от других, эта функция помогает пользователям лучше слышать человеческие голоса.

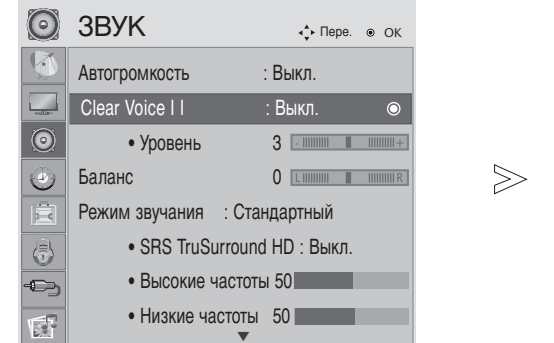

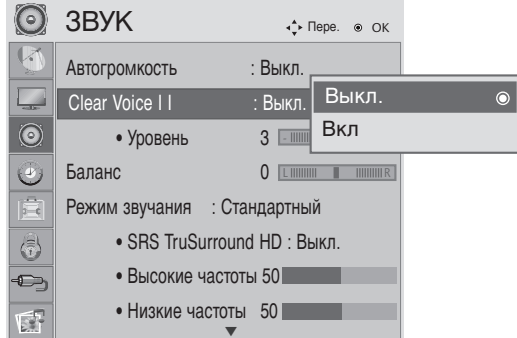

• Выбор уровня от "-6" до "+6".

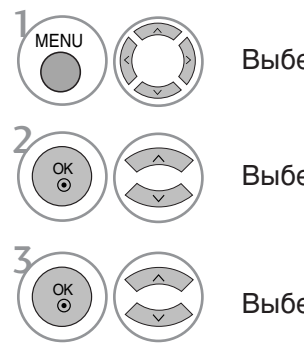

Выберите ЗВУК.

Выберите Clear Voice II.

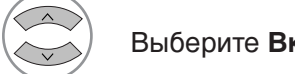

Выберите Вкл или Выкл..

После включения функции Clear Voice II,

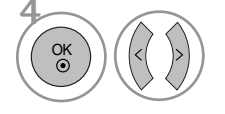

Выберите нужный уровень.

- Чтобы закрыть окно меню, нажмите на кнопку MENU (Меню) или EXIT (Выход).
- Нажмите кнопку RETURN, чтобы переместиться на предыдущий экран.

### Баланс

Можно настроить баланс динамиков до нужного уровня.

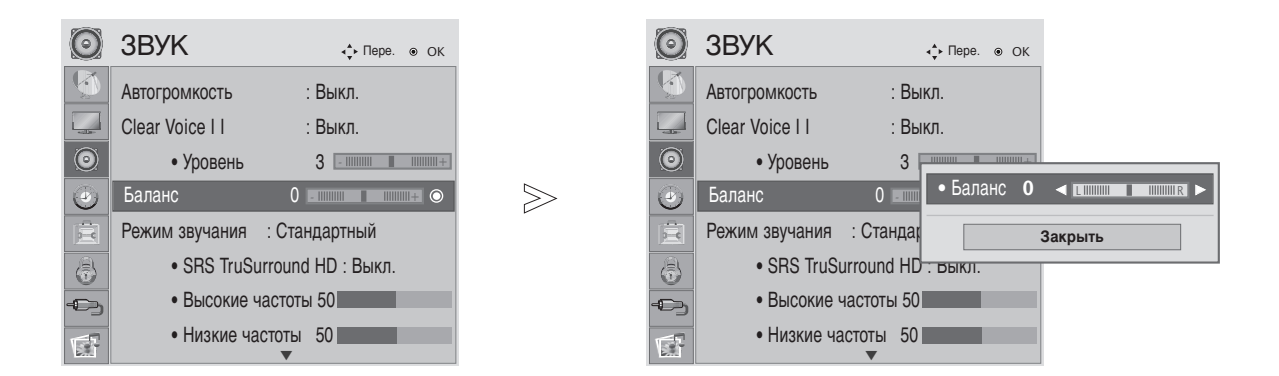

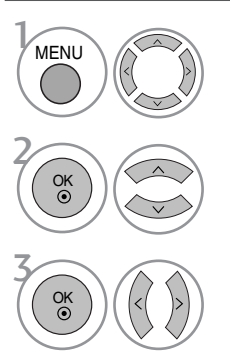

Выберите **ЗВУК**.

Выберите Баланс.

Проведите желаемую настройку.

- Чтобы закрыть окно меню, нажмите на кнопку MENU (Меню) или EXIT (Выход).
- Нажмите кнопку RETURN, чтобы переместиться на предыдущий экран.

### СТАНДАРТНЫЕ ПАРАМЕТРЫ ЗВУКА-ЗВУКОВОЙ РЕЖИМ

Вы можете установить предпочитаемые настройки звука: «Обычный», «Музыка», «Фильм», «С порт» или «Игра», а также настроить высокие и низкие частоты.

Функция SSM позволяет наслаждаться звуком самого высокого качества, не выполняя специальных настроек, потому что телевизор сам настраивает звук в соответствии с программой.

Предустановленные режимы Стандартный, Музыка, Кино, Спорт и Игры обеспечивают оптимальное качество звука.

| Standard (Стандартный) | Звук стандартного качества.                         |
|------------------------|-----------------------------------------------------|
| Music (Музыка)         | Оптимизация звука для прослушивания музыки.         |
| Cinema (Кино)          | Оптимизация звука для просмотра фильмов.            |
| Sport (Спорт)          | Оптимизация звука для просмотра спортивных передач. |
| Game (Игры)            | Оптимизация звука для игр.                          |

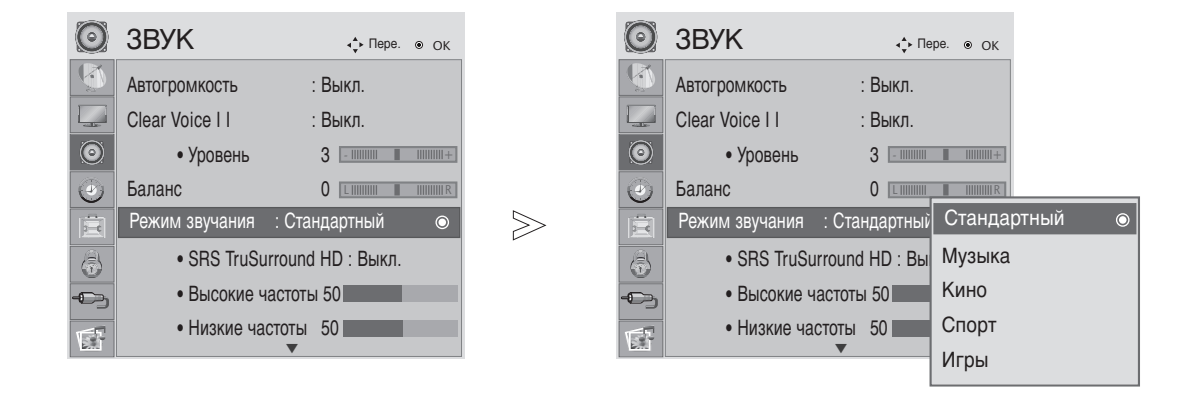

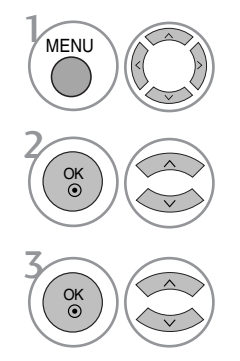

Выберите **ЗВУК**.

• Кроме того, вы можете настроить Режим звука в Q. Menu.

Выберите Режим звучания.

Выберите Стандартный, Музыка, Кино, Спорт или Игры.

- Чтобы закрыть окно меню, нажмите на кнопку MENU (Меню) или EXIT (Выход).
- Нажмите кнопку RETURN, чтобы переместиться на предыдущий экран.

### НАСТРОЙКА ПАРАМЕТРОВ ЗВУКА-РЕЖИМ ЗВУЧАНИЯ

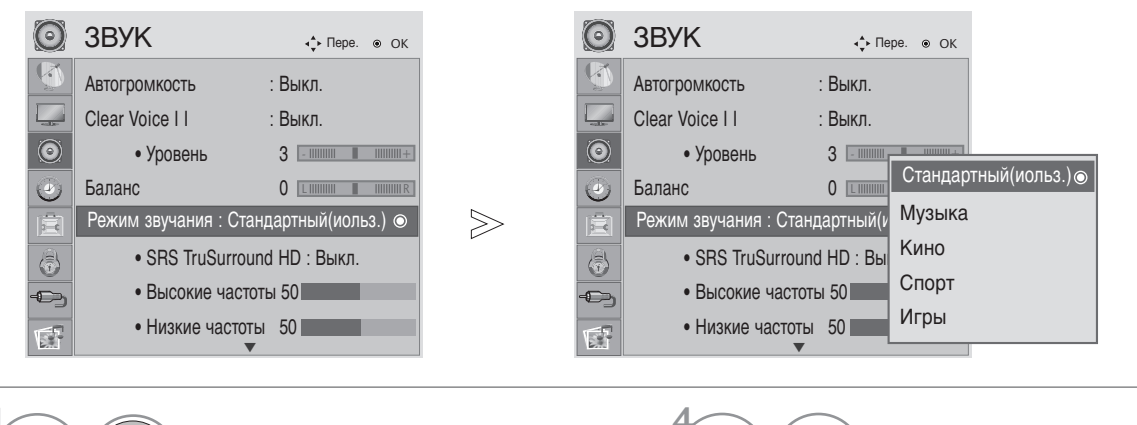

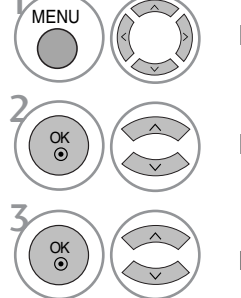

Выберите **ЗВУК**.

Выберите Режим звучания.

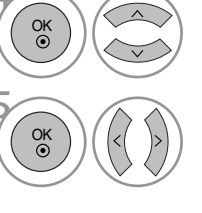

Выберите Высокие частоты, Низкие частоты.

Установите желаемый уровень громкости.

Выберите Стандартный, Музыка, Кино, Спорт или Игры.

# SRS TRUSURROUND HD

Реалистичный звук.

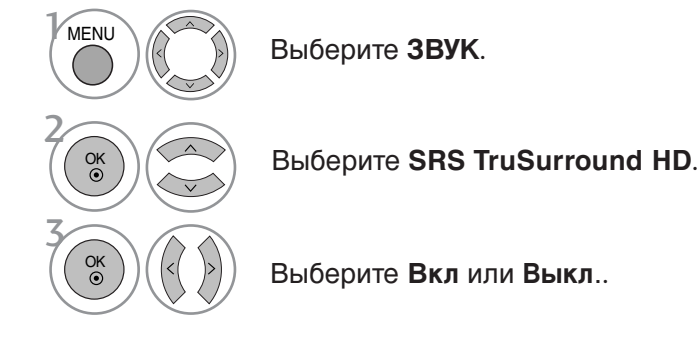

• SRS TruSurround **HD**: TruSurround HD — запатентованная технология SRS, решающая проблему воспроизведения многоканального звука 5.1 через два динамика.

- Когда для SRS TruSurround HD установлено значение «On» (Вкл.). Параметр «Treble, Bass» (Высокие частоты, низкие частоты) зафиксирован на значении 50 и отключен.
- Чтобы закрыть окно меню, нажмите на кнопку MENU (Меню) или EXIT (Выход).
- Нажми́те кнопку RETURN, чтобы переместиться на предыдущий экран.

SISO являются торговой маркой компании SRS Labs, Inc.

▶ Технология TruSurround HD интегрирована по лицензии компании SRS Labs, Inc.

### Восстановление аудио настроек

Настройки выбранного режима звука изменяются на заводские настройки по умолчанию.

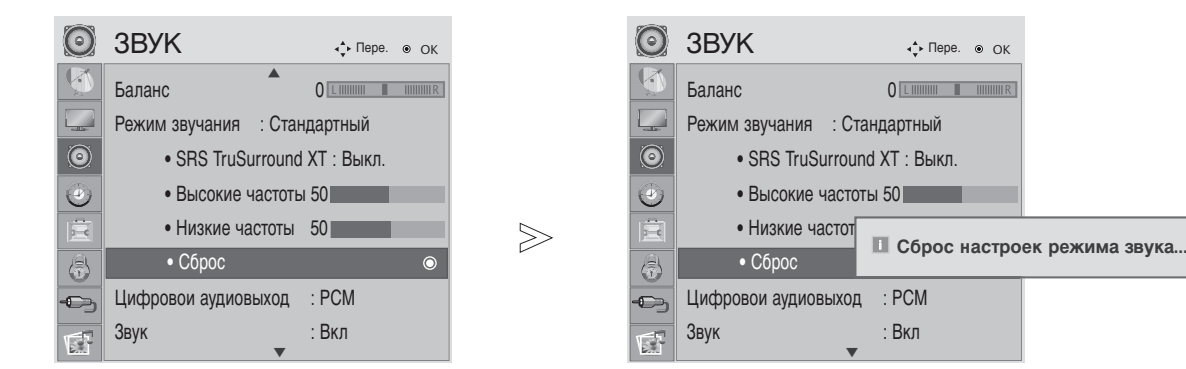

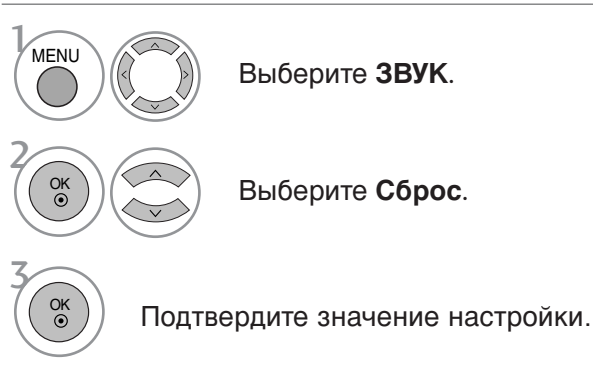

• Чтобы закрыть окно меню, нажмите на кнопку MENU (Меню) или EXIT (Выход).

**↓** Пере. ⊚ ОК

• Нажмите кнопку RETURN, чтобы переместиться на предыдущий экран.

### ВЫБОР ВЫХОДА ЦИФРОВОГО АУДИОСИГНАЛА

Эта функция позволяет вам выбрать требуемый цифровой выход аудиосигнала. Телевизор может использовать в качестве выхода Dolby Digital только для каналов, звук в которых закодирован в Dolby Digital Audio.

При наличии сигнала Dolby Digital выбор параметра «Auto» (Автоматически) в меню цифрового аудиовыхода переключает SPDIF (Sony Philips Digital InterFace — цифровой интерфейс Sony Philips) в режим Dolby Digital.

Если выбрать «Auto» (Автоматически) в меню цифрового аудиовыхода, когда сигнал Dolby Digital недоступен, выход SPDIF переключится на PCM (Pulse-code modulation — кодовоимпульсная модуляция).

Если для канала, который в состоянии использовать Dolby Digital Audio, будут включены как «Auto» (Автоматически), так и Audio, использоваться будет только Dolby Digital. Если конвертер частоты дискретизации микросхемы не поддерживает преобразование 44,1 кГц в 48 кГц, это содержимое будет всегда воспроизводиться со стереозвуком РСМ на цифровом выходе.

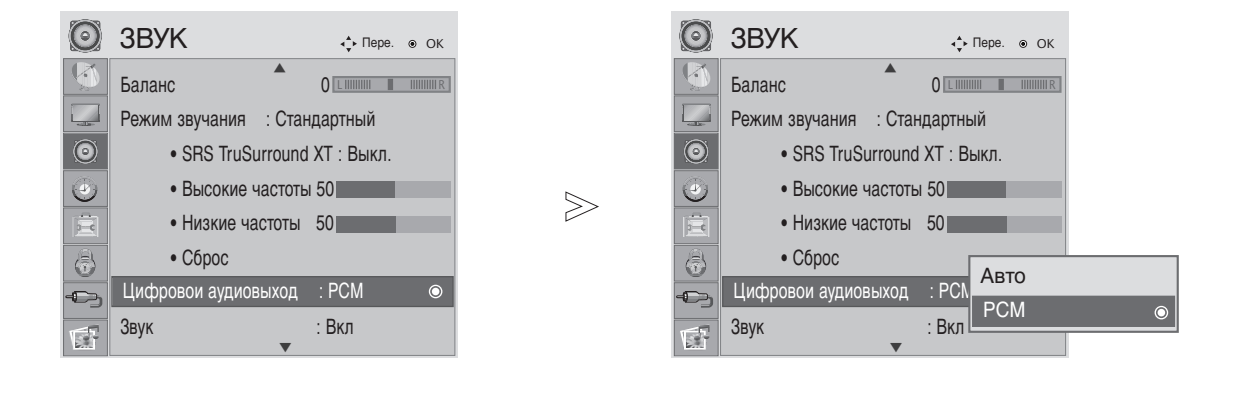

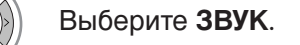

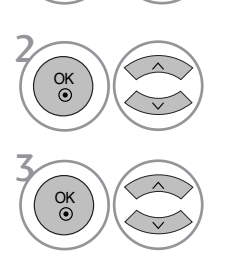

MENU

Выберите Цифровой аудиовыход.

Выберите Авто или РСМ.

DIGITAL PLUS DIGITAL PLUS Произведено по лицензии компании Dolby Laboratories. Символы Dolby и двойное D являются товарными знаками компании Dolby Laboratories.

- В режиме HDMI некоторые модели DVDплееров могут не воспроизводить звук через выход SPDIF. В этом случае переведите выход цифрового аудиосигнала от DVD-проигрывателя в формат PCM.
- Чтобы закрыть окно меню, нажмите на кнопку MENU (Меню) или EXIT (Выход).
- Нажмите кнопку RETURN, чтобы переместиться на предыдущий экран.
### НАСТРОЙКА ДИНАМИКОВ ТЕЛЕВИЗОРА, ВКЛЮЧЕНИЕ И ВЫКЛЮЧЕНИЕ

Можно изменить настройки встроенных динамиков.

В режимах COMPONENT (КОМПОНЕНТНЫЙ), AV3 динамики TV могут функционировать, даже если видеосигнал отсутствует.

Если используется внешняя система Hi-Fi, отключите встроенные динамики телевизора.

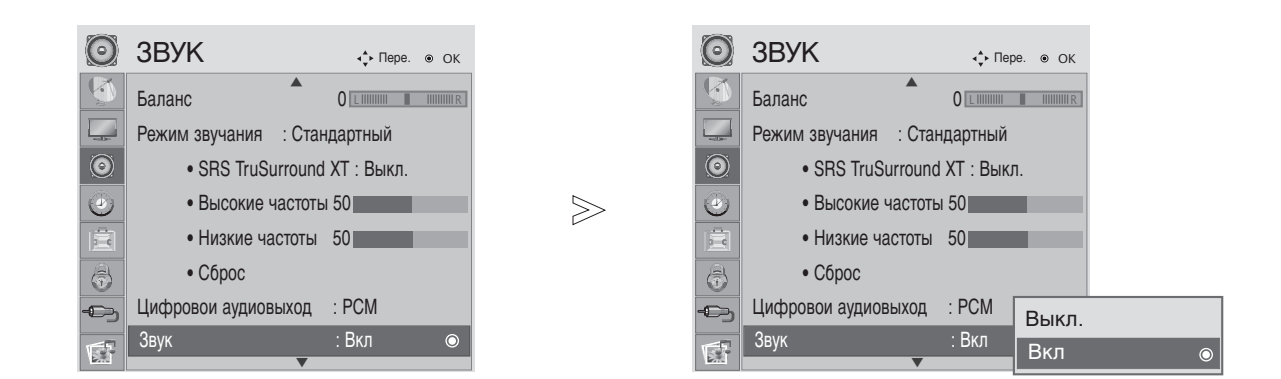

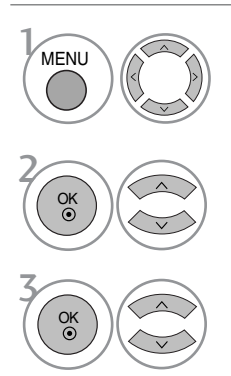

Выберите ЗВУК.

Выберите ЗВУК.

Выберите Вкл или Выкл..

- Чтобы закрыть окно меню, нажмите на кнопку MENU (Меню) или EXIT (Выход).
- Нажмите кнопку RETURN, чтобы переместиться на предыдущий экран.

#### Описание аудио

Эта функция, предназначенная для слабовидящих людей, добавляет звуковое описание текущих изменений в изображении телепрограммы к основному звуку.

Если для параметра «Звуковое описание» установлено значение «Вкл.», основной звук и звуковое описание воспроизводятся на каналах с поддержкой звукового описания.

Если для «Main Audio» (Основной звук) установлено «AAC» или «Dolby Digital Plus Audio», функция «Audio Description» (Описание аудио) не поддерживается.

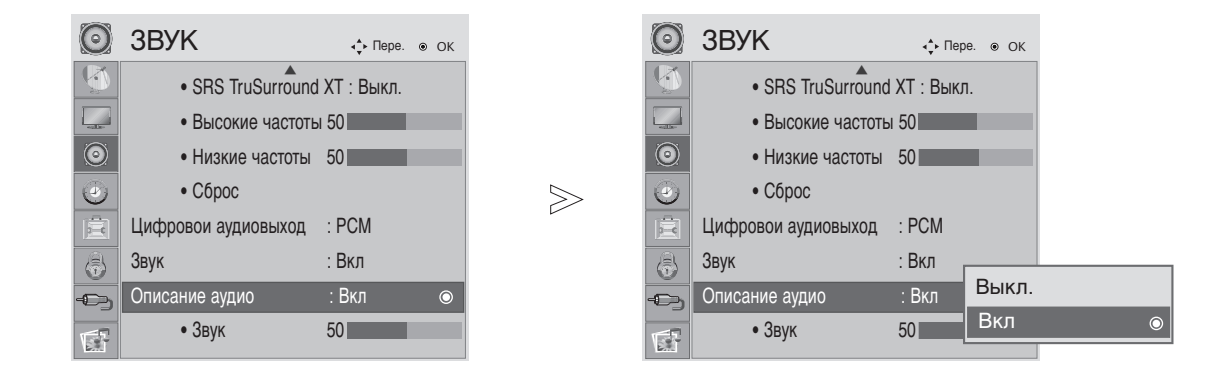

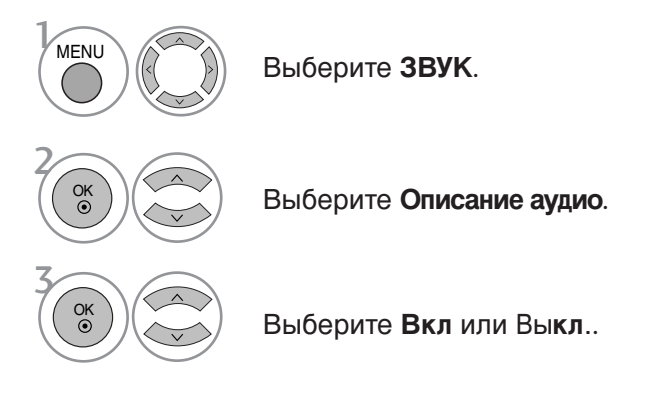

При включенной функции Описание аудио,

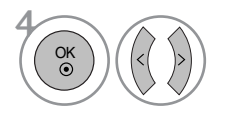

Выберите нужный уровень Звук.

- Чтобы закрыть окно меню, нажмите на кнопку MENU (Меню) или EXIT (Выход).
- Нажмите кнопку RETURN, чтобы переместиться на предыдущий экран.

### I/II

Прием стереофонических программ и программ, передаваемых на двух языках (Только в аналоговом режиме)

Когда программа выбрана, информация о звуке передачи появляется после номера программы и названия иередачи.

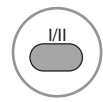

Выбор выхода для передачи звука.

| Вещание | Экранный Дисплей           |
|---------|----------------------------|
| Mono    | MONO                       |
| Stereo  | STEREO                     |
| Dual    | DUAL I, DUAL II, DUAL I+II |

Установка монофонического звука

При наличии слабого приема стереофонического сигнала вы можете переключиться на моно. При приеме монофонического сигнала чистота звучания повышается.

Выбор языка для программы, передаваемой на двух языках Если программу можно принимать на двух языках (двуязычная программа) вы можете переключиться на DUAL I, DUAL II или DUAL I+II.

- **DUAL I** Громкоговорители воспроизводят основной язык.
- **DUAL II** Громкоговорители воспроизводят второй язык.
- **DUAL I+II** Один громкоговоритель воспроизводит основной язык, а второй громкоговоритель воспроизводит второй язык. (дополнительное устройство).

Прием передач, передаваемых в системе звукового сопровождения NICAM (Только в аналоговом режиме)

Если ваша установка оснащена приемником NICAM, вы можете получать прекрасное цифровое воспроизведение звука.

С помощью последовательных нажатий кнопки I/II могут быть установлены следующие режимы звукового сопровождения:

Когда принимается монофонический сигнал NICAM, вы можете выбрать режим NICAM MONO или FM MONO.

Когда принимается стереофонический сигнал NICAM STEREO, вы можете выбрать режим NICAM STEREO или FM MONO.

3 Когда принимается сигнал звукового сопровождения NICAM DUAL на двух языках, вы можете выбрать режимы NICAM DUAL I, NICAM DUAL II, NICAM DUAL I+II или FM MONO. Когда выбирается режим FM MONO, на экране появляется сообщение FM MONO.

#### Выбор выходного сигнала звукового сопровождения

Режимы «AV», «Компонентный», «RGB», «HDMI» и «DVI» позволяют выбирать исходящий звук для левого и правого динамиков.

Это осуществляется с помощью последовательных нажатий кнопки І/ІІ.

- L+R : Звуковой сигнал, подключенный к левому входу аудиосигнала (L), подается на левый громкоговоритель, а звуковой сигнал, подключенный к правому входу аудиосигнала (R), подается на правый громкоговоритель.
- L+L : Звуковой сигнал, подключенный к левому входу аудиосигнала (L), подается на левый и правый громкоговорители.
- **R+R**: Звуковой сигнал, подключенный к правому входу аудиосигнала (R), подается на левый и правый громкоговорители.

#### Установка часов

Время задается автоматически при получении цифрового сигнала. (Настройка времени вручную возможна, только если телевизор не получает сигнал DTV.)

Вы должны точно установить время, прежде чем включать/выключать функцию времени.

При выборе часового пояса города время телевизора устанавливается по сведениям о смещении времени по отношению к часовому поясу и GMT (среднему гринвичскому времени), которые распространяются вместе с телесигналом при автоматической установке времени по цифровому сигналу.

После установки «Clock» (Часы) в режиме «DTV» (ЦТВ) невозможно изменить время, но, если для названия города в настройке «Time Zone» (Часовой пояс) устанавливается смещение, можно изменить время на 1 час.

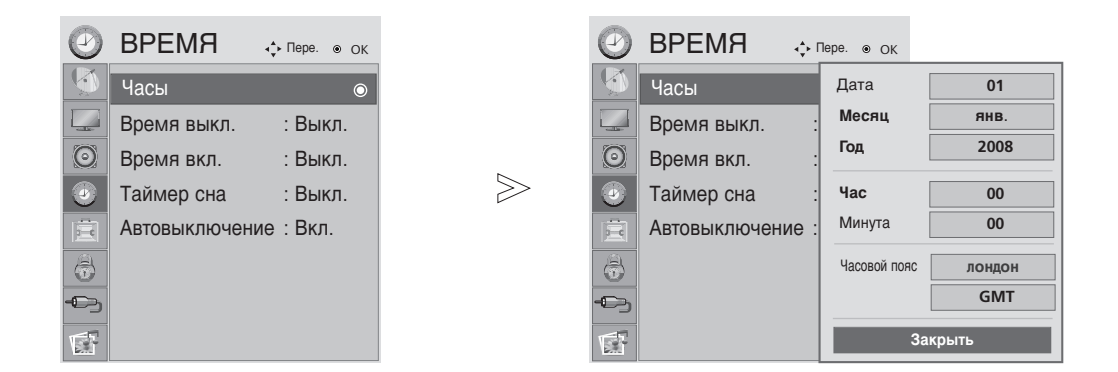

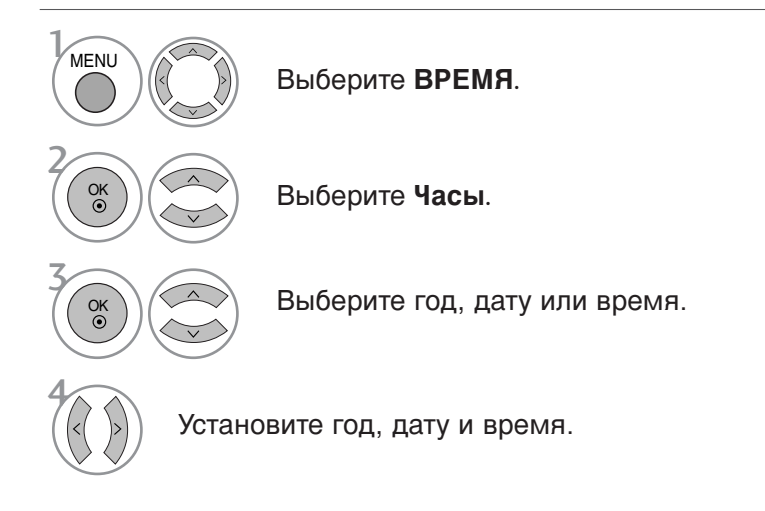

- Чтобы закрыть окно меню, нажмите на кнопку MENU (Меню) или EXIT (Выход).
- Нажмите кнопку RETURN, чтобы переместиться на предыдущий экран.

#### НАСТРОЙКА АВТОМАТИЧЕСКОГО ВКЛЮЧЕНИЯ/ ОТКЛЮЧЕНИЯ ТАЙМЕРА

Функция выключения по таймеру автоматически переводит телевизор в режим ожидания в заранее установленное время.

Через два часа после включения с помощью функции таймера телевизор автоматически перейдет в режим ожидания, если не нажата какая-либо кнопка.

Если в качестве времени включения и времени выключения указано одно и то же время, то функция выключения по таймеру будет приоритетной.

Чтобы функция включения по таймеру сработала, телевизор должен находиться в режиме ожидания.

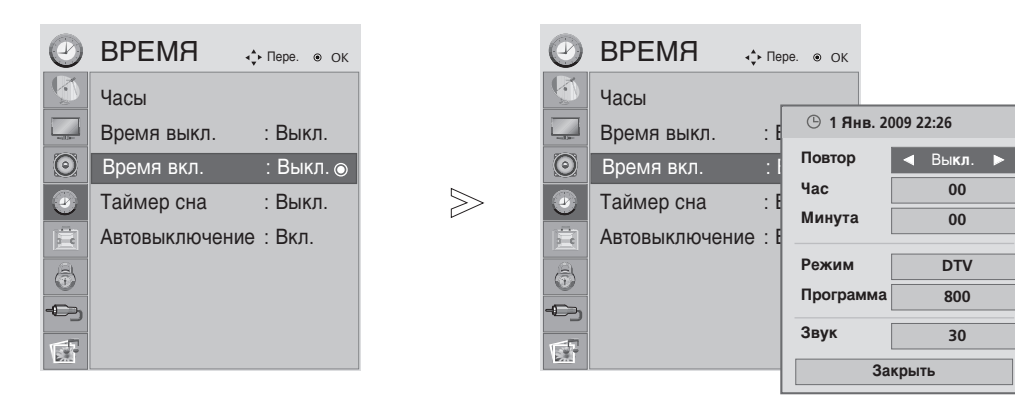

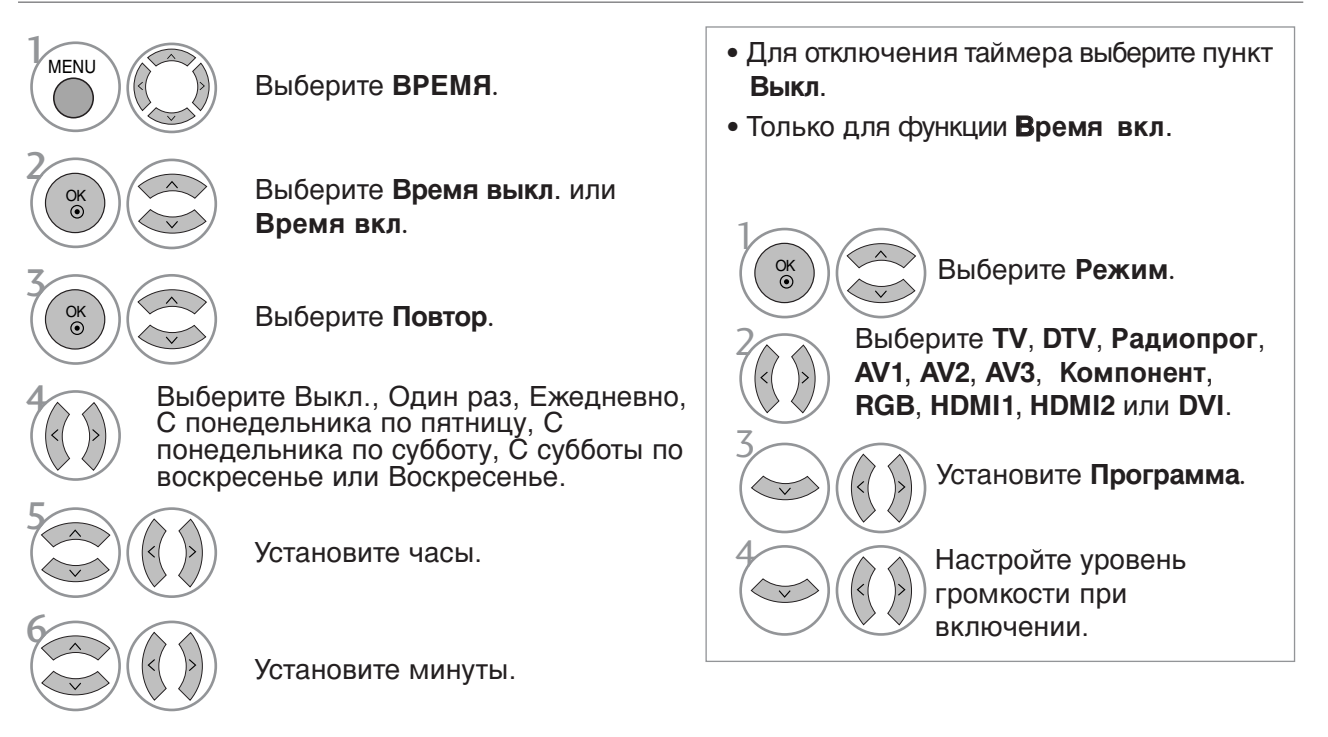

- Чтобы закрыть окно меню, нажмите на кнопку MENU (Меню) или EXIT (Выход).
- Нажмите кнопку RETURN, чтобы переместиться на предыдущий экран.

### НАСТРОЙКА АВТОМАТИЧЕСКОГО ОТКЛЮЧЕНИЯ БЕЗ СИГНАЛА

Если эта функция включена и отсутствует входной сигнал, телевизор автоматически выключается через 15 минут.

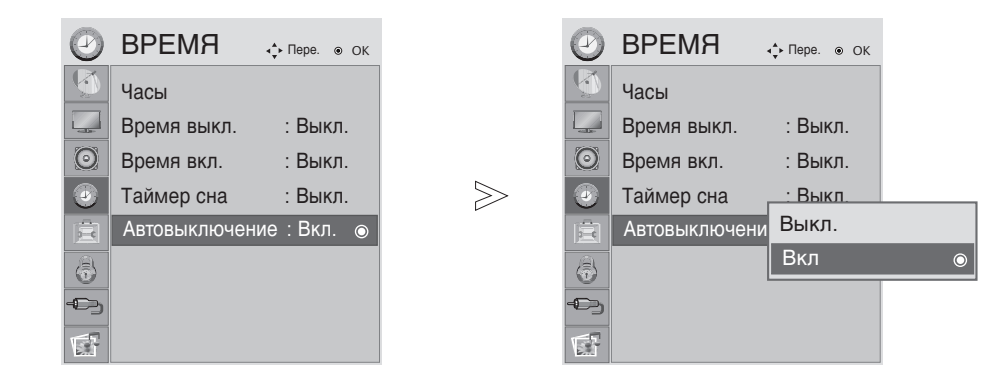

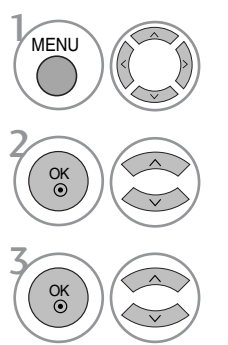

Выберите ВРЕМЯ.

Выберите Автовыключение.

Выберите Выкл. или Вкл.

- Чтобы закрыть окно меню, нажмите на кнопку MENU (Меню) или EXIT (Выход).
- Нажмите кнопку RETURN, чтобы переместиться на предыдущий экран.

### НАСТРОЙКА ТАЙМЕРА АВТООТКЛЮЧЕНИЯ

Вы можете не волноваться, что не выключили телевизор, перед тем как легли спать. Таймер автоотключения автоматически выключает телевизор, когда истечет заранее установленное время.

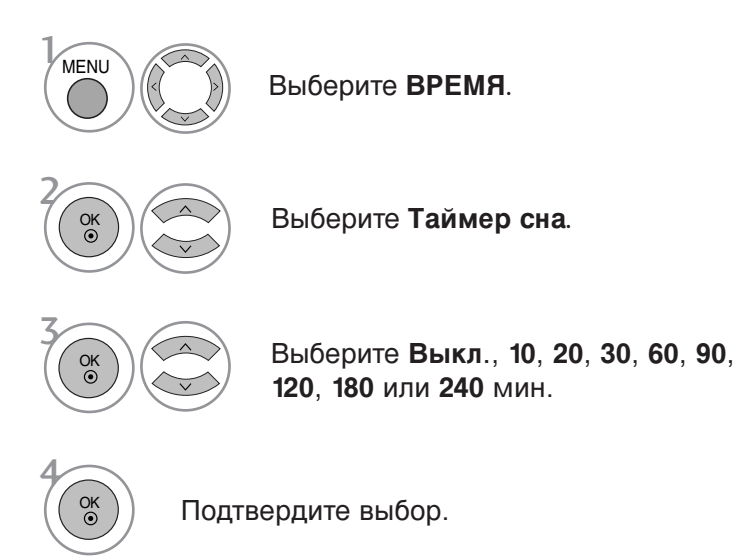

- При выключении телевизора вручную предустановленное время автоматического выключения сбрасывается.
- Кроме того, вы можете настроить Таймер сна в Q.menu.
- При переходе в режим DPM (режим ожидания) значение настройки времени отключения будет отменено.

#### Выбор языка экранного меню OSD или страны

Когда телевизор включается в первый раз, на экране появляется меню руководства по установке.

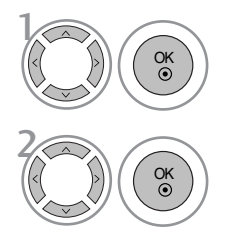

Выберите желаемый язык.

Выберите свою страну.

\* Если нужно изменить выбранный язык или страну

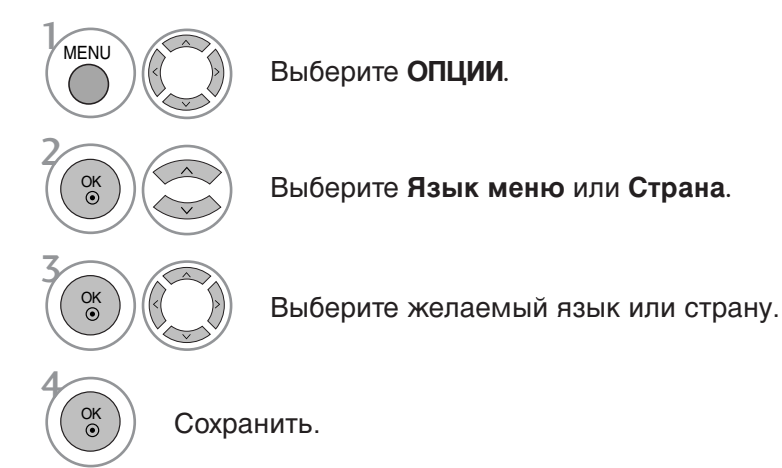

- Чтобы закрыть окно меню, нажмите на кнопку MENU (Меню) или EXIT (Выход).
- Нажмите кнопку RETURN, чтобы переместиться на предыдущий экран.

#### • ПРИМЕЧАНИЕ

- Если вы не завершите процесс установки с помощью руководства по установке кнопкой EXIT (Выход) или закончится время показа экранного меню, то оно будет появляться снова и снова, пока настройка не будет выполнена до конца.
- Если вы выбрали неверное название страны, могут возникнуть некоторые проблемы с отображением телетекста.
- ▶ Наличие модуля CI и смарт-карты может сделать картинку неестественной.
- В тех странах, где стандарты цифрового телевидения еще не установлены, некоторые функции цифрового ТВ будут зависеть от возможностей цифрового вещания.

#### ВЫБОР ЯЗЫКА (только в цифровом режиме)

Функция Audio позволяет выбрать для аудиосигнала нужный язык. Если звуковые данные на выбранном языке не передаются, то данные будут воспроизведены на языке по умолчанию.

Если титры передаются на двух или более языках, следует использовать функцию **Субтитры**. Если данные субтитров на выбранном языке не передаются, субтитры будут воспроизведены на языке по умолчанию.

Если языки, которые вы выбрали в первичной категории для отображения звука и язык субтитров не поддерживаются, вы можете выбрать язык из вторичной категории.

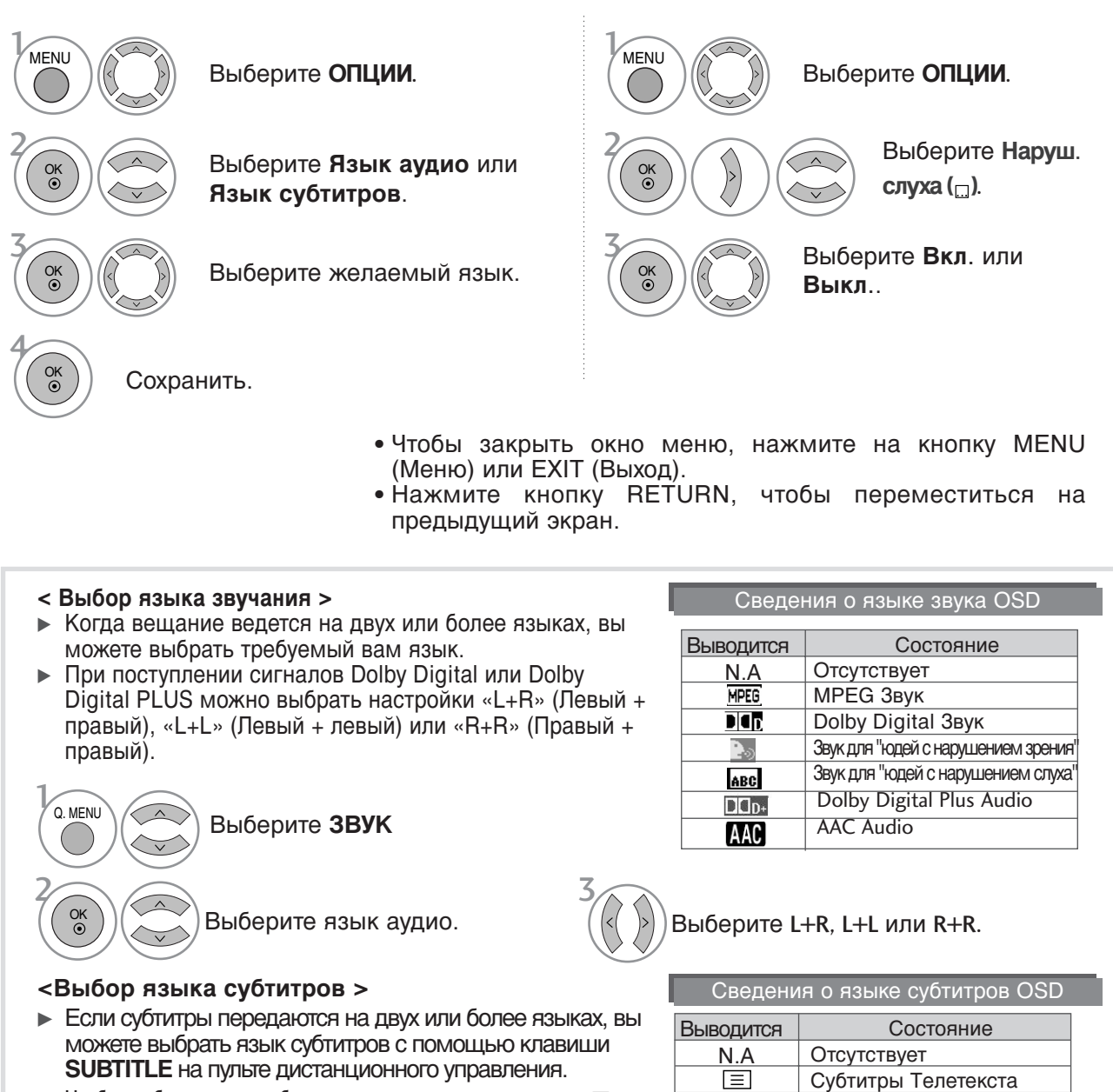

- Звук/субтитры можно отображать в более простой форме с помощью 1-3 символов, которые передает провайдер услуг.

ABC

Субтитры для "Слабослышащих"

- При выборе дополнительного аудиосигнала (для нарушенного зрения или слуха), он может выходить в качестве составляющей основного аудиосигнала.

## DATA SERVICE (ПЕРЕДАЧА ДАННЫХ)

(Это меню доступно только в Ирландии.)

С помощью данной функции пользователи могут выбрать MHEG(Цифровой телетекст) или Teletext если оба пункта присутствуют одновременно.

Если присутствует только один из них, включается MHEG или Teletext, независимо от того, какой пункт выбран.

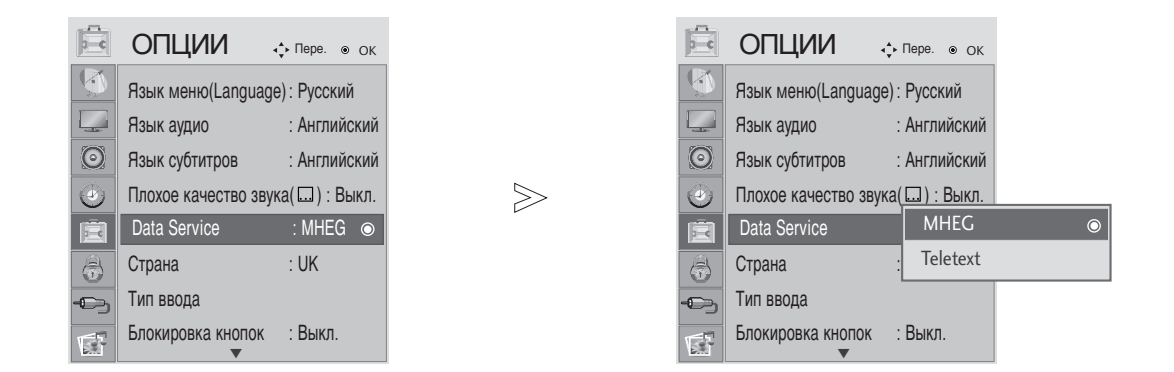

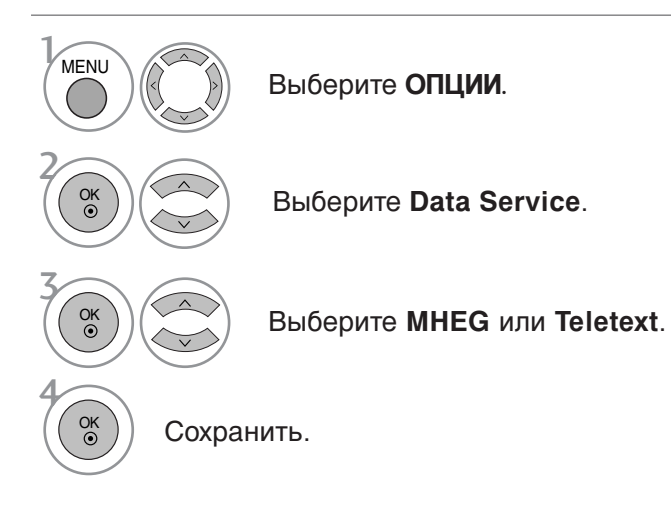

- Чтобы закрыть окно меню, нажмите на кнопку MENU (Меню) или EXIT (Выход).
- Нажмите кнопку RETURN, чтобы переместиться на предыдущий экран.

## ЯРЛЫК ВХОДНОГО СИГНАЛА

Выбор маркера для каждого источника входного сигнала.

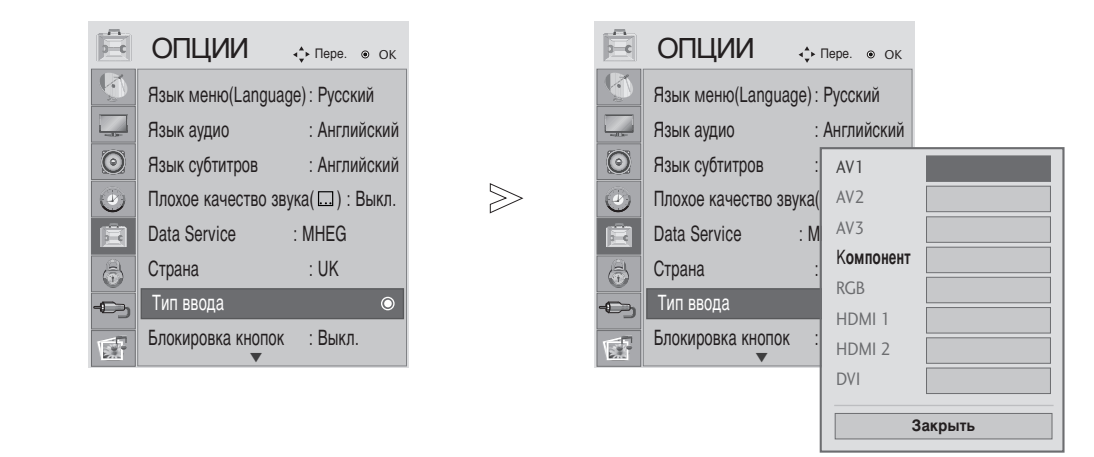

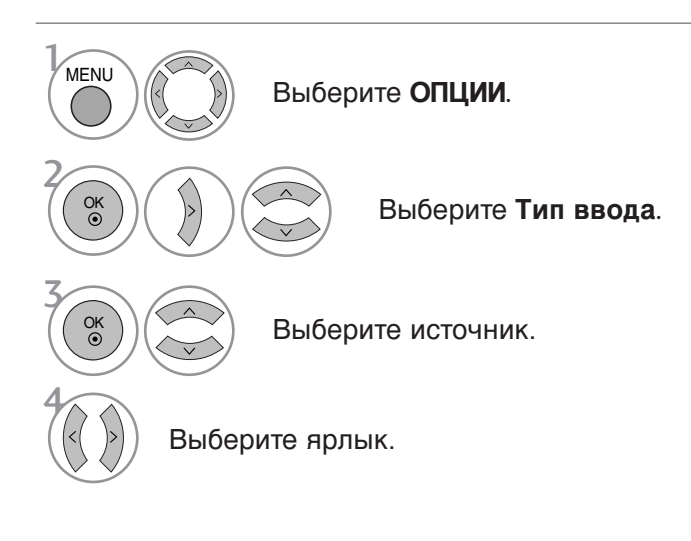

- Чтобы закрыть окно меню, нажмите на кнопку MENU (Меню) или EXIT (Выход).
- Нажмите кнопку RETURN, чтобы переместиться на предыдущий экран.

### БЛОКИРОВКА КНОПОК

Телевизор можно настроить таким образом, чтобы использование пульта дистанционного управления было обязательным требованием. Эту функцию можно использовать для запрета неразрешенного просмотра.

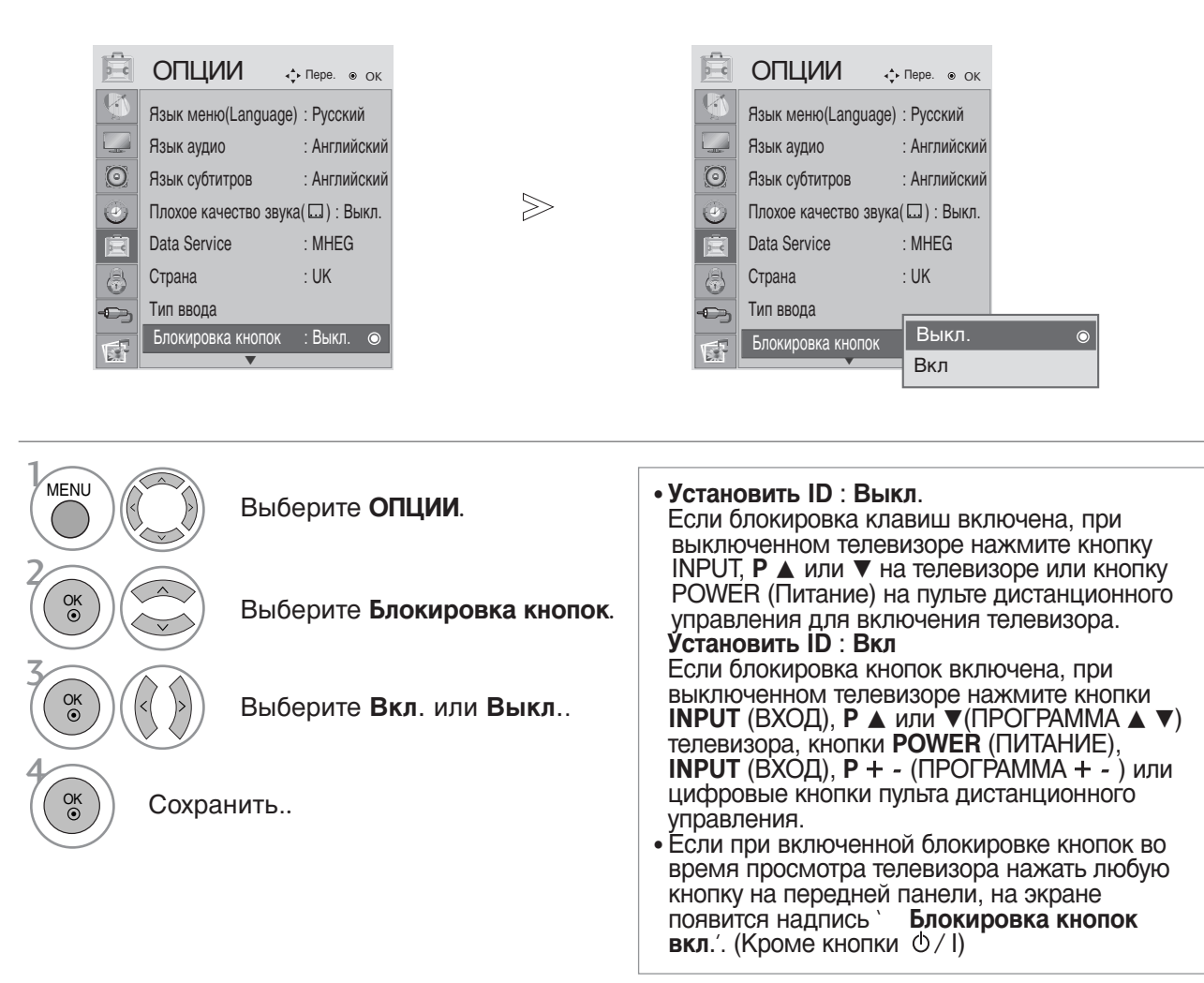

- Чтобы закрыть окно меню, нажмите на кнопку MENU (Меню) или EXIT (Выход).
- Нажмите кнопку RETURN, чтобы переместиться на предыдущий экран.

## ИНДИКАТОР ПИТАНИЯ

Выберите для индикатора питания значения «Вкл.» или «Выкл.».

#### Индикатор питания вкл.

- Обычный режим: светится синий индикатор
- Режим «Выкл.»: индикатор не светится
- Режим «DPM»: индикатор мигает желтым цветом

#### Индикатор питания выкл.

- Обычный режим: синий индикатор не светится
- Режим «Выкл.»: индикатор не светится
- Режим «DPM»: индикатор мигает желтым цветом

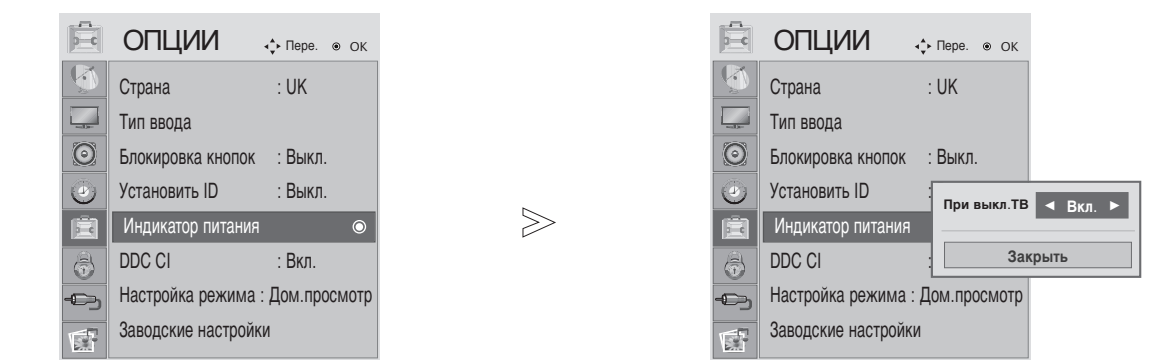

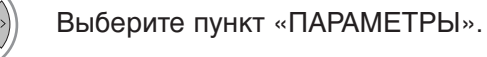

Выберите «Индикатор питания».

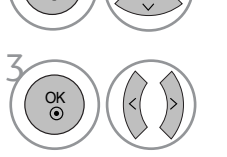

MENU

Выберите «Вкл.» или «Выкл.».

• Чтобы закрыть окно меню, нажмите на кнопку MENU (Меню) или EXIT (Выход).

• Нажмите кнопку RETURN, чтобы переместиться на предыдущий экран.

### DDC CI(Только режим RGB, DVI)

DDC/CI (Display Data Channel Command Interface, интерфейс команд канала данных дисплея) – это протокол связи при взаимодействии компьютера и телевизора.

DDC/CI позволяет отрегулировать и установить подробные функции на компьютере, а не в экранном меню телевизора.

При включенной функции DDC/CI телевизор можно отрегулировать с компьютера. При выключенной функции DDC/CI связь между компьютером и телевизором отсутствует, и телевизор нельзя отрегулировать с компьютера.

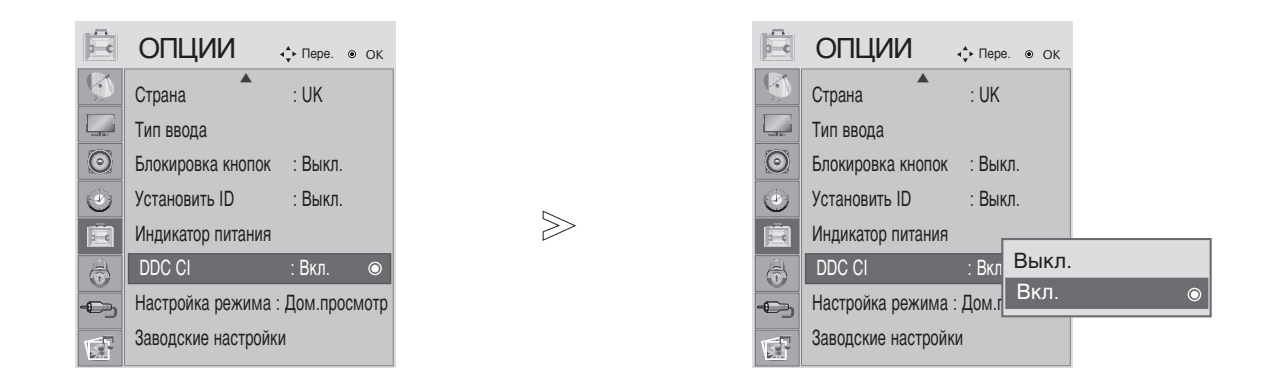

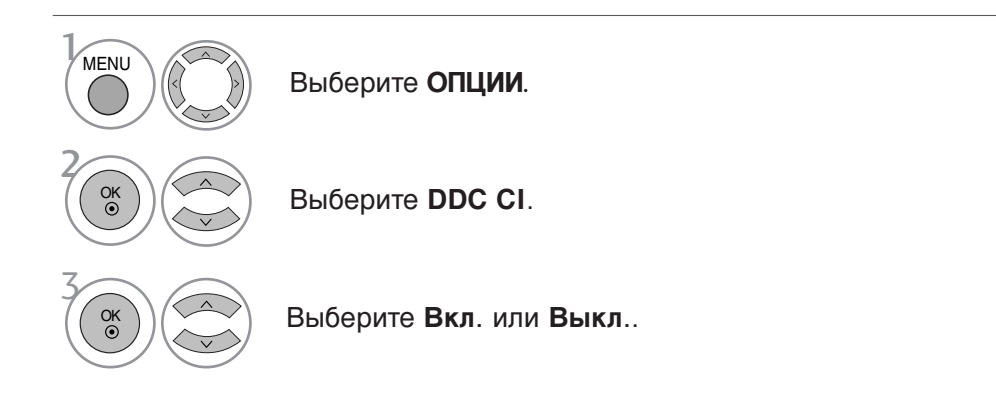

- Чтобы закрыть окно меню, нажмите на кнопку MENU (Меню) или EXIT (Выход).
- Нажмите кнопку RETURN, чтобы переместиться на предыдущий экран.

#### Настройка режима

Для наилучшего качества изображения в домашней обстановке рекомендуется выбрать режим «Home Use» (Дом. просмотр).

Режим «Store Demo» (Рекл. демонст.) оптимален для демонстрации в магазинах.

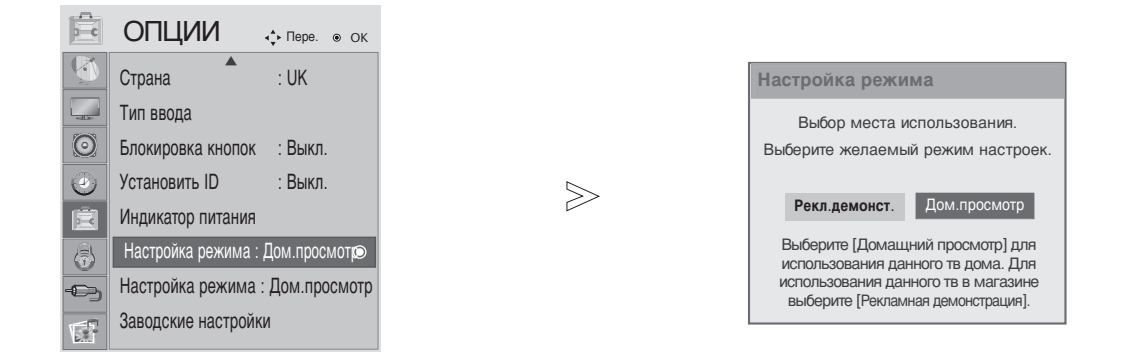

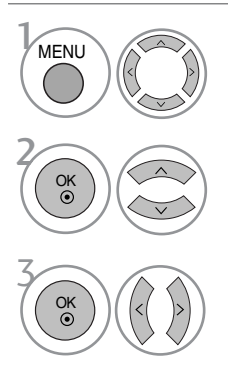

Выберите ОПЦИИ.

Выберите Настройка режима.

Выберите Рекл.демонст. или Дом.просмотр.

- Чтобы закрыть окно меню, нажмите на кнопку MENU (Меню) или EXIT (Выход).
- Нажмите кнопку RETURN, чтобы переместиться на предыдущий экран.

#### Сброс (возврат к настройкам производителя)

Эта функция работает в текущем режиме. Чтобы сбросить настроенное значение.

Если для параметра Lock System (Блокировка системы) выбрано значение On (Вкл.), отображается сообщение с запросом на ввод пароля.

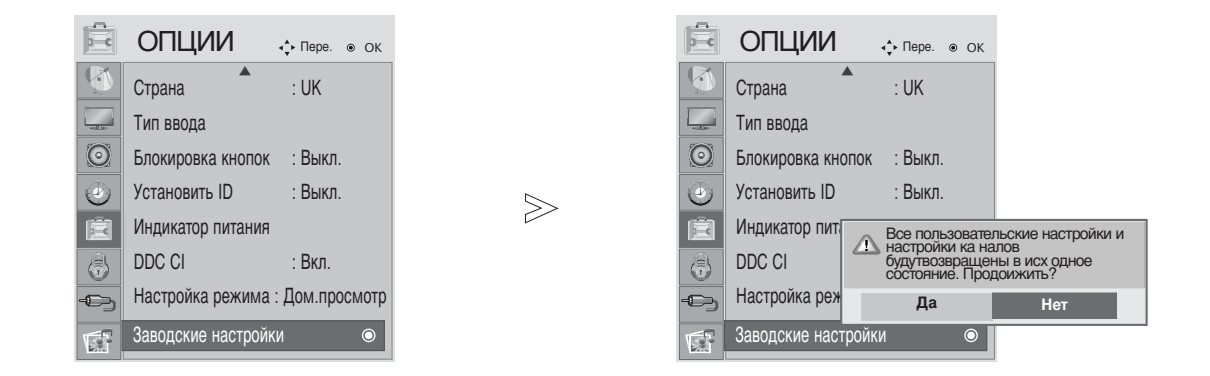

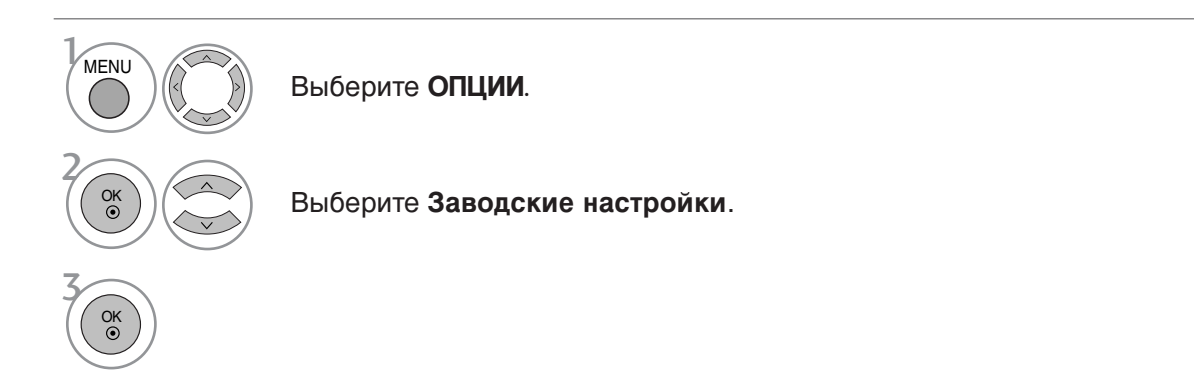

- Чтобы закрыть окно меню, нажмите на кнопку MENU (Меню) или EXIT (Выход).
- Нажмите кнопку RETURN, чтобы переместиться на предыдущий экран.

#### НАСТРОЙКА ПАРОЛЯ И СИСТЕМЫ БЛОКИРОВКИ

Если вы вводите пароль впервые, нажмите '0', '0', '0', '0' на пульте дистанционного управления.

Восстановите функции Block Programme (Заблокированная программа), Parental Guidance (Родительский контроль) и Input Block (Блокировка входа).

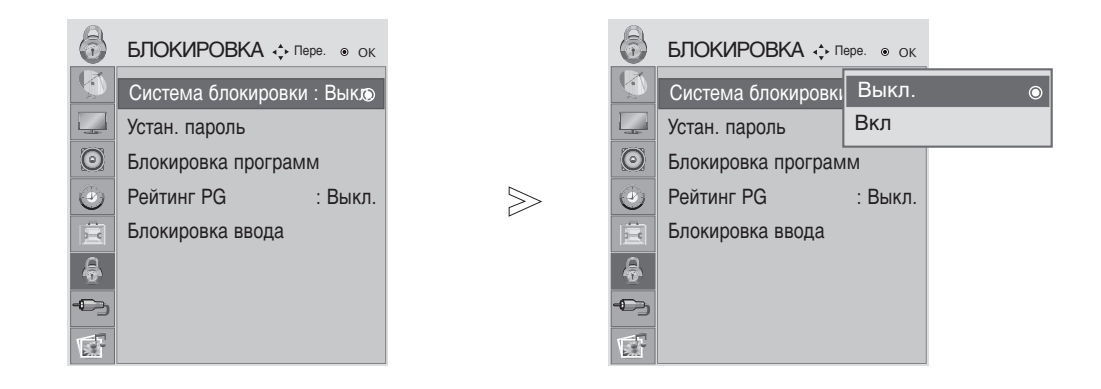

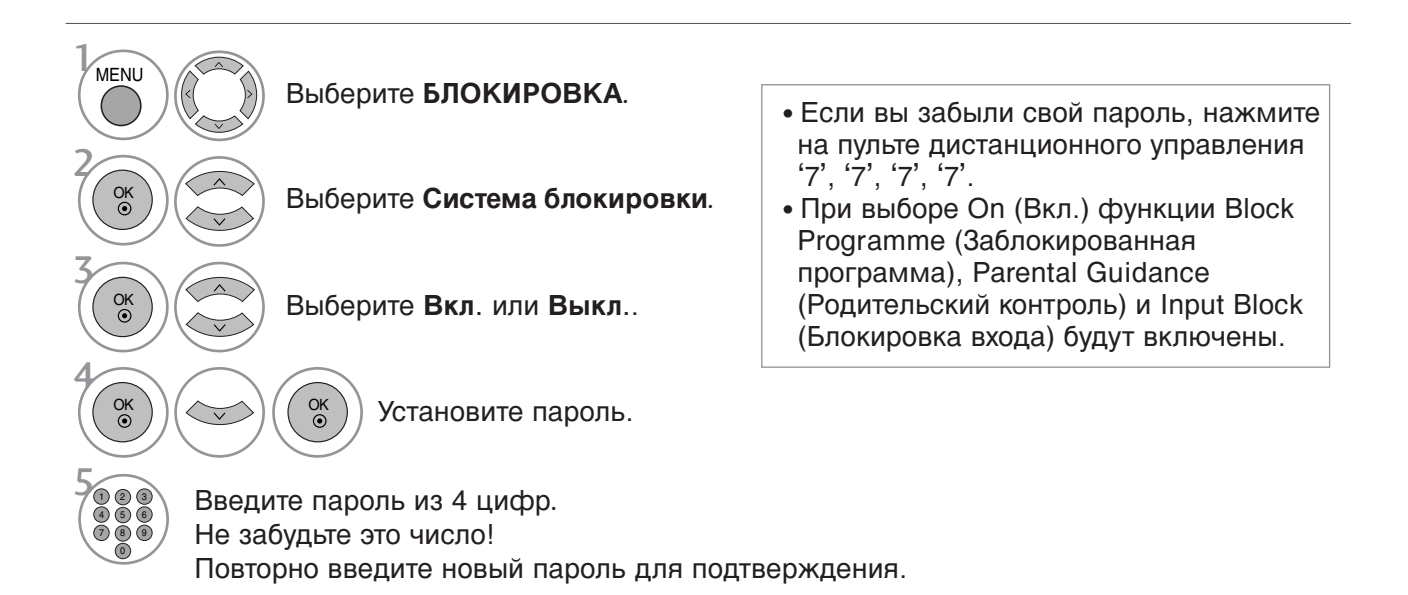

- Чтобы закрыть окно меню, нажмите на кнопку MENU (Меню) или EXIT (Выход).
- Нажмите кнопку RETURN, чтобы переместиться на предыдущий экран.

## БЛОКИРОВКА ПРОГРАММЫ

Чтобы включить эту функцию, в пункте Lock System (Блокировка системы) выберите "On" ("Вкл.").

Введите пароль для просмотра заблокированной программы.

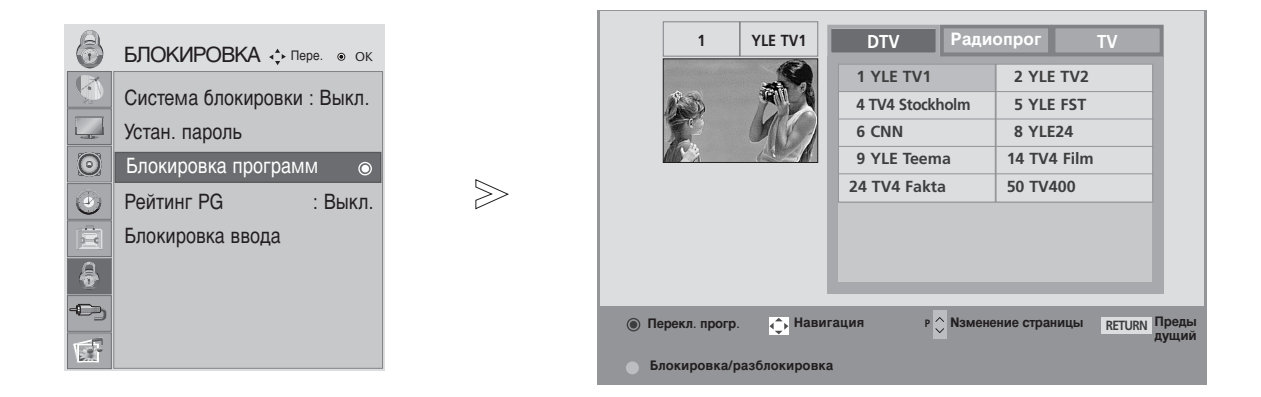

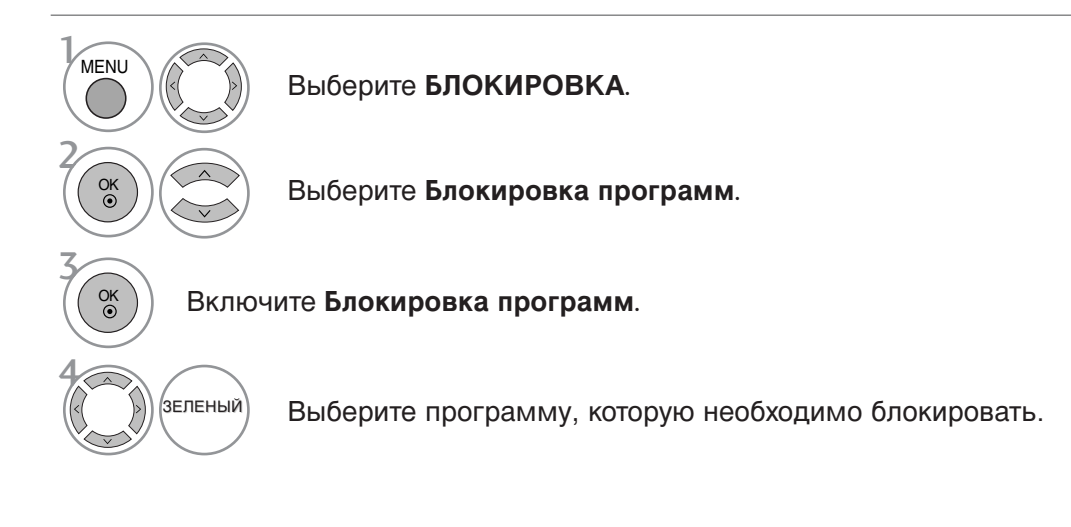

- Чтобы закрыть окно меню, нажмите на кнопку MENU (Меню) или EXIT (Выход).
- Нажмите кнопку RETURN, чтобы переместиться на предыдущий экран.

#### РОДИТЕЛЬСКИЙ КОНТРОЛЬ (только в цифровом режиме)

Эта функция работает в соответствии с информацией, полученной с телестанции. Таким образом, если сигнал содержит неверную информацию, эта функция работать не будет.

Для получения доступа к этому меню необходим пароль.

Телевизор запрограммирован так, что помнит последний использованный режим даже после выключения.

Позволяет предотвратить просмотр детьми программ для взрослых в зависимости от установленного предела рейтинга.

Введите пароль для просмотра программы с установленным рейтингом.

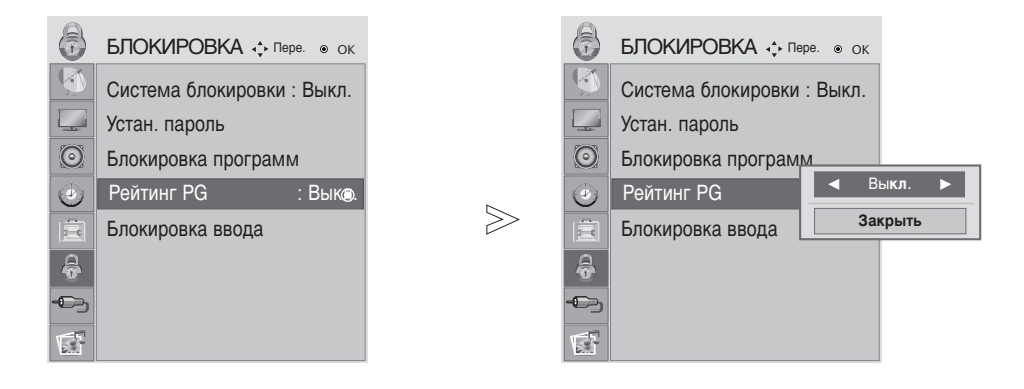

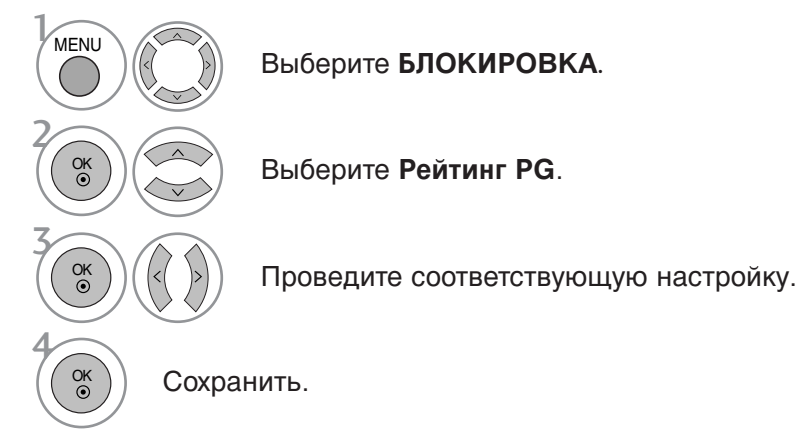

• Чтобы закрыть окно меню, нажмите на кнопку MENU (Меню) или EXIT (Выход).

• Нажмите кнопку RETURN, чтобы переместиться на предыдущий экран.

### Блокировка ввода

Эта функция позволяет блокировать ввод.

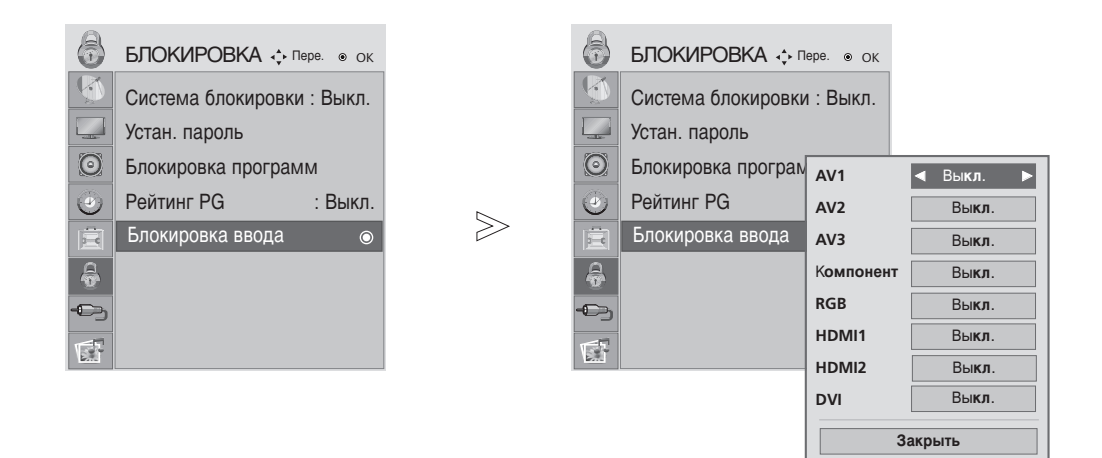

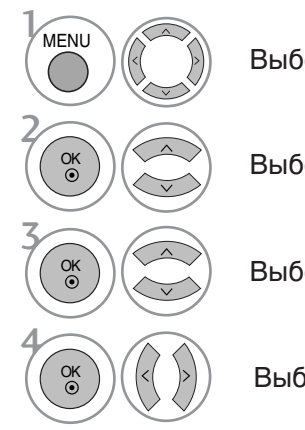

#### Выберите БЛОКИРОВКА.

Выберите Блокировка ввода.

Выберите источник.

Выберите Выкл. или Вкл.

- Чтобы закрыть окно меню, нажмите на кнопку MENU (Меню) или EXIT (Выход).
- Нажмите кнопку RETURN, чтобы переместиться на предыдущий экран.

#### Подключение устройства USB

При подключении устройства USB это всплывающее меню отображается автоматически. Если всплывающее меню не отображается, можно выбрать «Music List» (Аудио), «Photo List» (фотографий) РОР UP MENU (Всплывающее меню) не отобразится, пока активирован экранный интерфейс,

РОР UP MENU (Всплывающее меню) не отобразится, пока активирован экранный интерфейс, включая меню, ЕРG или список расписания.

В устройстве USB отсутствует возможность добавления новой папки или удаления имеющейся папки.

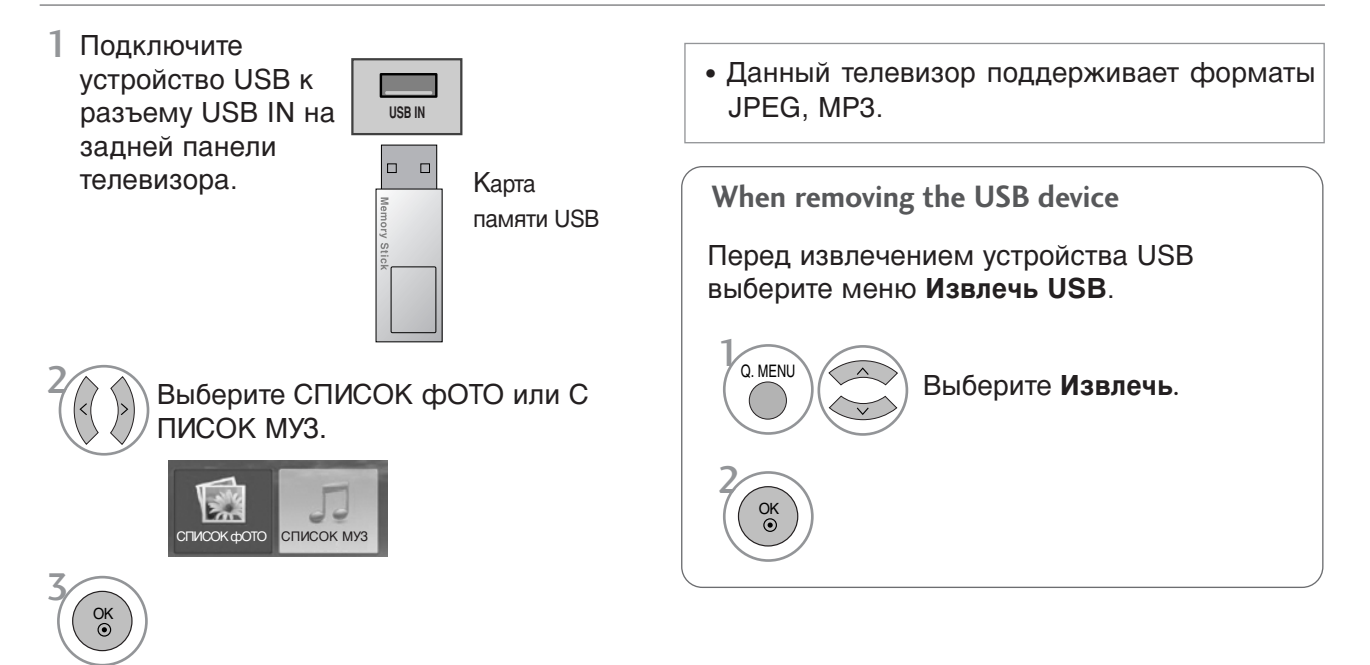

#### Меры предосторожности при использовании устройства USB

- Распознается только устройство USB, предназначенное для хранения информации.
- ▶ Устройство USB, подключенное через коммутатор USB, не распознается.
- Некоторые USB-устройства имеют встроенный концентратор, они могут не распознаваться.
- Программа автоматического распознавания может не распознать устройство USB.
- Может не произойти распознавания устройства USB, для которого используется собственный драйвер.
- Скорость распознавания зависит от конкретного устройства.
- ▶ Не выключайте телевизор и не извлекайте USB-накопитель, когда работает подключенное USB-устройство. При случайном отсоединении USB-устройства могут быть повреждены хранимые файлы или повреждено само USB-устройство.
- Избегайте подключения USB-устройства, которое было виртуально создано на ПК. Такое устройство может привести к неисправности аппаратуры или невозможности воспроизведения. Используйте только USB-накопители с нормальными музыкальными файлами или файлами изображений.
- Используйте только USB-накопители, имеющие файловую систему FAT16, FAT32, NTFS совместимую с OC Windows. Носитель, отформатированный программой, не поддерживающей Windows, не может быть распознан. Невозможно удалить данные на устройстве хранения USB в файловой системе NTFS.
- Включите электропитание USB-накопителя, требующего подключения внешнего источника питания. Если этого не сделать, устройство не может быть распознано.
- Некоторым устройствам хранения требуется внешнее питание. Подключайте USB-устройство к монитору после подключения внешнего питания. В противном случае устройство может нарушить работу изделия или оказаться невоспроизводимым.
- Для подключения USB-устройства используется кабель самого устройства. Распознавание может быть неудачным в случае применения другого кабеля или слишком длинного кабеля.
- Работа некоторых устройств может не поддерживаться или происходить со сбоями.
- Поддерживается до 999 файлов и папок. Остальные файлы и папки не будут распознаны.
- Данные на устройстве хранения USB не распознаются. Распознаются имена файлов, содержащие до 128 символов латинского алфавита.
- Выполните резервное копирование важного файла, так как данные устройства USB могут быть повреждены.. За операции с данными отвечает пользователь, и вызванные такими операциями неисправности не относятся к повреждению исходных данных устройства.

## Список фотографий

Экранное окно может отличаться от окна аппаратуры, находящейся в вашем распоряжении. Изображения представляют собой примеры для помощи в операциях с телевизором.

#### Поддерживаемый файл с фотографией (\*.JPEG)

Линия развертки : 15360 × 8640

Прогрессивный формат: 1024 х 768

- Имеется возможность воспроизведения только файлов формата JPEG.
- Для формата JPEG поддерживается только базовое сканирование (только SOF0, SOF1).
- Не поддерживаемые файлы отображаются в форме графического изображения.

#### Компоненты экрана

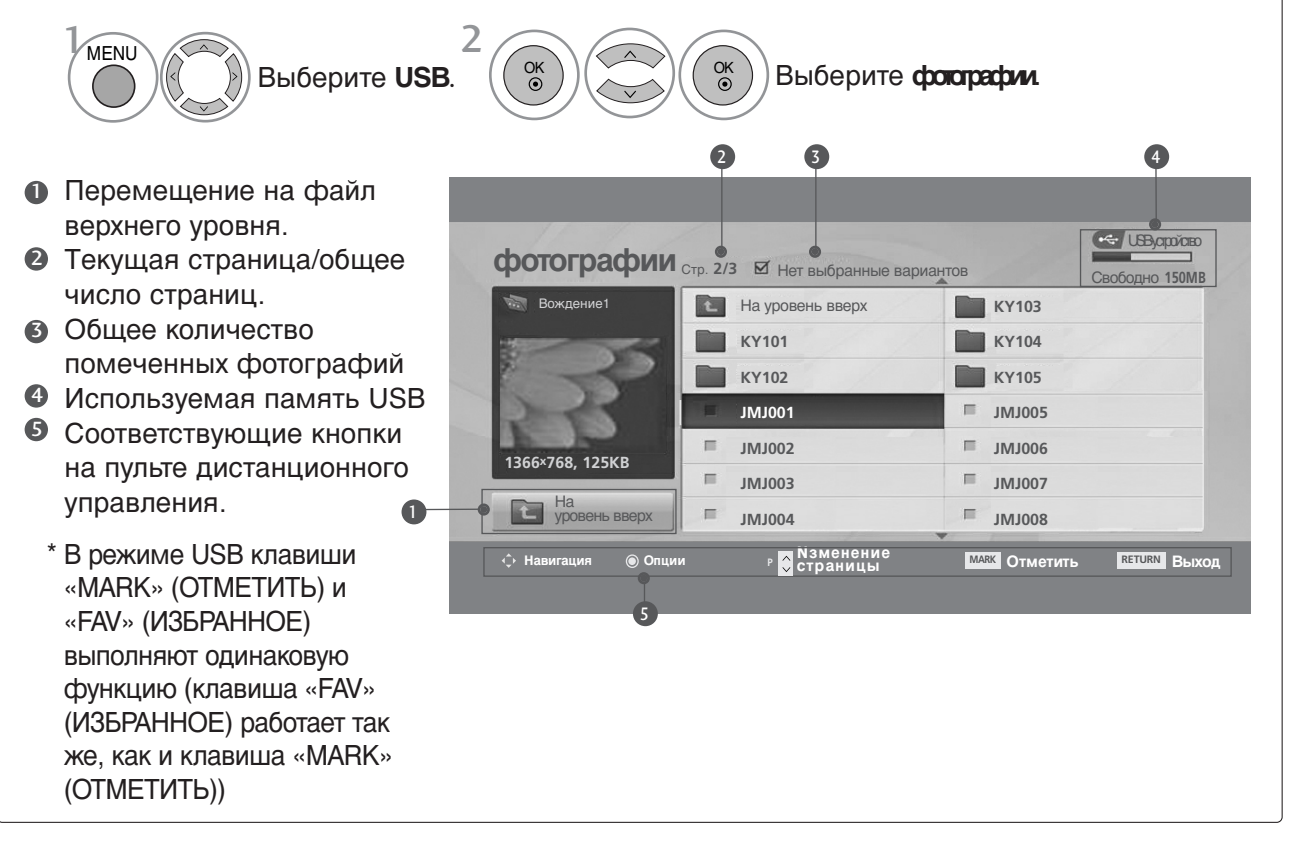

 Нажмите кнопку RETURN (Назад), чтобы вернуться к просмотру телевизора в обычном режиме.

#### Выбор фотографий и всплывающее меню

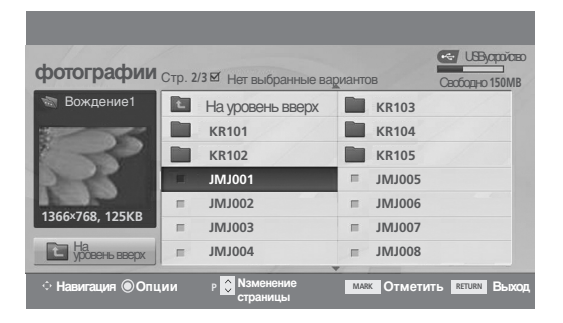

 $\mathbb{V}$ 

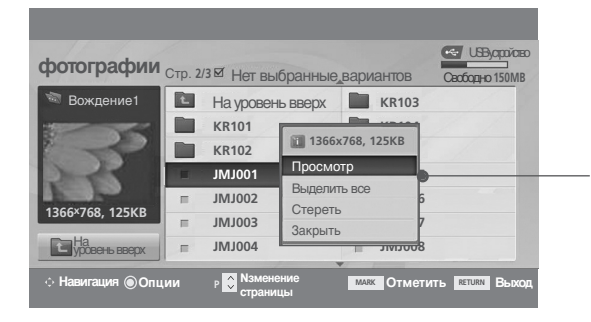

- Кнопка 'Просмотр' : просмотр выбранной позиции.
- Кнопка (Пометить все): отметка всех фотографий на экране.
- Кнопка 'Снять пометки': снятие всех отметок.
- Стереть : Удаление выбранной фотографии.
- Закрыть : Закрыть всплывающее меню.

Выберите целевую папку или дисковод. Выберите желаемые фотографии. Выведите Вспл. меню меню. Фотографии. Выберите желаемое Вспл. меню меню.

- Используйте кнопку **Р**  $\land$   $\lor$  для навигации по странице фотографий.
- Кнопкой MARK производится отметка или снятие отметки фотографии. При выборе одной или более фотографий можно просматривать как отдельные фотографии, так и организовать слайдшоу всех фотографий папки.

 Нажмите кнопку RETURN (Назад), чтобы вернуться к просмотру телевизора в обычном режиме.

#### Меню настройки на полноразмерный экран

Можно настроить показ фотографий с устройства USB на полноразмерном экране. Подробные операции приводятся на полноразмерном экране просмотра фотографий.

 $\gg$ 

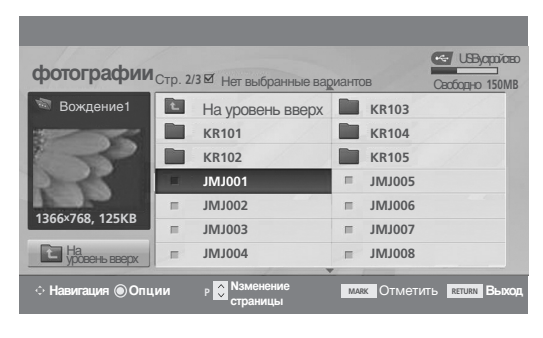

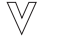

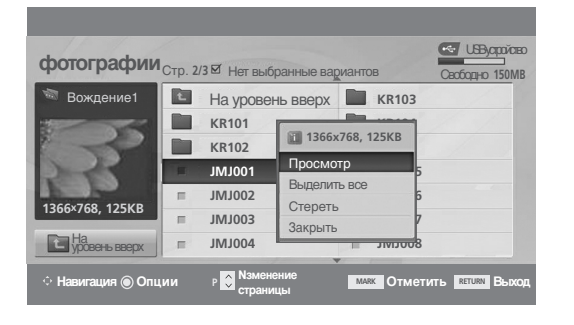

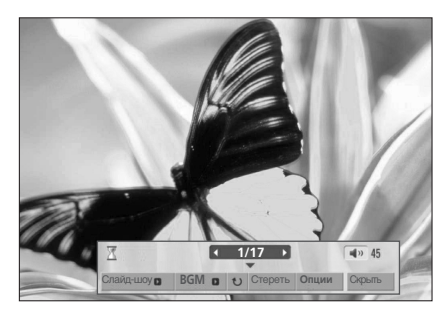

Соотношение сторон фотографии может повлиять на размер фотографии, воспроизводимой на полноразмерном экране. Нажмите кнопку RETURN (Назад), чтобы вернуться к просмотру телевизора в обычном режиме.

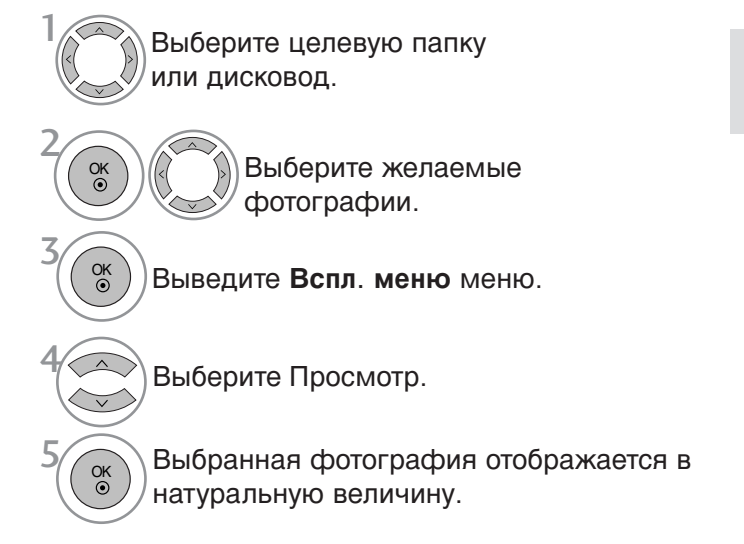

• Используйте кнопку **Р**  $\land$   $\lor$  для навигации по странице фотографий.

• Нажмите кнопку RETURN (Назад), чтобы вернуться к просмотру телевизора в обычном режиме.

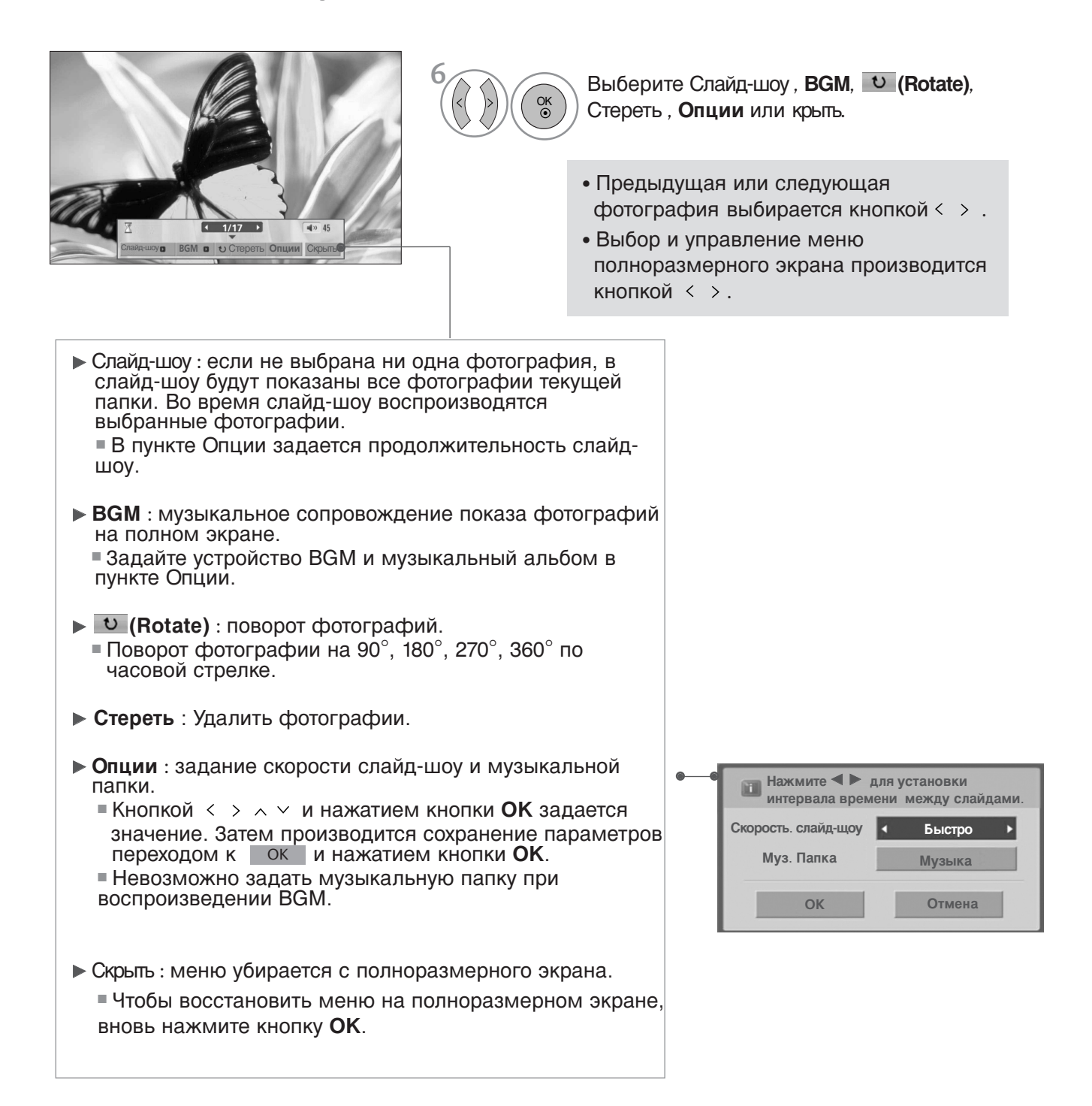

<sup>•</sup> Нажмите кнопку RETURN (Назад), чтобы вернуться к предыдущему экрану меню.

#### Список музыки

В музыкальных файлах (\*.МРЗ) могут содержаться ограничения, связанные с защитой авторских прав. Воспроизведение таких файлов может оказаться невозможным на этой аппаратуре.

Аппаратура позволяет воспроизводить музыкальный файл с устройства USB.

Экранное окно может отличаться от окна аппаратуры, находящейся в вашем распоряжении. Изображения представляют собой примеры для помощи в операциях с телевизором.

Поддерживаемые АУДИОФАЙЛЫ (\*.МРЗ) Скорость передачи: 32 ~ 320 Кбит/с

• Частота выборки MPEG1 Layer 3: 32 кГц, 44,1 кГц, 48 кГц.

#### Компоненты экрана

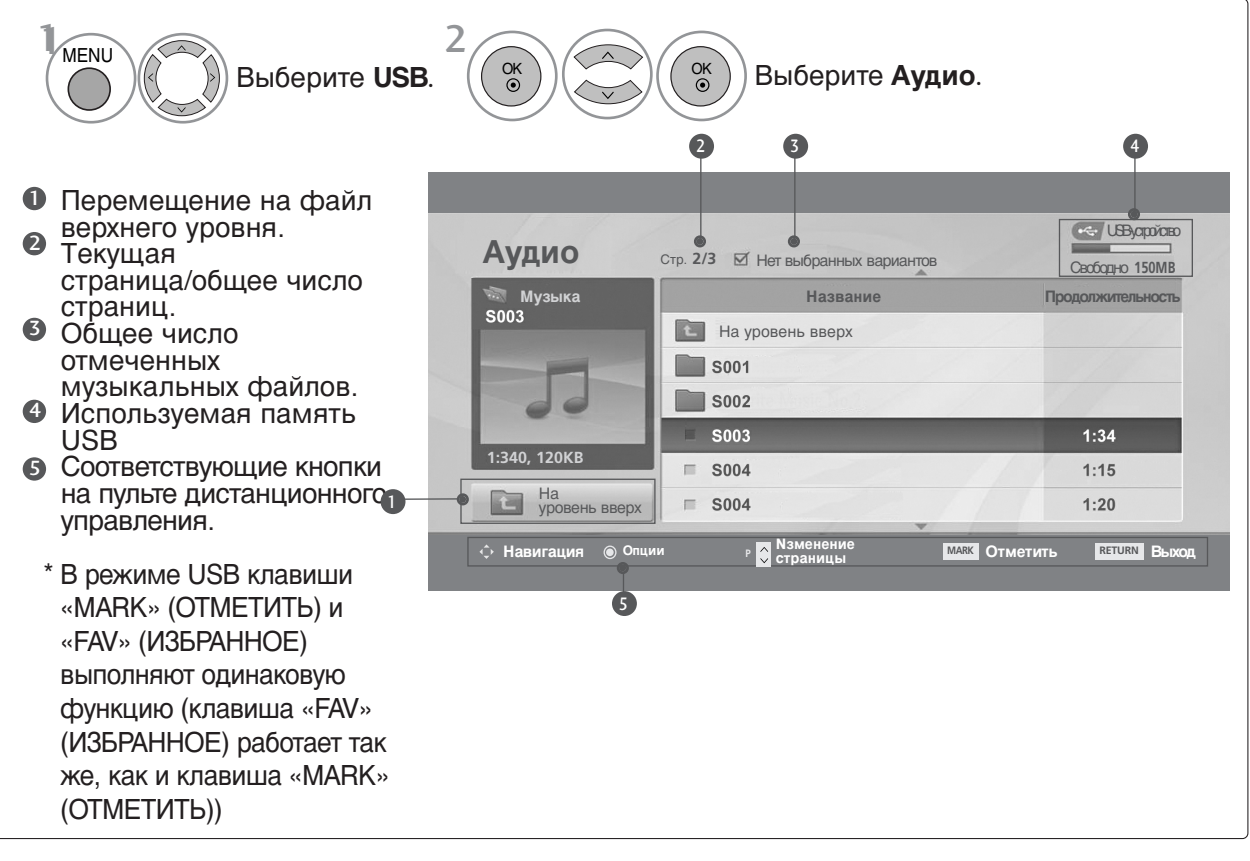

• Нажмите кнопку RETURN (Назад), чтобы вернуться к предыдущему экрану меню.

#### Выбор музыки и всплывающее меню

Как показано, на одной станице перечисляются до 6 названий музыкальных произведений.

|                                                                                             | <ul> <li>Воспр. (During stop): воспроизведение выбранного музыкального файла. По окончании воспроизведения начинается воспроизведение следующего выбранного произведение, последовательно воспроизведение, последовательно воспроизведение, последовательно воспроизведение, последовательно воспроизведение текущего музыкального файла прекращается.</li> <li>Воспр. отмеч.: воспроизведение выбранных музыкальных файлов. По окончании воспроизведения автоматически начинается воспроизведения одного музыкального произведение текущего выбранных музыкальных файлов. По окончании воспроизведения одного музыкального произведения одного музыкального произведения автоматически начинается воспроизведения автоматически начинается воспроизведения.</li> <li>Стоп (During playback): прекращение выбранной музыки, затем перейдите в список фотографий.</li> <li>Пометить все: отметка всех музыкальных файлов папки.</li> <li>Снять пометки: снятие отметки всех музыкальных файлов папки.</li> <li>Стереть(Удалить): Удаление выбранного файла.</li> <li>Закрыть : Закрыть всплывающее меню.</li> </ul> |
|---------------------------------------------------------------------------------------------|----------------------------------------------------------------------------------------------------|
| Выберите целевую папку или дисковод.<br>Выберите желаемые<br>файлы.<br>Выведите Вспл. меню. | <ul> <li>Используйте кнопку Р &lt;&gt; &lt; для навигации по странице музыки.</li> <li>Кнопкой МАРК производится выделение или снятие выделения музыкальных файлов. Выбранные музыкальные произведения будут воспроизводиться последовательно. К примеру, если вы хотите слушать одну повторяющуюся музыкальную композицию, то следует выделить только ее и запустить воспроизведение. Если не выбрано ни одного музыкального произведения, будет последовательно проигрываться вся музыка</li> </ul>                                                                                                    |

• Нажмите кнопку RETURN (Назад), чтобы вернуться к просмотру телевизора в обычном режиме.

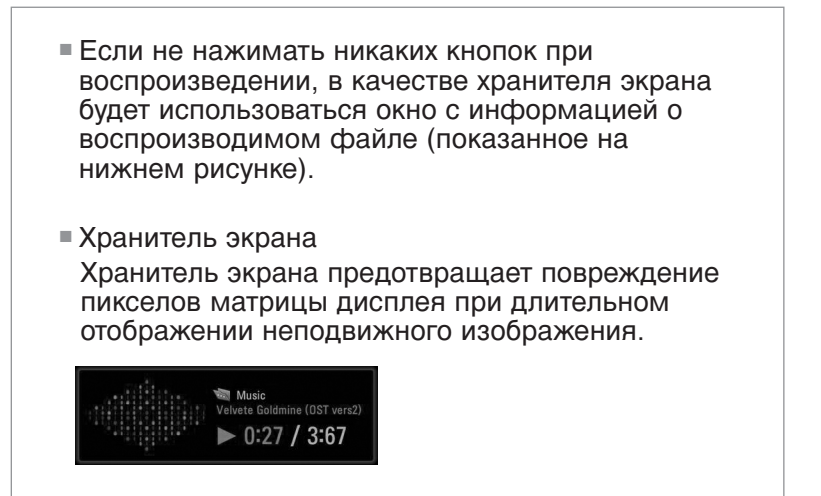

#### • ПРИМЕЧАНИЕ

- ▶ При воспроизведении музыки за названием музыкального файла отображается иконка.
- Поврежденный музыкальный файл не воспроизводится, при этом продолжительность воспроизведения отображается как 00:00.
- Музыкальный файлы с встроенной защитой авторских прав, загруженные из платных служб, не будут воспроизводиться, на позиции вместо продолжительности воспроизведения будет отображаться несоответствующая информация.
- ▶ Хранитель экрана исчезает с нажатием кнопок ОК, ■, ▶▶, ◄◄.
- ▶ В этом режиме действуют также кнопки пульта ДУ Воспр.(▶), Pause(II), ■.
- ▶ Для перехода к следующей музыкальной композиции можно использовать кнопку ▶▶, для перехода к предыдущей музыкальной композиции - кнопку ◄◄.

#### Использование пульта дистанционного управления

| ◀◀ / ▶▶ | При воспроизведении:<br>Повторно нажимайте кнопку <b>REW(◀◀)</b> (ОБРАТНАЯ ПЕРЕМОТКА) для<br>ускорения ◀◀ -> ◀◀◀◀ -> ◀◀◀◀◀ ->◀◀◀◀◀ -><br>Повторно нажимайте кнопку « <b>FF</b> » (ПЕРЕМОТКА ВПЕРЕД)(►►) для<br>ускорения ►►-> ►►► -> ►►►► -> ►►►►►► -> ►►►►►►.<br>■ Каждое нажатие этих кнопок увеличивает скорость перемотки<br>вперед/назад. |
|---------|----------------------------------------------------------------------------------------------------|
| Ш       | Во время воспроизведения нажмите кнопку « <b>Pause</b> »(Пауза) <b>(II)</b> .<br>■ Отображается текущий кадр.                                                                                                    |
| < >     | При использовании кнопки < или > во время воспроизведения на<br>экране появится курсор, указывающий положение.                                                                                                    |
| PLAY(►) | Нажмите кнопку « <b>PLAY</b> » (ВОСПРОИЗВЕДЕНИЕ)(►) (), чтобы<br>возобновить обычное воспроизведение.                                                                                                    |

## Телетекст

#### Эта функция доступна не во всех странах.

Телетекст - это бесплатная услуга, оказываемая большинством вещательных телевизионных станций. С помощью телетекста передается следующая информация: новости, погода, Программы телепередач, цены акций и т.д.

Декодер телетекста данного изделия способен поддерживать системы SIMPLE, TOP и FAS-TEXT. SIMPLE (стандартный телетекст)

состоит из ряда страниц, которые можно выбрать непосредственно введя номер соответствующей страницы.

ТОР и FASTEXT P - это более современные методы, которые позволяют быстро и легко выбрать информацию телетекста.

#### Включение и выключение функции телетекста

Для включения функции телетекста нажмите кнопку **TEXT (TEKCT)**. Нажмите кнопку TEXT (текст) для переключения в режим Телетекста. На экране появится начальная или последняя страница телетекста. На экране телевизора появляется первая страница или последняя выбранная страница телетекста.

В строке заголовка воспроизводятся два номера страницы, имя телевизионной станции, дата и время. Первый номер страницы соответствует номеру выбранной вами страницы, а второй номер страницы соответствует номеру текущей воспроизводимой страницы.

Для выключения функции телетекста нажмите кнопку **TEXT** или **EXIT**. Предыдущий режим просмотра при этом появляется вновь.

#### Простой текст

#### Выбор страницы

- Введите трехзначный номер нужной вам страницы посредством кнопок с цифрами. Если во время ввода номера страницы вы нажали не ту кнопку, вы должны закончить ввод трехзначного номера, а затем снова ввести правильный номер страницы.
- 2 Кнопку PR+/- можно использовать для перехода к предыдущей или следующей странице.

### Текст СВЕРХУ

Для облегчения поиска информации, передаваемой с помо-щью телетекста, в нижней части экрана воспроизводятся четыре цветных поля: красное, зеленое, желтое и синее. Желтое поле обозначает следующую группу, а синее поле обозначает следующий блок.

- Группы/Выбор блока/Страницы
- С помощью СИНЕЙ кнопки вы можете переходить от блока к блоку.
- Используйте ЖЕЛТУЮ кнопку для перехода на следующую группу с автоматическим переходом на следующий блок.
- О помощью ЗЕЛЕНОЙ кнопки вы можете перейти на следующую страницу с автоматическим переходом на следующую группу. Для этого также может использоваться кнопка PR +.
- КРАСНАЯ кнопка позволяет вернуться на предыдущую установку. Для этого также может использоваться кнопка PR -.
- Прямой выбор страницы

Так же, как и в режиме телетекста Простой, в режиме ТОР вы можете выводить на экран страницу телетекста с помощью прямого ввода трехзначного номера страницы.

### Телетекст

## БЫСТРЫЙ ТЕКСТ

Страницы телетекста имеют цветовой код, который отображается в нижней части экрана, и выбираются с помощью соответствующей цветной кнопки.

- Выбор страницы
- Пажмите кнопку Т.ОРТ, а затем кнопку ▲ ▼ чтобы выбрать меню ЕП Отображается страница с указателем.
- Вы можете выбрать страницы, имеющие цветовой код, показанный в нижней строчке, с помощью соответствующих цветных кнопок.
- Так же, как и в режиме телетекста Простой, в режиме телетекста БЫСТРЫЙ ТЕКСТ вы можете выбрать страницу телетекста путем ввода трехзначного номера страницы с помощью цифровых кнопок.
- Кнопка PR + , может использоваться для выбора предыдущей или последующей страницы.

#### Специальные функции телетекста

■ Нажмите кнопку Т. ОРТ, а затем кнопку ▲ ▼, чтобы выбрать меню Опции телетекста.

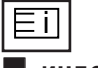

индекс Выберите нужную страницу указателя.

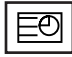

#### Время

При просмотре телевизионной программы выберите это меню, чтобы вывести в правом верхнем углу экрана время. В режиме телетекста эта кнопка используется для индикации номера

В режиме телетекста эта кнопка используется для индикации номера субстраницы телетекста. Номер субстраницы телетекста отображается в нижней части экрана. Для удерживания или смены субстраницы нажмите любую из следующих кнопок: КРАСНАЯ или ЗЕЛЕНАЯ, ◀ ►, кнопки с цифрами.

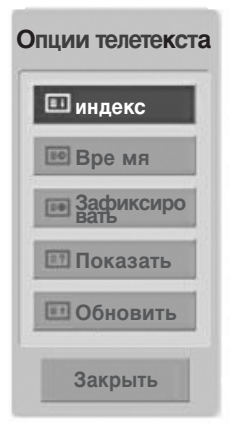

### EX

#### Зафиксировать

Прекращается автоматическая смена страниц телетекста, которая выполняется в том случае, если страница телетекста состоит из 2 или более субстраниц. Количество субстраниц и номер текущей субстраницы обычно воспроизводятся на экране под строкой времени. При нажатии этой кнопки в левом верхнем углу экрана отображается символ удерживания, и автоматическая смена страниц отменяется.

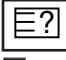

#### Показать

Выберите это меню, чтобы отобразить скрытую информацию, например решения загадок и головоломок

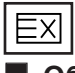

#### ∎\_Обновить

Во время ожидания поступления новой страницы телетекста на экране будет воспроизводится нормальное телевизионное изображение.

В левом верхнем углу экрана отображается индикатор, при поступлении новой страницы телетекста индикатор меняется на номер страницы телетекста.Выберите это меню еще раз, чтобы просмотреть обновленную страницу телетекста.

# ЦИФРОВОЙ ТЕЛЕТЕКСТ

#### \*Эта функция работает только для Великобритании/Ирландии.

Телевизор дает возможность доступа к цифровому телетексту, что во многих аспектах значительно лучше простого текста, графики и т. д. Доступ к цифровому телетексту может осуществляться с помощью специальных служб цифрового телетекста, которые производят его широковещательную рассылку. Для вывода телетекста следует отключить язык субтитров, нажав кнопку **SUBTITLE**.

### ТЕЛЕТЕКСТ В ЦИФРОВЫХ СЕРВИСАХ

- Нажмите цифровую кнопку или кнопку PR + или -, чтобы выбрать цифровой сервис, который распространял бы цифровой телетекст. Чтобы понять, что такое цифровые сервисы телетекста, см. список сервисов EPG.
- Следуйте указаниям цифрового телетекста и перейдите на следующий шаг, нажав кнопку ТЕХТ, ОК, ▲ или ▼, ◄ или ▶, красную, зеленую, желтую, синюю или цифровые кнопки и т. д.
  - Чтобы сменить сервис цифрового телетекста, просто выберите новый сервис с помощью кнопки PR + или – или цифровой кнопки.
    - Если нажать кнопку **MENU**, **GUIDE** или **INFO** ①, сервис телетекста будет временно отключен. Если нажать эти кнопки снова, сервис телетекста возобновит свою работу.

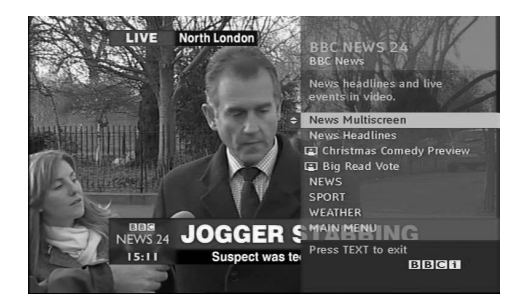

### ТЕЛЕТЕКСТ В ЦИФРОВЫХ УСЛУГАХ

- Нажмите цифровую кнопку или кнопку PR + или
   -, чтобы выбрать цифровой сервис, который распространял бы цифровой телетекст.
  - Чтобы переключиться на телетекст, нажмите кнопку **TEXT** или цветную кнопку.
- Оледуйте указаниям цифрового телетекста и перейдите на следующий шаг, нажав кнопку ОК, ▲ или ▼, ◄ или ▶, красную, зеленую, желтую, синюю или цифровые кнопки и т. д.
- 4 Чтобы отключить цифровой телетекст и вернуться к просмотру ТВ, нажмите кнопку **TEXT** или цветную кнопку.

Некоторые сервисы могут позволить вам доступ к текстовым службам после нажатия кнопки красной.

Если нажать кнопку **MENU**, **GUIDE** или **INFO** (1), сервис телетекста будет временно отключен. Если нажать эти кнопки снова, сервис телетекста возобновит свою работу.

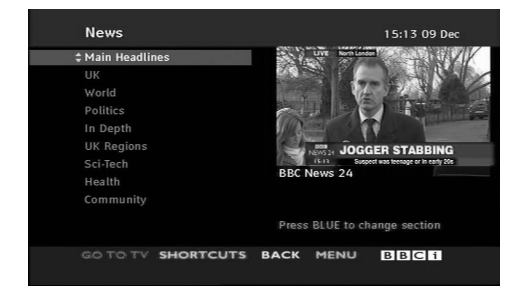

ँ 🏹

### УСТРАНЕНИЕ НЕИСПРАВНОСТЕЙ

#### Устройство не работает.

| Не работает пульт<br>дистанционного<br>управления | <ul> <li>Проверьте, чтобы между изделием и пультом дистанционного управления не было каких-либо препятствий. Проверьте, чтобы пульт дистанционного управления был направлен прямо на устройство.</li> <li>Проверьте правильность установки батарей ("+" к "+", "-" к "-")?</li> <li>Установите нужный режим дистанционного управления: TV, VCR и т.д.</li> <li>Замените батареи.</li> </ul> |
|---------------------------------------------------|----------------------------------------------------------------------------------------------------|
| Неожиданно                                        | <ul> <li>Возможно, установлен таймер перехода в энергосберегающий режим</li></ul>                                                                                                    |
| выключается                                       | (sleep timer). <li>Проверьте настройки питания. Возможен отказ питания.</li> <li>Отсутствие вещания на станции, на которую вы настроены, если задан</li>                                                                                                    |
| питание                                           | параметр Auto Off (Автовыключение).                                                                                                    |

| Не работает функция видео                                             |                                                                                                    |
|-----------------------------------------------------------------------|----------------------------------------------------------------------------------------------------|
| Ни звука, ни<br>изображения                                           | <ul> <li>Проверьте, включено ли устройство.</li> <li>Попробуйте другой канал. Проблема может быть в передаче.</li> <li>Убедитесь в том, что кабель питания вставлен в розетку.</li> <li>Проверьте направление и местоположение антенны.</li> <li>Проверьте стенную розетку. Попробуйте подключить к ней другое устройство.</li> </ul>     |
| После включения<br>питания изображение<br>появляется не сразу         | <ul> <li>Это нормально. Пока идет процесс включения, изображения не должно<br/>быть. Но если изображение не появляется в течение 5 минут,<br/>обратитесь в сервисный центр.</li> </ul>                                                                                                    |
| Отсутствие цвета,<br>плохие цвета или<br>плохая картинка              | <ul> <li>Настройте в меню цвет (Color).</li> <li>Между устройством и видеомагнитофоном должно быть достаточное расстояние.</li> <li>Попробуйте другой канал. Проблема может быть в передаче.</li> <li>Проверьте, правильно ли подсоединены видеокабели.</li> <li>Активируйте любую функцию, чтобы вернуть яркость изображения.</li> </ul> |
| Горизонтальные или<br>вертикальные<br>полосы, дрожащее<br>изображение | <ul> <li>Проверьте, нет ли помех от работающего электроприбора или<br/>электроинструмента.</li> </ul>                                                                                                    |
| Плохой прием на<br>некоторых каналах                                  | <ul> <li>Возможны проблемы на передающей станции или с кабелем.<br/>Настройтесь на другую станцию.</li> <li>Слабый сигнал со станции. Переориентируйте антенну для приема<br/>сигнала более слабой станции.</li> <li>Поищите возможные источники помех.</li> </ul>                                                                        |
| Линии или штрихи на<br>изображении                                    | <ul> <li>Проверьте антенну (переориентируйте ее).</li> </ul>                                                                                                    |

| Проблемы со звуком.                 |                                                                                                    |
|-------------------------------------|----------------------------------------------------------------------------------------------------|
| Изображение есть,<br>звука нет      | <ul> <li>Нажмите кнопку громкости VOL + /</li> <li>Звук мог быть отключен специально. Нажмите кнопку отключения звука MUTE.</li> <li>Попробуйте другой канал. Проблема может быть в передаче со станции.</li> <li>Проверьте, правильно ли подсоединены звуковые кабели.</li> <li>Проверьте в меню Звук, находится ли функция Динамик телевизора во включенном состоянии (On).</li> </ul> |
| Одна из колонок<br>"молчит"         | Настройте баланс (Balance) в меню.                                                                                                    |
| Необычный звук<br>внутри устройства | <ul> <li>Необычный звук во время включения или выключения устройства может<br/>быть вызван изменением влажности или температуры окружающей<br/>среды и не является дефектом или неисправностью.</li> </ul>                                                                                                    |

#### Только для режима RGB/DVI.

| Нет изображения                                           |                                                                                                    |
|-----------------------------------------------------------|----------------------------------------------------------------------------------------------------|
| Не горит ли индикатор<br>питания оранжевым<br>светом?     | Еще раз отрегулируйте яркость и контрастность.                                                                                                    |
| Не горит ли<br>индикатор питания<br>красным светом?       | <ul> <li>Если устройство находится в энергосберегающем режиме,<br/>подвигайте мышь или нажмите любую клавишу.</li> </ul>                                                                                                    |
| Появляется<br>сообщение "Вне<br>досягаемости"?            | Сигнал с видеоплаты компьютера выходит за пределы<br>допустимого диапазона частот кадровой или строчной развертки<br>устройства. Настройте диапазон частот в соответствии со<br>спецификациями, указанными в руководстве пользователя. |
| Появляется сообщение<br>"Проверьте сигнальный<br>кабель"? | <ul> <li>Сигнальный кабель устройства не подсоединен к компьютеру.<br/>Проверьте сигнальный кабель.</li> <li>Нажмите кнопку INPUT на пульте дистанционного управления,<br/>чтобы проверить тип входного сигнала.</li> </ul>            |

| Устройство подключено к компьютеру, но появляется сообщение "Unknown Product" (Неизвестное устройство) |                                                                                                    |
|----------------------------------------------------------------------------------------------------|----------------------------------------------------------------------------------------------------|
| Проверьте,<br>установлен ли<br>драйвер                                                                 | Установите драйвер, который поставляется с устройством, или<br>загрузите его с веб-сайта<br>http://www.lge.com. |
|                                                                                                    | Проверьте в руководстве к видеоплате, поддерживается ли<br>функция Plug&Play.                                   |

| на экране устроиства есть остаточное изооражение                             |                                                                                                    |
|------------------------------------------------------------------------------|----------------------------------------------------------------------------------------------------|
| После выключения<br>устройства на нем<br>остается остаточное<br>изображение. | Использование неподвижного изображения в течение долгого<br>времени может привести к повреждению пикселей. Во избежание<br>этого пользуйтесь программами хранителя экрана. |

| Необычный цвет экрана |                                                                         |
|-----------------------|-------------------------------------------------------------------------|
| Низкое цветовое       | Установите настройку цвета выше 24 битов (true color).                  |
| разрешение экрана     | Выберите в Windows команду "Панель управления – Экран –                 |
| (16 цветов)           | Настройки – Цветовая палитра".                                          |
| Цвет экрана           | <ul> <li>Проверьте соединение сигнального кабеля. Можно также</li></ul> |
| нестабильный или      | попробовать вынуть видеоплату из компьютера и вставить ее               |
| монохромный           | снова.                                                                  |
| На экране             | На экране могут появляться различные пиксели (красного,                 |
| появляются черные     | зеленого, белого или черного цвета). Это является характерной           |
| пятна                 | особенностью ЖК-панели и не считается неисправностью.                   |

#### Только для режима RGB.

| Изображение выглядит необычно                                     |                                                                                                    |
|-------------------------------------------------------------------|----------------------------------------------------------------------------------------------------|
| Неправильное<br>положение экрана                                  | <ul> <li>Использовать меню Position OSD (Позиция).</li> <li>Проверьте, поддерживает ли устройство разрешение и частоту<br/>видеоплаты. Если частота выходит за пределы диапазона,<br/>установите рекомендуемое разрешение с помощью команды<br/>"Панель управления – Экран – Параметры"</li> </ul> |
| На экранном фоне<br>видны тонкие полосы                           | ■ Использовать меню Частота OSD.                                                                                                    |
| Появляются<br>горизонтальные<br>искажения или символы<br>нечеткие | ■ Использовать меню ФАЗА OSD.                                                                                                    |

### ОБСЛУЖИВАНИЕ

Можно предотвратить отказы в начальный период использования устройства. Аккуратная и регулярная чистка может увеличить срок, в течение которого вы сможете наслаждаться своим новым устройством.

Перед чисткой не забудьте отключить питание и отсоединить кабель питания от розетки.

#### Чистка экрана

Чтобы временно предотвратить оседание пыли на экране, намочите мягкую ткань в теплой воде с добавлением небольшого количества кондиционера для белья или жидкости для мытья посуды. Отожмите ткань почти досуха и протрите экран.

Перед включением устройства удалите избыток воды с экрана, и дайте ему высохнуть.

#### Чистка корпуса

- Удаляйте пыль и грязь с корпуса мягкой, сухой, негрубой тканью.
- Не используйте влажную ткань.

#### Длительное неиспользование

#### **ВНИМАНИЕ**

Если вы на длительное время оставляете устройство без надзора (например, на время отпуска), выньте вилку из розетки во избежание возможного повреждения от удара молнии или резких скачков напряжения.
## СПЕЦИФИКАЦИИ ПРОДУКТА

### <M1962D>

| ЖК-панель                                  | Тип экрана                                 | 470,1 мм шириной (18,51 дюйм), ЖК-дисплей с<br>тонкопленочной технологией (ТFT) ЖК-панель (жидкокристаллическая)<br>Видимый размер по диагонали: 470,1 мм |
|--------------------------------------------|--------------------------------------------|----------------------------------------------------------------------------------------------------|
|                                            | Шаг зерна                                  | 0,30 мм (H) x 0,30 мм (V)                                                                                                    |
| Видеосигнал                                | Максимальное<br>разрешение                 | 1360 x 768, 60 Гц                                                                                                    |
|                                            | Рекомендуемое<br>разрешение                | 1360 x 768, 60 Гц                                                                                                    |
|                                            | Частота горизонтальной<br>развертки        | 30 кГц в 61 кГц                                                                                                    |
|                                            | Частота вертикальной<br>развертки          | 56 Гц в 75 Гц                                                                                                    |
|                                            | Тип синхронизации                          | Раздельная синхронизация, цифровая                                                                                                    |
| Входной разъем                             |                                            | TV (телевизор), D-Sub Analog (разъем аналогового сигнала D-Sub), SCART*2, PC Audio<br>In, компонентный, DVI-D, HDMI*2, CVBS                               |
| Питание                                    | Номинальное<br>напряжение                  | 100 – 240 В переменного тока, 50/60 Гц, 0,6 А                                                                                                    |
|                                            | Потребляемая<br>мощность                   | Во включенном режиме : 35 Вт (Тип.)<br>В режиме ожидания ≤ 1 Вт<br>В отключенном режиме ≤ 0,5 Вт                                                          |
| Наклон изображения                         | Диапазон наклона                           | -5° в 15°                                                                                                    |
| Габариты (Ширина х Высота х Глубина<br>Вес |                                            | 449,7 мм x 368,8 мм x 221,6 мм<br>3,88 кг (8,55 фунт)                                                                                                    |
|                                            | Рабочая температура                        | 10 °С в 35 °С                                                                                                    |
| Условия эксплуатации                       | Рабочая влажность                          | 20 % в 80 %                                                                                                    |
| ,                                          | Температура хранения<br>Влажность хранения | -10 °С в 60 °С<br>5 % в 90 %                                                                                                    |

## СПЕЦИФИКАЦИИ ПРОДУКТА

### <M2062D>

| ЖК-панель                                  | Тип экрана                                 | 508,5 мм шириной (20,0 дюйм), ЖК-дисплей с<br>тонкопленочной технологией (ТЕТ) ЖК-панель (жидкокристаллическая)<br>Видимый размер по диагонали: 508,5 мм |  |  |  |  |
|--------------------------------------------|--------------------------------------------|----------------------------------------------------------------------------------------------------|--|--|--|--|
|                                            | Шаг зерна                                  | 0,2766 мм (H) x 0,2766 мм (V)                                                                                                    |  |  |  |  |
| Видеосигнал                                | Максимальное<br>разрешение                 | 1600 x 900, 60 Гц                                                                                                    |  |  |  |  |
|                                            | Рекомендуемое<br>разрешение                | 1600 x 900, 60 Гц                                                                                                    |  |  |  |  |
|                                            | Частота горизонтальной<br>развертки        | 30 кГц в 83 кГц                                                                                                    |  |  |  |  |
|                                            | Частота вертикальной<br>развертки          | 56 Гц в 75 Гц                                                                                                    |  |  |  |  |
|                                            | Тип синхронизации                          | Раздельная синхронизация, цифровая                                                                                                    |  |  |  |  |
| Входной разъем                             |                                            | TV (телевизор), D-Sub Analog (разъем аналогового сигнала D-Sub), SCART*2, PC Audio<br>In, компонентный, DVI-D, HDMI*2, CVBS                              |  |  |  |  |
| Питание                                    | Номинальное<br>напряжение                  | 100 – 240 В переменного тока, 50/60 Гц, 0,9 А                                                                                                    |  |  |  |  |
|                                            | Потребляемая<br>мощность                   | Во включенном режиме : 50 Вт (Тип.)<br>В режиме ожидания ≤ 1 Вт<br>В отключенном режиме ≤ 0,5 Вт                                                         |  |  |  |  |
| Наклон изображения                         | Диапазон наклона                           | -5° в 15°                                                                                                    |  |  |  |  |
| Габариты (Ширина х Высота х Глубина<br>Вес |                                            | 482,3 мм x 384,2 мм x 221,6 мм<br>4,8 кг (10,58 фунт)                                                                                                    |  |  |  |  |
|                                            | Рабочая температура<br>Рабочая влажность   | 10 °C в 35 °C<br>20 % в 80 %                                                                                                    |  |  |  |  |
| зсловин эксплуатации                       | Температура хранения<br>Влажность хранения | -10 °C в 60 °C<br>5 % в 90 %                                                                                                    |  |  |  |  |

## СПЕЦИФИКАЦИИ ПРОДУКТА

### <M2262D>

| ЖК-панель                                  | Тип экрана                                 | 546,86 мм шириной (21,53 дюйм), ЖК-дисплей с<br>тонкопленочной технологией (ТFT) ЖК-панель (жидкокристаллическая)<br>Видимый размер по диагонали: 546,86 мм |
|--------------------------------------------|--------------------------------------------|----------------------------------------------------------------------------------------------------|
|                                            | Шаг зерна                                  | 0,248 мм (H) x 0,248 мм (V)                                                                                                    |
| Видеосигнал                                | Максимальное<br>разрешение                 | 1920 х 1080, 60 Гц                                                                                                    |
|                                            | Рекомендуемое<br>разрешение                | 1920 x 1080, 60 Гц                                                                                                    |
|                                            | Частота горизонтальной<br>развертки        | 30 кГц в 83 кГц                                                                                                    |
|                                            | Частота вертикальной<br>развертки          | 56 Гц в 75 Гц                                                                                                    |
|                                            | Тип синхронизации                          | Раздельная синхронизация, цифровая                                                                                                    |
| Входной разъем                             |                                            | TV (телевизор), D-Sub Analog (разъем аналогового сигнала D-Sub), SCART*2, PC Audio<br>In, компонентный, DVI-D, HDMI*2, CVBS                                 |
| Питание                                    | Номинальное<br>напряжение                  | 100 – 240 В переменного тока, 50/60 Гц, 0,9 А                                                                                                    |
|                                            | Потребляемая<br>мощность                   | Во включенном режиме : 53 Вт (Тип.)<br>В режиме ожидания ≤ 1 Вт<br>В отключенном режиме ≤ 0,5 Вт                                                            |
| Наклон изображения                         | Диапазон наклона                           | -5° в 15°                                                                                                    |
| Габариты (Ширина х Высота х Глубина<br>Вес |                                            | 517,2 мм x 399,8 мм x 221,6 мм<br>4,7 кг (10,4 фунт)                                                                                                    |
| Условия эксплуатации                       | Рабочая температура<br>Рабочая влажность   | 10 °C в 35 °C<br>20 % в 80 %                                                                                                    |
| · · · · · · · · · · · · · · · · · · ·      | Температура хранения<br>Влажность хранения | -10 °С в 60 °С<br>5 % в 90 %                                                                                                    |

## СПЕЦИФИКАЦИИ ПРОДУКТА

### <M2362D>

| ЖК-панель                                  | Тип экрана                                 | 584,2 мм шириной (23 дюйм), ЖК-дисплей с<br>тонкопленочной технологией (TFT) ЖК-панель (жидкокристаллическая)<br>Видимый размер по диагонали: 584,2 мм |
|--------------------------------------------|--------------------------------------------|----------------------------------------------------------------------------------------------------|
|                                            | Шаг зерна                                  | 0,265 мм (H) x 0,265 мм (V)                                                                                                    |
| Видеосигнал                                | Максимальное<br>разрешение                 | 1920 х 1080, 60 Гц                                                                                                    |
|                                            | Рекомендуемое<br>разрешение                | 1920 х 1080, 60 Гц                                                                                                    |
|                                            | Частота горизонтальной<br>развертки        | 30 кГц в 83 кГц                                                                                                    |
|                                            | Частота вертикальной<br>развертки          | 56 Гц в 75 Гц                                                                                                    |
|                                            | Тип синхронизации                          | Раздельная синхронизация, цифровая                                                                                                    |
| Входной разъем                             |                                            | TV (телевизор), D-Sub Analog (разъем аналогового сигнала D-Sub), SCART*2, PC Audio<br>In, компонентный, DVI-D, HDMI*2, CVBS                            |
| Питание                                    | Номинальное<br>напряжение                  | 100 – 240 В переменного тока, 50/60 Гц, 1,0 А                                                                                                    |
|                                            | Потребляемая<br>мощность                   | Во включенном режиме : 55 Вт (Тип.)<br>В режиме ожидания ≤ 1 Вт<br>В отключенном режиме ≤ 0,5 Вт                                                       |
| Наклон изображения                         | Диапазон наклона                           | -5° в 15°                                                                                                    |
| Габариты (Ширина х Высота х Глубина<br>Вес |                                            | 551,8 мм х 419,5 мм х 221,6 мм<br>5,2 кг (11,46 фунт)                                                                                                  |
| Усповия эксплуатации                       | Рабочая температура<br>Рабочая влажность   | 10 °C в 35 °C<br>20 % в 80 %                                                                                                    |
|                                            | Температура хранения<br>Влажность хранения | -10 °С в 60 °С<br>5 % в 90 %                                                                                                    |

## СПЕЦИФИКАЦИИ ПРОДУКТА

### <M2762D>

| ЖК-панель                                  | Тип экрана                                 | 686 мм шириной (27 дюйм), ЖК-дисплей с<br>тонкопленочной технологией (ТFT) ЖК-панель (жидкокристаллическая)<br>Видимый размер по диагонали: 686 мм<br>0.3114 мм (H) x 0.3114 мм (V) |
|--------------------------------------------|--------------------------------------------|----------------------------------------------------------------------------------------------------|
|                                            |                                            |                                                                                                    |
| Видеосигнал                                | Максимальное<br>разрешение                 | 1920 х 1080, 60 Гц                                                                                                    |
|                                            | Рекомендуемое<br>разрешение                | 1920 х 1080, 60 Гц                                                                                                    |
|                                            | Частота горизонтальной<br>развертки        | 30 кГц в 83 кГц                                                                                                    |
|                                            | Частота вертикальной<br>развертки          | 56 Гц в 75 Гц                                                                                                    |
|                                            | Тип синхронизации                          | Раздельная синхронизация, цифровая                                                                                                    |
| Входной разъем                             |                                            | TV (телевизор), D-Sub Analog (разъем аналогового сигнала D-Sub), SCART*2, PC Audio<br>In, компонентный, DVI-D, HDMI*2, CVBS                                                         |
| Питание                                    | Номинальное<br>напряжение                  | 100 – 240 В переменного тока, 50/60 Гц, 1,2 А                                                                                                    |
|                                            | Потребляемая<br>мощность                   | Во включенном режиме : 63 Вт (Тип.)<br>В режиме ожидания ≤ 1 Вт<br>В отключенном режиме ≤ 0, 5 Вт                                                                                   |
| Наклон изображения                         | Диапазон наклона                           | -5° в 15°                                                                                                    |
|                                            | Поворот                                    | 358°                                                                                                    |
| Габариты (Ширина х Высота х Глубина<br>Вес |                                            | 649,1 мм x 485 мм x 210 мм<br>7,2 кг (15,87 фунт)                                                                                                    |
| Условия эксплуатации                       | Рабочая температура<br>Рабочая влажность   | 10 °C в 35 °C<br>20 % в 80 %                                                                                                    |
|                                            | Температура хранения<br>Влажность хранения | -10 °C в 60 °C<br>5 % в 90 %                                                                                                    |

### ПРОГРАММИРОВАНИЕ ПУЛЬТА ДИСТАНЦИОННОГО УПРАВЛЕНИЯ

Этот пульт дистанционного управления универсальный и подходит для устройств разных марок. Его можно запрограммировать для работы с большинством устройств других производителей, снабженных функцией дистанционного управления.

Однако следует помнить, что пульт дистанционного управления работает не со всеми моделями других производителей.

Программирование кода в пульте дистанционного управления

Проверьте работоспособность пульта дистанционного управления. Чтобы без программирования определить, правильно ли работает с устройством пульт дистанционного управления, включите устройство (например, видеомагнитофон) и, наведя на него пульт, нажмите соответствующую кнопку режима (например, DVD или VCR). Проверьте работу кнопок POWER (Питание) и PR (Программа)+ / -. Если кнопки не работают, то для работы с устройством пульт необходимо запрограммировать.

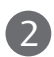

Включите устройство, которое нужно запрограммировать, и затем нажмите соответствующую кнопку режима на пульте дистанционного управления (например, DVD или VCR). Кнопка пульта соответствующего устройства будет подсвечена.

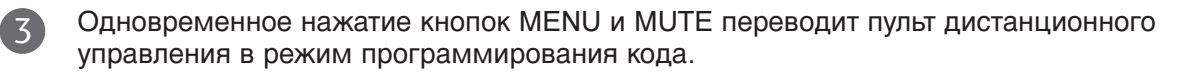

Введите код с помощью цифровых кнопок на пульте. На следующей странице приведено программирование кодов для соответствующих устройств. Если код введен правильно, устройство выключится.

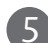

6

4

Для сохранения кода нажмите кнопку MENU

Проверьте, правильно ли работают функции пульта дистанционного управления с данным устройством. Если нет, повторите процедуру, начиная с шага 2.

### Программирование кодов

### DVD-проигрыватели

| Марка        |     | Код | ĻЫ  |     | Марка      |     | Коды | Марка    |     | Код | ļЫ  |
|--------------|-----|-----|-----|-----|------------|-----|------|----------|-----|-----|-----|
| APEX DIGITAL | 022 |     |     |     | MITSUBISHI | 002 |      | RCA      | 005 | 006 |     |
| DENON        | 020 | 014 |     |     | NAD        | 023 |      | SAMSUNG  | 011 | 015 |     |
| GE           | 005 | 006 |     |     | ONKYO      | 008 | 017  | SONY     | 007 |     |     |
| HARMAN KARDO | N   | 027 |     |     | PANASONIC  | 003 | 009  | THOMPSON | 005 | 006 |     |
| JVC          | 012 |     |     |     | PHILIPS    | 013 |      | TOSHIBA  | 019 | 008 |     |
| LG           | 001 | 010 | 016 | 025 | PIONEER    | 004 | 026  | YAMAHA   | 009 | 018 |     |
| MAGNAVOX     | 013 |     |     |     | PROCEED    | 021 |      | ZENITH   | 010 | 016 | 025 |
| MARANTZ      | 024 |     |     |     | PROSCAN    | 005 | 006  |          |     |     |     |

### Видеомагнитофоны

| Марка         |          | Код  | Ы    |      | Марка       |     | Код | Ы   |      | Марка           |      | Код              | Ы    |      |
|---------------|----------|------|------|------|-------------|-----|-----|-----|------|-----------------|------|------------------|------|------|
| AIWA          | 034      |      |      |      | MAGNAVOX    | 031 | 033 | 034 | 041  | SAMSUNG         | 032  | 040              | 102  | 104  |
| AKAI          | 016      | 043  | 046  | 124  |             | 067 | 068 |     |      |                 | 105  | 107              | 109  | 112  |
|               | 125      | 146  |      |      | MARANTZ     | 012 | 031 | 033 | 067  |                 | 113  | 115              | 120  | 122  |
| AMPRO         | 072      |      |      |      |             | 069 |     |     |      |                 | 125  | o / <del>-</del> |      | 175  |
| ANAM          | 031      | 033  | 103  | 0.47 | MARTA       | 101 | 070 |     |      | SANSUI          | 022  | 043              | 048  | 135  |
|               | 012      | 023  | 120  | 043  | MAISUI      | 02/ | 030 |     |      | SAINTO          | 102  | 17/              | 010  | 014  |
| CANON         | 033      | 037  | 033  |      | MEMOREX     | 003 | 033 | 014 | 031  | SCOTT           | 017  | 037              | 112  | 129  |
| CAPEHART      | 108      | 0.51 | 055  |      | MEMOREX     | 033 | 034 | 053 | 072  | 50011           | 131  | 0.57             | 112  | 127  |
| CRAIG         | 003      | 040  | 135  |      |             | 101 | 102 | 134 | 139  | SEARS           | 003  | 008              | 009  | 010  |
| CURTIS MATHES | 031      | 033  | 041  |      | MGA         | 045 | 046 | 059 |      |                 | 013  | 014              | 017  | 020  |
| DAEWOO        | 005      | 007  | 010  | 064  | MINOLTA     | 013 | 020 |     |      |                 | 031  | 042              | 073  | 081  |
|               | 065      | 108  | 110  | 111  | MITSUBISHI  | 013 | 020 | 045 | 046  |                 | 101  |                  |      |      |
|               | 112      | 116  | 117  | 119  |             | 049 | 051 | 059 | 061  | SHARP           | 031  | 054              | 149  |      |
| DAYTRON       | 108      |      |      | o    |             | 151 |     |     |      | SHINTOM         | 024  |                  | 071  | 0.50 |
| DBX           | 012      | 023  | 039  | 043  | MIC         | 034 | 040 |     |      | SONY            | 003  | 009              | 031  | 052  |
|               | 054      | 055  |      |      | MULITIECH   | 024 | 034 | 070 | 047  |                 | 050  | 05/              | 1/10 | 0/6  |
|               | 0059     | 017  | 025  | 027  | INEC        | 012 | 025 | 039 | 043  | SOUNDESIGN      | 077  | 078              | 149  |      |
| EMERSON       | 029      | 031  | 034  | 035  | NORDMENDE   | 043 |     |     |      | STS             | 013  |                  |      |      |
|               | 036      | 037  | 046  | 101  | OPTONICA    | 053 | 054 |     |      | SYLVANIA        | 031  | 033              | 034  | 059  |
|               | 129      | 131  | 138  | 153  | PANASONIC   | 066 | 070 | 074 | 083  |                 | 067  |                  |      |      |
| FISHER        | 003      | 008  | 009  | 010  |             | 133 | 140 | 145 |      | SYMPHONIC       | 034  |                  |      |      |
| FUNAI         | 034      |      |      |      |             |     |     |     |      | TANDY           | 010  | 034              |      |      |
| GE            | 031      | 033  | 063  | 072  | PENTAX      | 013 | 020 | 031 | 033  | TATUNG          | 039  | 043              |      |      |
|               | 107      | 109  | 144  | 147  |             | 063 |     |     |      | TEAC            | 034  | 039              | 043  |      |
| GO VIDEO      | 132<br>N | 136  | 0.45 |      | PHILCO      | 031 | 034 | 06/ | 054  |                 | 031  | 033              | 0/0  | 074  |
|               | N 004    | 012  | 045  | 074  | PHILIPS     | 067 | 033 | 101 | 054  | IENNINA         | 1019 | 051              | 055  | 054  |
| TITACTI       | 004      | 063  | 137  | 150  | PILOT       | 101 | 071 | 101 |      | THOMAS          | 034  |                  |      |      |
| INSTANTREPLAY | 031      | 033  | 137  | 150  | PIONEER     | 013 | 021 | 048 |      | ТМК             | 006  |                  |      |      |
| JCL           | 031      | 033  |      |      | PORTLAND    | 108 |     |     |      | TOSHIBA         | 008  | 013              | 042  | 047  |
| JCPENNY       | 012      | 013  | 015  | 033  | PULSAR      | 072 |     |     |      |                 | 059  | 082              | 112  | 131  |
|               | 040      | 066  | 101  |      | QUARTZ      | 011 | 014 |     |      | TOTEVISION      | 040  | 101              |      |      |
| JENSEN        | 043      |      |      |      | QUASAR      | 033 | 066 | 075 | 145  | UNITECH         | 040  |                  |      |      |
| JVC           | 012      | 031  | 033  | 043  | RCA         | 013 | 020 | 033 | 034  | VECTOR RESEARCH | 012  |                  |      |      |
|               | 048      | 050  | 055  | 060  |             | 040 | 041 | 062 | 063  | VICTOR          | 048  |                  |      |      |
|               | 130      | 150  | 152  | 0.47 |             | 107 | 109 | 140 | 144  | VIDEO CONCEPTS  | 012  | 034              | 046  |      |
| KENWOOD       | 014      | 034  | 039  | 043  | PEALISTIC   | 145 | 147 | 010 | 014  |                 | 040  | 017              | 017  | 024  |
|               | 047      | 040  | 013  | 020  | REALISTIC . | 005 | 008 | 034 | 040  | WARD3           | 005  | 013              | 01/  | 024  |
|               | 101      | 106  | 114  | 123  |             | 053 | 054 | 101 | 0.10 |                 | 053  | 054              | 131  | 010  |
| LLOYD         | 034      |      |      |      | RICO        | 058 |     |     |      | YAMAHA          | 012  | 034              | 039  | 043  |
| LXI           | 003      | 009  | 013  | 014  | RUNCO       | 148 |     |     |      | ZENITH          | 034  | 048              | 056  |      |
|               | 017      | 034  | 101  | 106  | SALORA      | 014 |     |     |      |                 | 058  | 072              | 080  | 101  |
| MAGIN         | 040      |      |      |      |             |     |     |     |      |                 |      |                  |      |      |

### ИК-коды

### 1. Подключение

 Подключите проводной пульт дистанционного управления к порту для пульта дистанционного управления устройства.

### 2. ИК-коды пульта дистанционного управления

### Выходная временная диаграмма

Одиночный импульс, модулированный сигналом частотой 37,917 кГц при 455 кГц

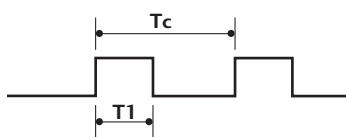

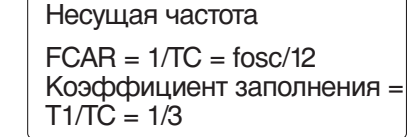

### Структура кадра

1-й кадр

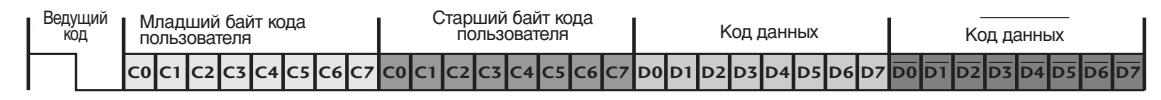

Повтор кадра

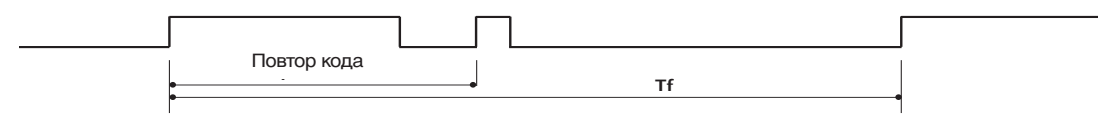

ведущий код

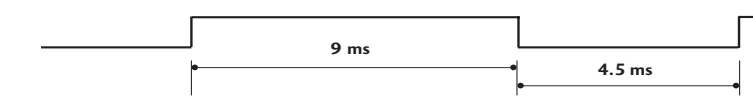

Повтор кода

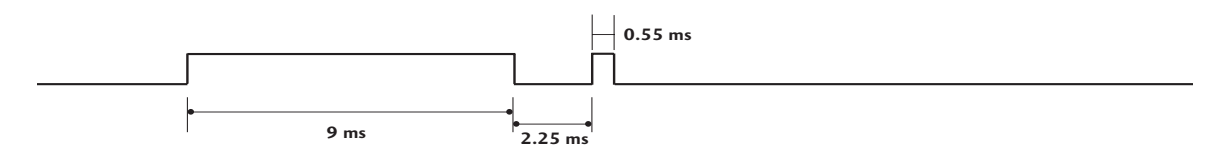

### • Описание бита

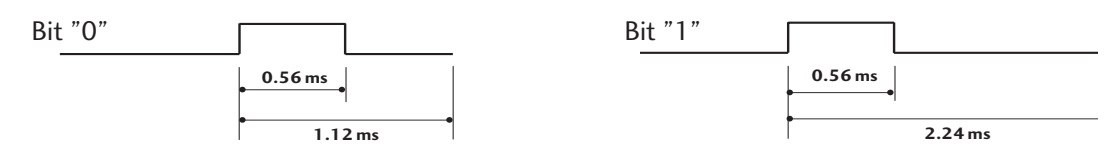

### Интервал кадра: Tf

Временная диаграмма начинает передаваться после отпускания клавиши.

| Код<br>(шестнадцатеричный) | Функция            | Примечание                                             |
|----------------------------|--------------------|--------------------------------------------------------|
| 00                         | PR +               | Кнопка пульта дистанционного управления                |
| 01                         | PR -               | Кнопка пульта дистанционного управления                |
| 02                         | VOL +              | Кнопка пульта дистанционного управления                |
| 03                         | VOL -              | Кнопка пульта дистанционного управления                |
| 40                         | Вверх (д)          | Кнопка пульта дистанционного управления                |
| 41                         | Вниз (▼)           | Кнопка пульта дистанционного управления                |
| 06                         | Вправо ()          | Кнопка пульта дистанционного управления                |
| 07                         | Влево (◄)          | Кнопка пульта дистанционного управления                |
| 08                         | POWER              | Кнопка пульта дистанционного управления (POWER ON/OFF) |
| 09                         | MUTE               | Кнопка пульта дистанционного управления                |
| OB                         | INPUT              | Кнопка пульта дистанционного управления                |
| 10                         | Цифровая клавиша 0 | Кнопка пульта дистанционного управления                |
| 11                         | Цифровая клавиша 1 | Кнопка пульта дистанционного управления                |
| 12                         | Цифровая клавиша 2 | Кнопка пульта дистанционного управления                |
| 13                         | Цифровая клавиша 3 | Кнопка пульта дистанционного управления                |
| 14                         | Цифровая клавиша 4 | Кнопка пульта дистанционного управления                |
| 15                         | Цифровая клавиша 5 | Кнопка пульта дистанционного управления                |
| 16                         | Цифровая клавиша 6 | Кнопка пульта дистанционного управления                |
| 17                         | Цифровая клавиша 7 | Кнопка пульта дистанционного управления                |
| 18                         | Цифровая клавиша 8 | Кнопка пульта дистанционного управления                |
| 19                         | Цифровая клавиша 9 | Кнопка пульта дистанционного управления                |
| 1A                         | Q.VIEW             | Кнопка пульта дистанционного управления                |
| 1E                         | FAV                | Кнопка пульта дистанционного управления                |
| 20                         | TEXT               | Кнопка пульта дистанционного управления                |
| 21                         | Т.ОРТ              | Кнопка пульта дистанционного управления                |
| 28                         | RETURN             | Кнопка пульта дистанционного управления                |
| 39                         | SUBTITLE           | Кнопка пульта дистанционного управления                |
| 43                         | MENU               | Кнопка пульта дистанционного управления                |
| 44                         | OK(                | Кнопка пульта дистанционного управления                |
| 45                         | Q.MENU             | Кнопка пульта дистанционного управления                |
| 50                         | TV/PC              | Кнопка пульта дистанционного управления                |
| FO                         | TV/RADIO           | Кнопка пульта дистанционного управления                |
| 0A                         | I/II               | Кнопка пульта дистанционного управления                |
| <u>5B</u>                  | EXIT               | Кнопка пульта дистанционного управления                |
| 1E                         | MARK               | Кнопка пульта дистанционного управления                |
| 53                         | LIST               | Кнопка пульта дистанционного управления                |
| 61                         | СИНЯЯ клавиша      | Кнопка пульта дистанционного управления                |
| 63                         | ЖЕЛТАЯ клавиша     | Кнопка пульта дистанционного управления                |
| 71                         | ЗЕЛЕНАЯ клавиша    | Кнопка пульта дистанционного управления                |
| 72                         | КРАСНЫИ клавиша    | Кнопка пульта дистанционного управления                |
| AA                         | INFO 🛈             | Кнопка пульта дистанционного управления                |
| AB                         | GUIDE              | Кнопка пульта дистанционного управления                |

### Настройка внешнего устройства управления

### Установка RS-232C

Подключите входной разъем RS-232C к внешнему устройству управления (например, к компьютеру или системе контроля аудио/видео) и управляйте функциями телевизора извне. Подключите последовательный порт устройства управления к разъему RS-232C,

расположенному на задней панели телевизора. Соединительный кабель RS-232C не входит в комплект поставки телевизора.

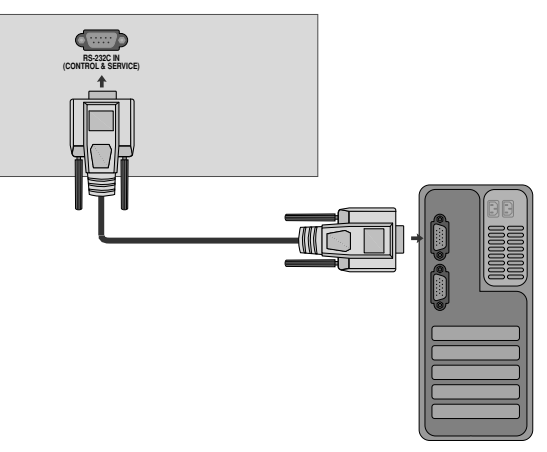

### Тип разъема; 9-контактный, вилка D-Sub

#### Номер. Название контакта

- 1 Нет соединения
- 2 RXD (прием данных)
- 3 TXD (передача данных)
- 4 DTR (готовность терминала)
- 5 GND (земля)
- 6 DSR (готовность оборудования передачи данных)
- 7 RTS (готовность к передаче)
- 8 CTS (готовность к приему)
- 9 Нет соединения

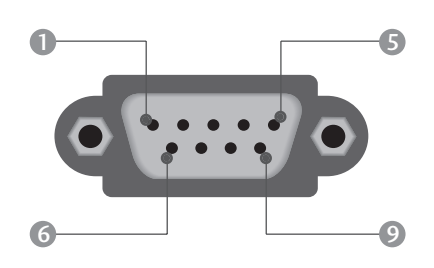

### Конфигурации RS-232C

| 7                        |            |            |       |  |  |  |
|--------------------------|------------|------------|-------|--|--|--|
| /-проводные конфигурации |            |            |       |  |  |  |
| (010                     | пдартный т |            | -020) |  |  |  |
|                          | PC         | TV         |       |  |  |  |
| RXD                      | 2          | 3          | TXD   |  |  |  |
| TVD                      |            |            | DVD   |  |  |  |
| IXD                      | 3 👞        | <u> </u>   | RXD   |  |  |  |
| GND                      | 5 👞        | <u> </u>   | GND   |  |  |  |
| DTR                      | 4 •        | <b>—</b> 6 | DSR   |  |  |  |
| DSR                      | б 🛯 —      | <b>—</b> 4 | DTR   |  |  |  |
| RTS                      | 7 •        | 8          | CTS   |  |  |  |
| CTS                      | 8 •        | • 7        | RTS   |  |  |  |
|                          | D-Sub 9    | D-Sub 9    |       |  |  |  |

| 3-1 | проводные<br>(нестандар <sup>-</sup> | конфигура.<br>гный кабель | у)<br>Э) |
|-----|--------------------------------------|---------------------------|----------|
|     | PC                                   | TV                        |          |
| RXD | 2 •                                  | <b>—</b> 3                | TXD      |
| TXD | 3 •                                  | • 2                       | RXD      |
| GND | 5 •                                  | • 5                       | GND      |
| DTR | 4                                    | 6                         | DTR      |
| DSR | 6                                    | 4                         | DSR      |
| RTS | 7                                    | 7                         | RTS      |
| CTS | 8                                    | 8                         | CTS      |
|     | D-Sub 9                              | D-Sub 9                   |          |

### Установить ID (ID телевизора)

Эта функция используется для определения идентификационного номера (ID) монитора.

См. раздел "Реальное соответствие данных 1" на стр. 121.

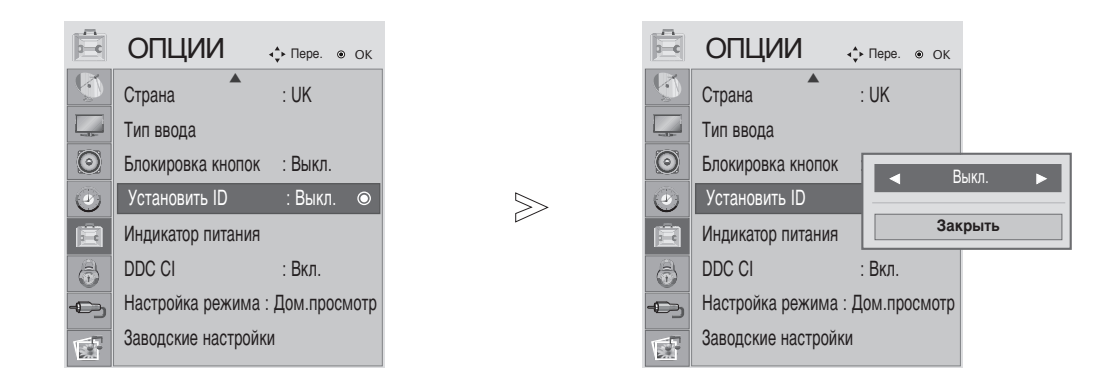

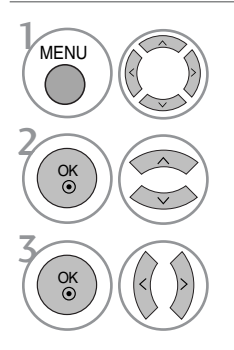

#### Выберите ОПЦИИ.

Выберите Установить ID.

Вастройте Set ID, чтобы выбрать желаемый идентификационный номер телевизора. Вомер в пункте SET ID можно выбрать от 1 до 99.

• Нажмите кнопку RETURN, чтобы переместиться на предыдущий экран.

### Параметры обмена данными

- = Скорость двоичной передачи: 9600 бит/сек (UART)
- Разрядность: 8 бит
- Четность: нет

- Стоповый бит: 1 бит
- Код обмена данными: код ASCII
- Используйте кросс-кабель (реверсивный).

#### Список команд

|                                       | <b>Команда</b><br>1 | <b>Команда</b><br>2 | Данные<br>(шестнадцати<br>ричные) |
|---------------------------------------|---------------------|---------------------|-----------------------------------|
| 01. Питание                           | k                   | а                   | 00 ~ 01                           |
| 02. Коэффициент                       | k                   | с                   | См. стр. 119                      |
| пропорциональности                    |                     |                     |                                   |
| 03. Выключение экрана                 | k                   | d                   | 00 ~ 01                           |
| 04. Выключение звука                  | k                   | е                   | 00 ~ 01                           |
| 05. Управление громкостью             | k                   | f                   | 00 ~ 64                           |
| 06. Контрастность                     | k                   | g                   | 00 ~ 64                           |
| 07. Яркость                           | k                   | h                   | 00 ~ 64                           |
| 08. Цвет                              | k                   | i                   | 00 ~ 64                           |
| 09. Оттенки                           | k                   | j                   | 00 ~ 64                           |
| 10. Четкость                          | k                   | k                   | 00 ~ 64                           |
| 11. Выбор меню OSD                    | k                   |                     | 00 ~ 01                           |
| 12. Блокировка дистанци               | k                   | m                   | 00 ~ 01                           |
| -онного управления                    |                     |                     |                                   |
| 13. Высокие частоты                   | k                   | r                   | 00 ~ 64                           |
| 14. Низкие частоты                    | k                   | S                   | 00 ~ 64                           |
| 13. Баланс                            | k                   | t                   | 00 ~ 64                           |
| 14. Цветовая температура              | k                   | u                   | 00 ~ 06                           |
| 16. Автоматическое конфигурировани    | ј<br>ие             | u                   | 01                                |
| 18. Команда настрой                   | ки m                | а                   | См. стр. 121                      |
| 19. Channel Add/Skip                  | m                   | b                   | 00 ~ 01                           |
| 20. Ключ                              | m                   | c                   | Код клавиши                       |
| 21. Контрольная<br>подсветка          | m                   | g                   | 00 ~ 64                           |
| 22. Выбор входного сигнала (основного | x<br>)              | b                   | См. стр. 121                      |

\* При настройке 15-22 меню на экране не отображается.

### Протокол передачи/приема *Передача*

### [команда1][Command2][ ][Set ID][ ][Data][Cr]

- \* [Command 1]: Первая команда (k, j, m или x)
- \* [Command 2]: Вторая команда

| * [Set ID] | : Можно настроить идентификатор<br>устройства (Set ID) таким образом,<br>чтобы выбирать необходимый<br>идентификационный номер |
|------------|----------------------------------------------------------------------------------------------------|
|            | монитора в меню Special (C                                                                                                    |
|            | пециальное). Диапазон настройки 1-                                                                                             |
|            | 99. Если выбранный ID устройства                                                                                               |
|            | равен '0', контролируются все                                                                                                  |
|            | подключенные телевизоры. ID                                                                                                    |
|            | устройства отображается                                                                                                    |
|            | десятичным числом (1-99) в меню и                                                                                              |
|            | шестнадцатиричным (0х0-0х63) - в                                                                                               |
|            | протоколе передачи/приема.                                                                                                    |
| * [DATA]   | : Для передачи данных команд:                                                                                                  |
|            | Передает данные 'FF', чтобы                                                                                                    |
|            | прочитать статус команды.                                                                                                    |
| * [Cr]     | : Возврат каретки                                                                                                    |
|            | Код ASCII '0x0D'                                                                                                    |
|            |                                                                                                    |

\* [ ] : Код ASCII 'пробел (0x20)'

<u>Подтверждение ОК</u>

[команда2][ ][Set ID][ ][OK][Data][x]

\* Когда монитор принимает обычные данные, он передает АСК (подтверждение приема) на основе этого формат. Если данные получены в режиме чтения, отображается их текущий статус. Если данные в режиме записи, возвращаются данные компьютера.

#### Подтверждение ошибки

[команда2][ ][Set ID][ ][NG][Data][x]

\* Когда монитор принимает неправильные данные от непригодных функций или от ошибок при обмене данными, он передает АСК (подтверждение) на основе этого формата.

## ПРИПОЖЕНИЕ

#### 01. Включение питания (команда : k а)

Для контроля за включением и выключением телевизора. Передача

[k] [a] [ ] [Set ID] [ ] [Data] [Cr]

Data 00: Питание выключено 01: Питание включено

Подтверждение

[a][ ][Set ID][ ][OK/NG][Data][x]

#### 02. Коэффициент пропорциональности (команда : k c) (Размер главной картинки)

Для выбора формата экрана. Кроме того, вы можете настроить формат экрана с помощью пункта Aspect Ratio (Формат изображения) в меню КАРТИНКА.

- Для выбора формата экрана. Кроме того, вы можете настроить формат экрана с помощью пункта Aspect Ratio (Формат изображения) в меню КАРТИНКА.
  - (1) ATV, AV1,2,3 Input mode - 16:9 / Обычный / 4:3 / 14:9 / Масштаб фильма / Увеличение / Во весь экран (2) DTV
    - 16:9 / Исходный / Обычный / 4:3 / 14:9 / Масштаб фильма / Увеличение
  - (3) RGB, DVI, HDMI Input (HDMI-PC) mode - 4:3 / 16:9
  - (4) Component, HDMI input (not HDMI-PC) mode - 16:9 / 4:3 / 14:9 / Масштаб фильма /

Увеличение (Исходный : Только выше 720р)

#### Передача

#### [k][c][ ][Set ID][ ][Data][Cr]

- Date 01 : Нормальный экран (4:3)
  - 02 : Широкий экран (16:9)
  - 04: Увеличение

 $07 \cdot 14.9$ 09: Исходный

06 : Обычный

10~1F:Масштаб фильма 1~16

#### Подтверждение

[c][ ][Set ID][ ][OK/NG][Data][x]

#### 03. Выключение экрана (команда: k c)

Для включения/выключения экрана.

Передача

[k][d][ ][Set ID][ ][Data][Cr]

Data 00: Функция выключена (есть изображение) 01: Функция включена (нет изображения)

#### Подтверждение

[d][ ][Set ID][ ][OK/NG][Data][x]

#### 04. Выключение звука (команда: k e)

- Для включения/выключения звука.
  - Включать/выключать звук можно также с помощью кнопки MUTE на пульте дистанционного управления.

#### Передача

[k][e][ ][Set ID][ ][Data][Cr]

Data 00 : Функция включена (звук выключен) 01 : Функция выключена (звук включен)

#### Подтверждение

[e][ ][Set ID][ ][OK/NG][Data][x]

#### 05. Управление громкостью (команда: k f)

Для настройки громкости.

Настроить громкость можно также с помощью соответс твующих кнопок на пульте дистанционного управления.

#### Передача

[k][f][ ][Set ID][ ][Data][Cr]

Data Мин.: 00 - Макс.: 64

\* См. раздел "Реальное соответствие данных 1". См. стр. 121.

Подтверждение

[f][ ][Set ID][ ][OK/NG][Data][x]

#### 06. Контрастность (команда: k g)

Для настройки контрастности экрана. Контрастность также можно настроить с помощью меню настройки изображения КАРТИНКА.

#### Передача

[k][g][ ][Set ID][ ][Data][Cr]

Data Мин.: 00 - Макс.: 64

\* См. раздел "Реальное соответствие данных 1". См. стр. 121.

Подтверждение

[g][ ][Set ID][ ][OK/NG][Data][x]

#### 07. Яркость (команда: k h)

Для настройки яркости экрана. Можно настроить также с помощью меню КАРТИНКА.

<u>Передача</u>

```
[k][h][ ][Set ID][ ][Data][Cr]
```

Data Мин.: 00 - Макс.: 64

\* См. раздел "Реальное соответствие данных 1". См. стр. 121. Подтверждение

#### [h][ ][Set ID][ ][OK/NG][Data][x]

#### 08. Цвет (команда: k i)

Для выбора цветов экрана. Настроить цвета можно также с помощью меню настройки изображения КАРТИНКА.

Передача

[k][i][][Set ID][][Data][Cr]

Data Мин.: 00 - Макс.: 64

\* См. раздел "Реальное соответствие данных 1". См. стр. 121. <u>Подтверждение</u>

[i][ ][Set ID][ ][OK/NG][Data][x]

#### 09. Насыщенность (команда : k j)

 Для настройки насыщенности экрана.
 Насыщенность также можно настроить с помощью меню КАРТИНКА.

<u>Передача</u>

[k][j][ ][Set ID][ ][Data][Cr]

Data красного: 00 ~ зеленого: 64

\* См. раздел "Реальное соответствие данных 1". См. стр. 121. Подтверждение

[j][ ][Set ID][ ][OK/NG][Data][x]

#### 10. Резкость (команда : k k)

Для настройки резкости экрана. Резкость можно также настроить с помощью меню настройки КАРТИНКА.

<u>Передача</u>

[k][k][ ][Set ID][ ][Data][Cr]

Data Мин.: 00 - Макс.: 64

\* См. раздел "Реальное соответствие данных 1". См. стр. 121. Подтверждение

[k][ ][Set ID][ ][OK/NG][Data][x]

#### 11. Выбор OSD (команда : k I)

 Для включения или отключения экранного меню OSD дистанционно.

<u>Передача</u>

[k][l][ ][Set ID][ ][Data][Cr]

Data 00: OSD выключено 01: OSD включено

<u>Подтверждение</u>

[l][ ][Set ID][ ][OK/NG][Data][x]

#### 12. Режим блокировки дистанционного управления (команда : k m)

Для блокировки пульта дистанционного управления и кнопок на передней панели телевизора.

<u>Передача</u>

[k][m][ ][Set ID][ ][Data][Cr]

Data 00: Отключить блокировку

Data 01: Блокировка включена

#### <u>Подтверждение</u>

[m][ ][Set ID][ ][OK/NG][Data][x]

\* Если вы не используете дистанционный пульт управления, выберите этот режим. При включении или выключении основного питания блокировка внешнего источника управления отключается.

#### 13. Высокие частоты (Command: kr)

Настройка высоких частот. Баланс также можно настроить с помощью меню AUDIO (Аудио). Если функция «SRS TruSurround HD», эта функция не работает и для нее устанавливается значение 50. При входе USB этот параметр не работает. Передача

### [k][r][ ][Set ID][ ][Data][Cr]

Данные красного : 00 ~ зеленого : 64

\* См. раздел "Реальное соответствие данных 1". См. стр. 121.

<u>Подтверждение</u>

#### [r][ ][Set ID][ ][OK/NG][Data][x]

#### 14. Низкие частоты (Command: k s)

 Настройка низких частот.
 Баланс также можно настроить с помощью меню AUDIO (Аудио).
 Если функция «SRS TruSurround HD», эта функция не работает и для нее устанавливается значение 50.
 При входе USB этот параметр не работает.

<u>Передача</u>

#### [k][s][ ][Set ID][ ][Data][Cr]

Данные красного : 00 ~ зеленого : 64

\* См. раздел "Реальное соответствие данных 1". См. стр. 121.

#### <u>Подтверждение</u>

[s][ ][Set ID][ ][OK/NG][Data][x]

#### 15. Баланс (команда : k t)

Для настройки баланса.
 Баланс также можно настроить с помощью меню ЗВУК.

<u>Передача</u>

#### [k][t][ ][Set ID][ ][Data][Cr]

Data Мин.: 00 - Макс.: 64

\* См. раздел "Реальное соответствие данных 1". См. стр. 121.

<u>Подтверждение</u>

[t][ ][Set ID][ ][OK/NG][Data][x]

#### 16. Цветовая температура (команда : k u)

 Для настройки цветовой температуры.
 Температура цветов также можно настроить с помощью меню КАРТИНКА.

<u>Передача</u>

[k][u][ ][Set ID][ ][Data][Cr]

 Data
 00: Средний
 01:Прохладный
 02: Теплый(не в режиме RGB DVI)

 05:9300k
 06:6500K(Только режим RGB, DVI)

#### <u>Подтверждение</u>

[u][ ][Set ID][ ][OK/NG][Data][x]

## ПРИПОЖЕНИЕ

#### 17. Автоматическое конфигурирование (команда : j u)

Для автоматической настройки положения картинки и минимизации дрожания изображения. Эта функция работает только в режиме RGB (ПК).

<u>Передача</u>

#### [j][u][ ][Set ID][ ][Data][Cr]

Data 01: Применить

#### Подтверждение

[u][ ][Set ID][ ][OK/NG][Data][x]

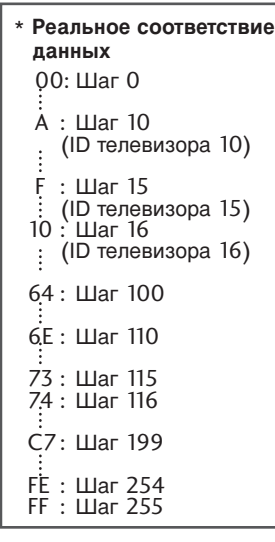

#### 18. Команда выбора канала (команда : m a)

Настройка канала на нужный физический номер. Передача

[m][a][ ][Set ID][ ][Data0][ ][Data1][ ][Data2][Cr]

Данные00: Старший байт номера канала Данные01: Младший байт номера канала Например, No. 47 -> 00 2F (2FH) No. 394 -> 01 88 (188H),

DTV No. 00 -> Неприменимо Данные2 0x00: ATV Main, 0x10: DTV Основной, 0x20 : Радиопрог

Диапазон номеров каналов Аналоговый — Мин.: 00 - Макс.: 63 (0-99) Цифровой — Мин.: 00 - Макс.: 3E7 (0-999)

#### Подтверждение

[a][ ][Set ID][ ][OK/NG][Data][x]

Data Мин.: 00 - Макс.: 7DH

### 19. Channel Память/Пропуск (команда: m b) Передача

[m][b][ ][Set ID][ ][Data][Cr]

Data 00 : Пропуск 01 : Память

<u>Подтверждение</u>

[b][ ][Set ID][ ][OK/NG][Data][x]

#### 20. Ключ

#### (команда : m c)

Для отправки по И -связи кода дистанционной кнопки

Передача

### [m][c][ ][Set ID][ ][Data][Cr]

Data: Код клавиши см. стр. 115.

#### Подтверждение

[c][ ][Set ID][ ][OK/NG][Data][x]

#### 21. Контрольная подсветка (команда : m g)

Управление подветкой.

Только когда для параметра «Автоматическая подстройка яркости» установлено «Выкл.»

Передача

#### [m][g][ ][Set ID][ ][Data][Cr]

Данные: Данные Мин.: 00 ~ Макс.: 64 (\* передается восьмиричным кодом)

#### Подтверждение

[g][ ][Set ID][ ][OK/NG][Data][x]

22. Выбор входного сигнала (команда: x b)

Выбор источника входного сигнала телевизора.

0

<u>Передача</u>

#### [x][b][ ][Set ID][ ][Data][Cr]

0

0

Data: Структура

MSB

LSB

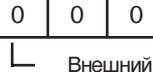

0 0 0 L Номер входного J

| входной сигнал         |   |   |   | Сигнала   |
|------------------------|---|---|---|-----------|
| Внешний входной сигнал |   |   |   | Data      |
| 0                      | 0 | 0 | 0 | DTV       |
| 0                      | 0 | 0 | 1 | Analogue  |
| 0                      | 0 | 1 | 0 | AV        |
| 0                      | 1 | 0 | 0 | Component |
| 0                      | 1 | 1 | 0 | RGB       |
| 1                      | 0 | 0 | 0 | DVI       |
| 1                      | 0 | 0 | 1 | HDMI      |
| Номер входного сигнала |   |   |   | Data      |
| 0                      | 0 | 0 | 0 | сигнала1  |
| 0                      | 0 | 0 | 1 | сигнала2  |
| 0                      | 0 | 1 | 0 | сигнала3  |
|                        |   |   |   |           |

Подтверждение

[b][ ][Set ID][ ][OK/NG][Data][x]

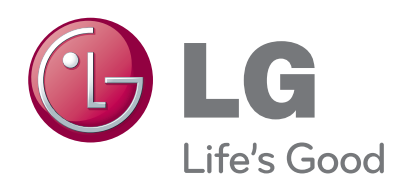

Перед использованием устройства прочтите меры предосторожности. Держите руководство пользователя (компакт-диск) в легкодоступном месте для дальнейшего использования. Модель и серийный номер ТЕЛЕВИЗОРА располагается на задней части ТЕЛЕВИЗОРА. Запишите эти данные ниже на случай возникновения потребности в обслуживании.

МОДЕЛЬ

СЕРИЙНЫЙ НОМЕР \_\_\_\_\_